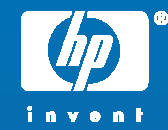

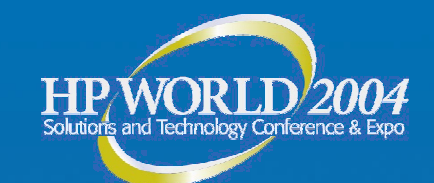

# Managing Faults

## proactively & reactively

Jerry Chin Fault Management Architect Hewlett-Packard

© 2004 Hewlett-Packard Development Company, L.P. The information contained herein is subject to change without notice

## What's driving change? Three big shifts

- All processes and content will be transformed from physical and static to digital, mobile, personal and virtual
- The demand for simplicity, manageability and adaptability will change how customers work and organize, buy and use technology
- It's a horizontal, heterogeneous, networked world. Standards are about connection and common language

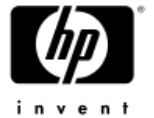

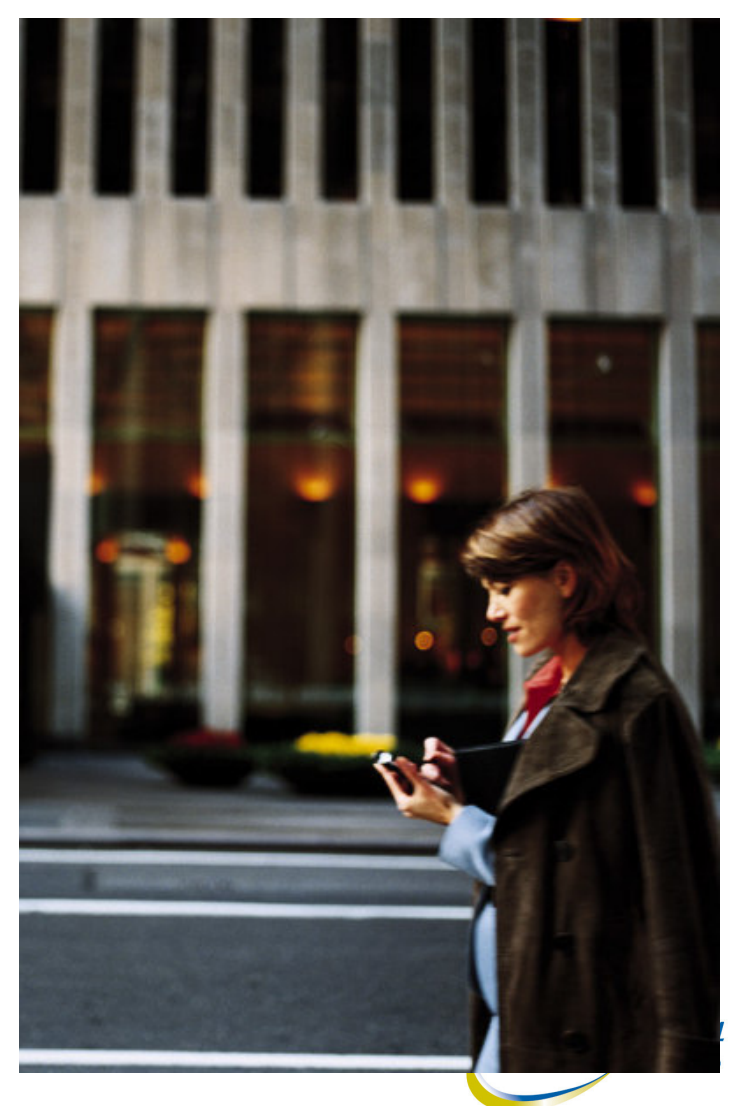

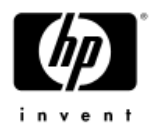

#### The IT's balancing act

#### Maximize return:

 Improve business results; grow revenue and earnings, cash flow, reduced cost-of-operation

#### Increase agility:

 Enable the business organization and operations to adapt to changing business needs

#### Mitigate risk:

 Ensure security and continuity of internal business operations, while minimizing exposure to external risk factor

#### Improve performance:

- Improve business operations performance end-to-end across the enterprise
- Increase customer and employee satisfaction

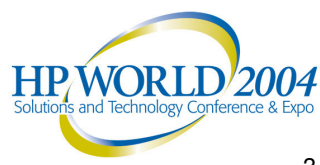

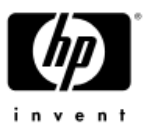

#### Management for the adaptive enterprise

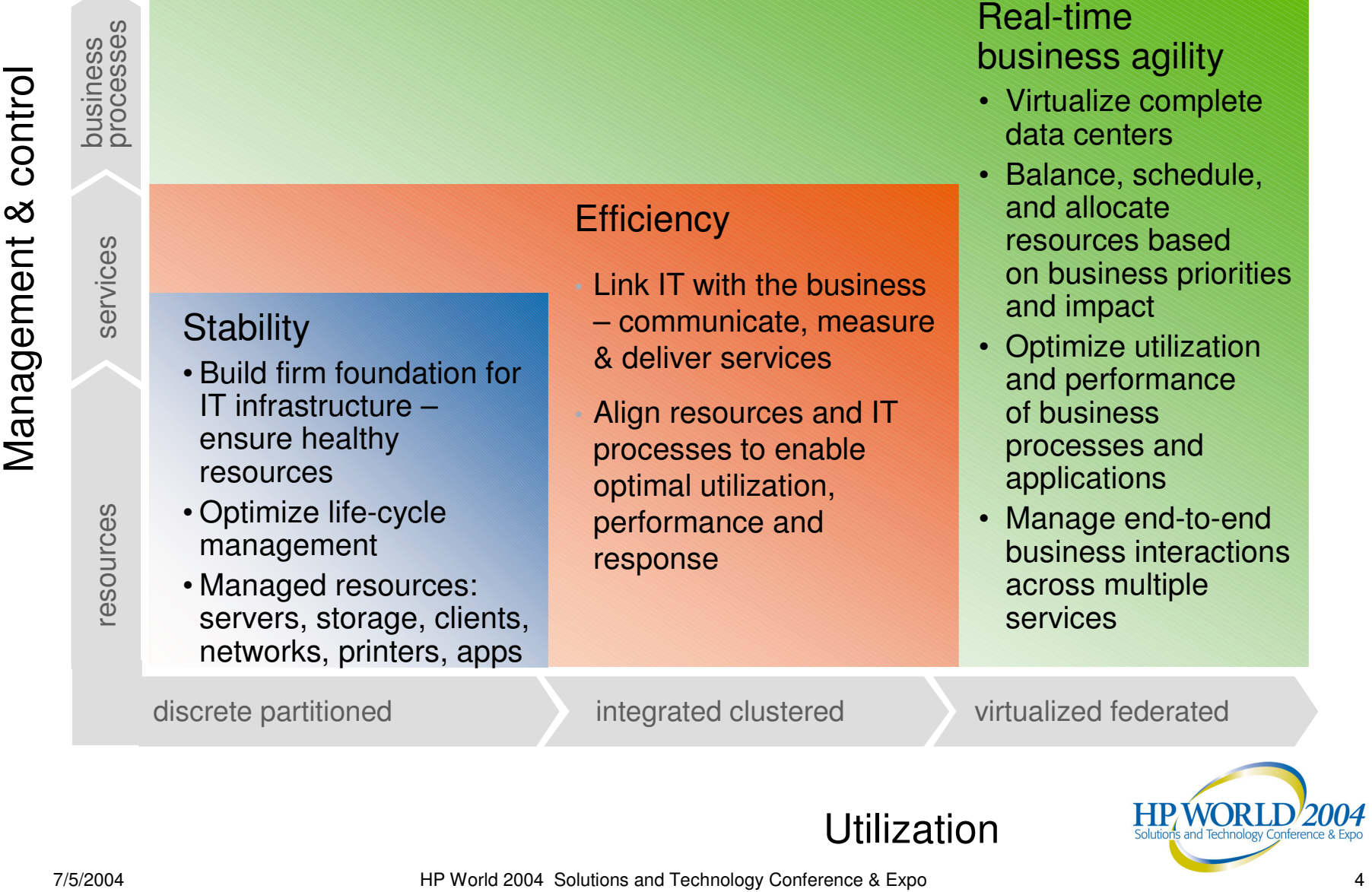

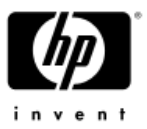

#### Management for the adaptive enterprise

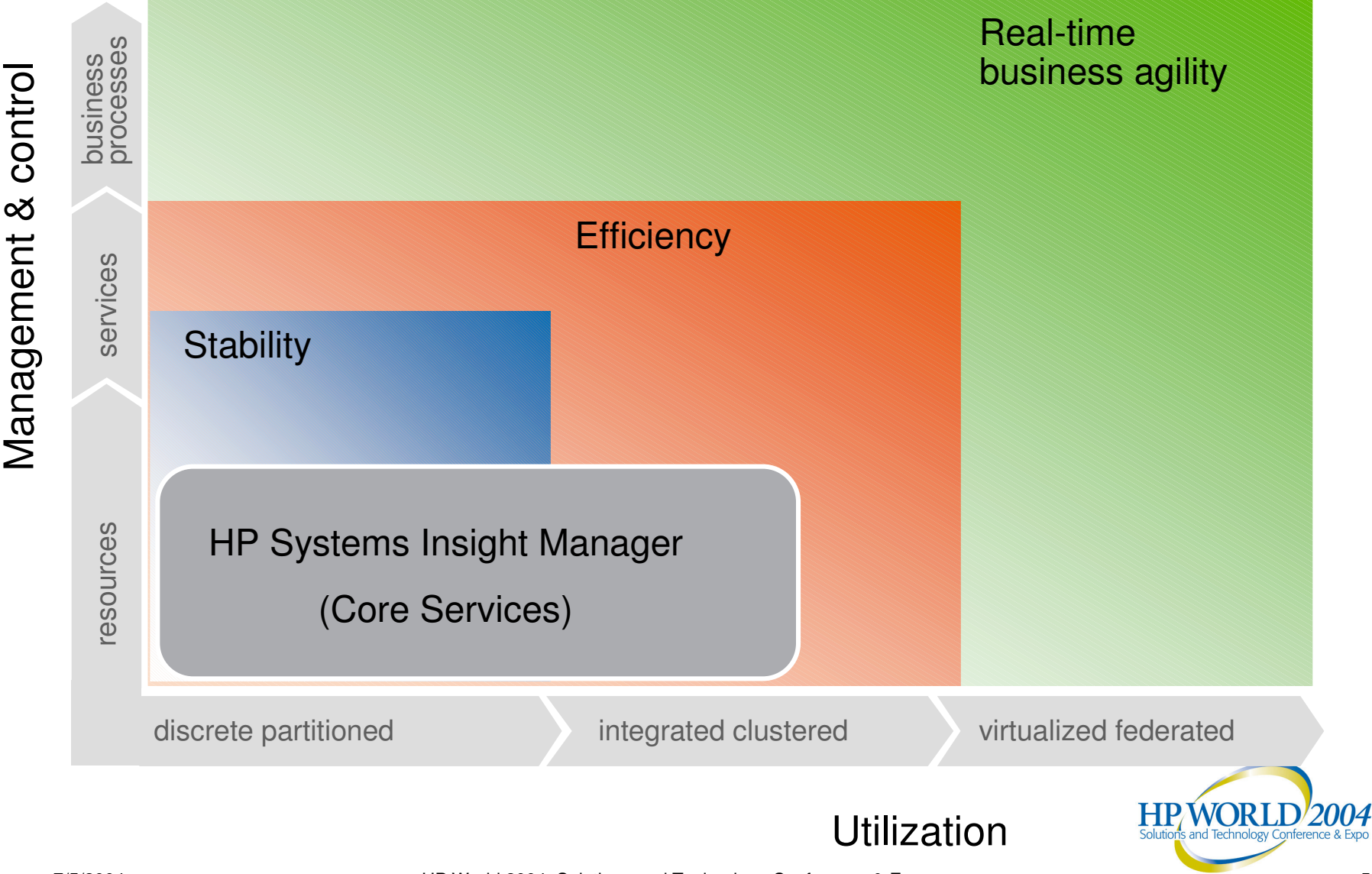

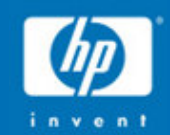

# HP System

# Insight Manager

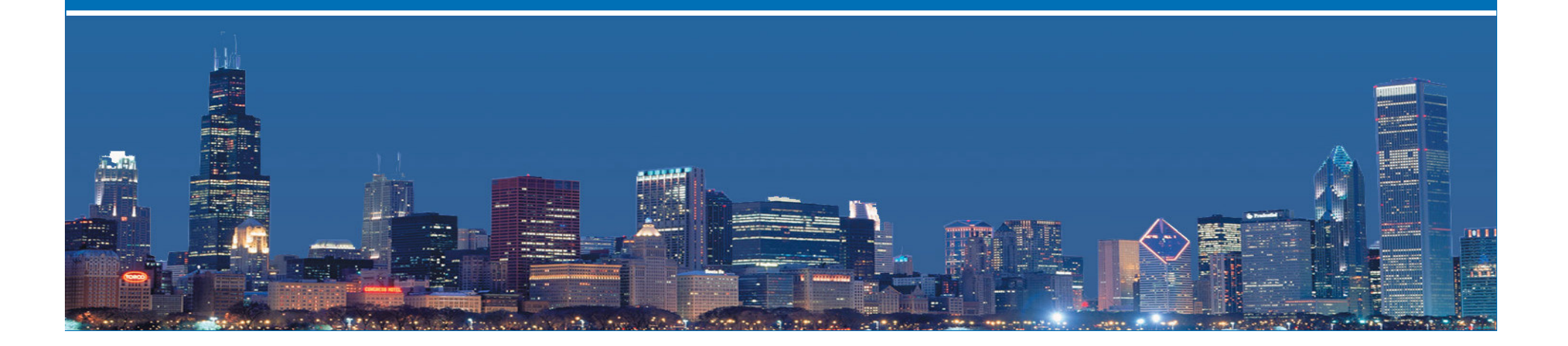

#### Inventory, fault, and configuration management

**HP** Systems Insight Manager

Comprehensive management through core services

 Secure - Role-based authorizations; OS based authentication; SSL, SSH support

Multi-OS - installs on HP-UX,

Manages all HP server platforms

Windows, and Linux

•

- Distributed task facility to remotely run commands, scripts and batch files on managed systems
- Plug-in Extensibility add additional tools & applications using the tool definitions

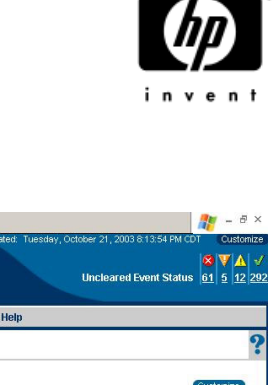

Total: 22

System Addr

170 50 1 1

Product Name

ProLiant DL360 G2 Microsoft Windo

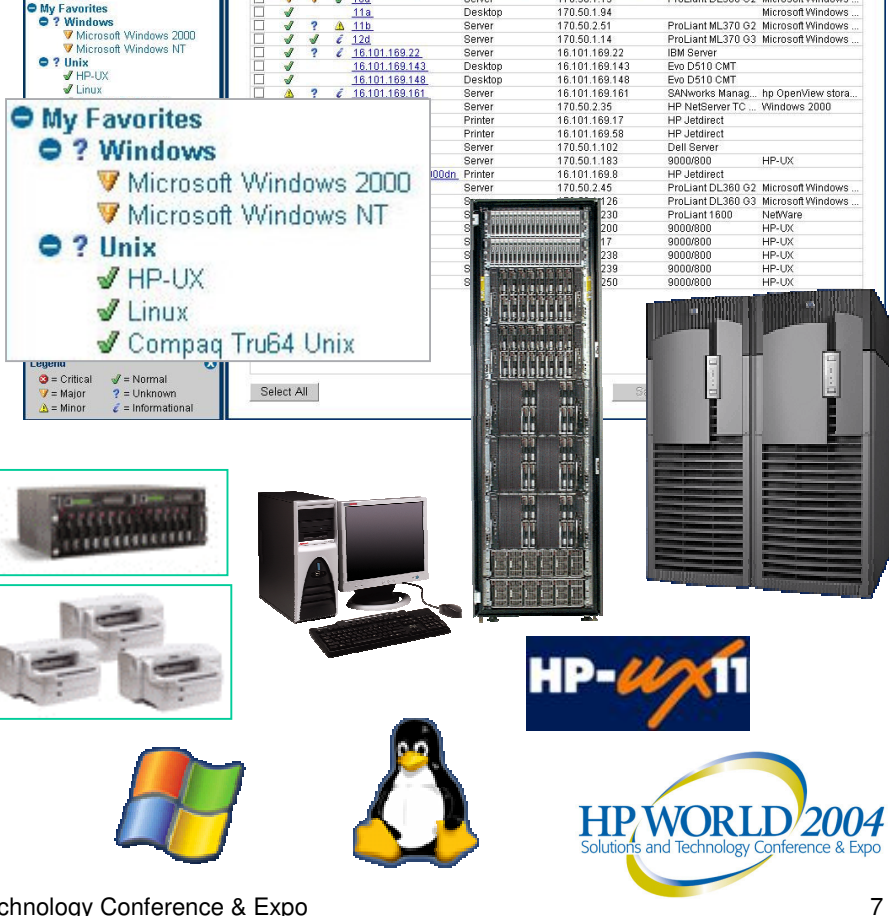

ools Deploy Configure Diagnose Optimize Reports Logs Options

Systems in table: 🤷 🛛 Critical 🛛 🗸 Major 🔥 1 Minor 🚽 19 Normal 🛛 🤉 🕮 Unknown

System T

HP Systems Insight Manager

Advanced Sear

vstem Li

Status Overv All Systems

All Events

Mixed Environment

View as: table 🔻

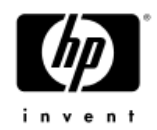

#### Proactive fault management

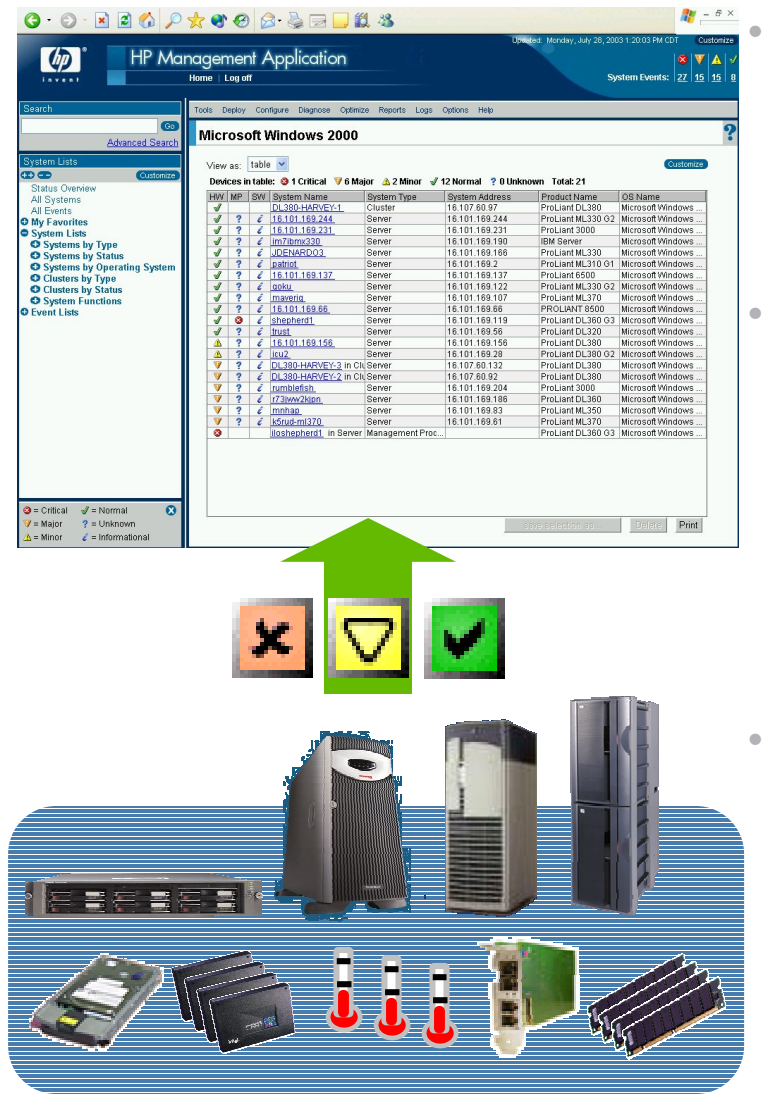

HP Systems Insight Manager automatically or manually discovers and identifies managed systems

- HP Systems Insight Manager detects problems before they result in server downtime.
- Disks, CPU, memory, fans, IO, server environmentals
- ServiceGuard High Availability and MSCS Clusters
- HP Systems Insight Manager speeds failure diagnosis and resolution
  - Status drill down leads the way to failed components
  - Enables remote event notification and forwarding

7/5/2004

## Fault management

![](_page_8_Figure_1.jpeg)

![](_page_8_Picture_2.jpeg)

- Monitoring
  - Status polling & asynchronous
  - Incoming events
    - SNMP traps
    - DMTF/WBEM indications (events)
- HP Systems Insight Manager detects problems before they result in server downtime.
  - ProLiant servers (disks, CPU, memory, fans, IO, server environmentals) via SNMP insight agents
  - HP9000 & Integrity servers: EMS HW monitors & ServiceGuard/HA EMS monitors
- HP Systems Insight Manager speeds failure diagnosis and resolution
  - Status drill down leads the way to failed components
  - Enables remote event notification and lectrology Conference & Expo forwarding

HP World 2004 Solutions and Technology Conference & Expo

![](_page_9_Figure_0.jpeg)

![](_page_10_Picture_0.jpeg)

#### Fault – status overview page

| file <u>E</u> dit <u>V</u> iew F <u>a</u> vorites <u>T</u> ools <u>H</u> elp<br>ddress <b>()</b> https://bagrid:50000/mxportal/bg | me/MxPortalFrames.isp                                |                                             |                                  |                        | ~                   | Go Links                      | » 👘 - 1                         | Norton AntiVirus 🗜                                     |
|----------------------------------------------------------------------------------------------------|------------------------------------------------------|---------------------------------------------|----------------------------------|------------------------|---------------------|-------------------------------|---------------------------------|--------------------------------------------------------|
| HP System<br>Home   Logou                                                                                                    | ms Insight Ma                                        | nager                                       | _                                |                        | Updated: S          | Saturday, March 20<br>Unclear | , 2004 5:02:25<br>red Event Sta | AM PST Custor<br><b>X V A</b><br>atus <u>243 5</u> 115 |
| Search<br><u>Advanced Search</u><br>System Lists                                                                                  | Tools Deploy Constraints Over An overview of systems | onfigure Diagno<br>rview<br>stem and unclea | ose Optimize<br>red event status | Reports Lo             | ogs Options Help    |                               |                                 |                                                        |
| Status Overview                                                                                                    | System Status                                        | Soniore                                     | Clustore                         | Cliente                | Notworking          | Drintore                      | Othor                           | ΤΟΤΛΙ                                                  |
| All Systems                                                                                                    | Critical                                             | 18                                          | 0                                | 46                     | 0                   | 0                             | 178                             | 242                                                    |
| All Events                                                                                                    | V Major                                              | 25                                          | 0                                | 0                      | 0                   | 0                             | 1                               | 26                                                     |
| System Lists                                                                                                    | A Minor                                              | 12                                          | 0                                | 0                      | 0                   | 0                             | 1                               | 13                                                     |
| Event Lists                                                                                                    | ✓ Normal                                             | 191                                         | 7                                | 106                    | 9                   | 56                            | 539                             | 908                                                    |
| Events by Severity                                                                                                    | 2 Unknown                                            | 0                                           | 0                                | 0                      | 0                   | 0                             | 4                               | 4                                                      |
| All Events                                                                                                    | TOTAL                                                | 246                                         | 7                                | 152                    | 9                   | 56                            | 723                             | 1193                                                   |
| Important Uncleared Events<br>Informational Events<br>Cogin Events                                                                | Uncleared Event                                      | Status                                      | Clusters                         | Clients                | Networking          | Printers                      | Other                           | ΤΟΤΔΙ                                                  |
| All Login and Logout Events                                                                                                    | Critical                                             | 19                                          | 0                                | 46                     | 0                   | 0                             | 178                             | 243                                                    |
| All Falled Login Events                                                                                                    | V Major                                              | 3                                           | 0                                | 0                      | 0                   | 0                             | 2                               | 5                                                      |
|                                                                                                    | A Minor                                              | 27                                          | 9                                | 48                     | 0                   | 0                             | 31                              | 115                                                    |
|                                                                                                    | ✓ Normal                                             | 106                                         | 0                                | 86                     | 2                   | 4                             | 492                             | 690                                                    |
|                                                                                                    | Informational                                        | 249                                         | Z                                | 152                    | 9                   | 56                            | 747                             | 1220                                                   |
|                                                                                                    | TOTAL                                                | <u>404</u>                                  | <u>16</u>                        | <u>332</u>             | <u>11</u>           | <u>60</u>                     | <u>1450</u>                     | 2273                                                   |
| agend<br>③ = Critical                                                                                                    |                                                      |                                             | <u>Last Upd</u>                  | <u>ate</u> : Sat, 20-M | lar-2004, 5:02 AM P | ST                            |                                 |                                                        |

Overview of all systems with drilldown to details

![](_page_10_Picture_4.jpeg)

![](_page_11_Picture_0.jpeg)

#### Fault – banner customization

| HP Systems Insight Manager - Microsof                                                                                                    | ft Internet Explorer                                                                                                    |                                                                                                    |
|----------------------------------------------------------------------------------------------------|----------------------------------------------------------------------------------------------------|----------------------------------------------------------------------------------------------------|
| <u>F</u> ile <u>E</u> dit <u>V</u> iew F <u>a</u> vorites <u>T</u> ools <u>H</u> elp                                                                                                    |                                                                                                    |                                                                                                    |
| Address Address Addres | 1xPortalFrames.jsp                                                                                                    | 🔁 🔁 Go 🛛 Links 🎽 📆 🔻 Norton AntiVirus 🛃 🔹                                                                                                    |
| HP Systems                                                                                                    | Insight Manager                                                                                                    | Voltated:       Saturday, March 20, 2004 4:47:57 AM PST       Customize         System needs attention!       Status       V       A         Uncleared Event Status       245       4       110       688         System Status       244       26       13       906 |
| Search                                                                                                    | Tools Deploy Configure Diagnose Optimize Reports Logs C                                                                                                    | Options Help                                                                                                    |
| Go<br>Advanced Search<br>System Lists<br>Customize<br>Status Overview<br>All Systems<br>All Events<br>My Favorites<br>O System Lists<br>O Event Lists                                                                                                    | Customize Banner<br>Description: System status can be displayed in various ways.<br>✓ Show summary of: uncleared event status ▼<br>For system list: All Systems ▼<br>Label: Uncleared Event Status<br>✓ Show summary of: hardware status ▼<br>For system list: All Systems ▼<br>Label: System Status<br>✓ Show an alarm when any system meets the condition:<br>Condition: critical uncleared event or critical hardware | ?<br>T<br>sł<br>st                                                                                                    |
|                                                                                                    | For eventern list: All Systems                                                                                                    |                                                                                                    |
|                                                                                                    | Label: System needs attention!                                                                                                    |                                                                                                    |
|                                                                                                    | Show legend of status icons in lower left area of screen                                                                                                    |                                                                                                    |
| Legend     Image: Critical     Image: Image: Image                                     |                                                                                                    | Restore Defaults OK                                                                                                    |
| E Done                                                                                                    |                                                                                                    | 🔒 🧐 Local intranet                                                                                                    |

The banner shows overall status and can be customized

![](_page_11_Picture_4.jpeg)

![](_page_12_Picture_0.jpeg)

#### Fault – event list

| HP Systems Insight Manager - Microse                                                 | oft Internet Explorer      |                                          |                  |                        |                            | _ @ 🛛                      |
|--------------------------------------------------------------------------------------|----------------------------|------------------------------------------|------------------|------------------------|----------------------------|----------------------------|
| File Edit View Favorites Tools Help                                                  |                            |                                          |                  |                        |                            | <b></b>                    |
| Address Address Address Address                                                      | MxPortalFrames isn         |                                          |                  | V 🗗 Go 1               | inks » 👘 🔹 Norton A        | ntiVirus 📮 🗸               |
| ncps://nagid.50000/inxportal/home                                                    | fixe of call rances.jsp    |                                          |                  | adatada Caturdana Mara |                            | Custamina                  |
|                                                                                      | a provide a provide second |                                          |                  | puateu. Saturuay, mart | 31 20, 2004 4.46.09 AM PST | Customize                  |
| ( <i>hp</i> ) HP System                                                              | s Insight Manager          |                                          |                  |                        |                            | 3 🔻 🔺 🗸                    |
| Home   Logout                                                                        |                            |                                          |                  | Unc                    | leared Event Status 24     | 15 <u>4</u> <u>110</u> 688 |
|                                                                                      |                            |                                          |                  |                        |                            |                            |
| Search                                                                               | Tools Deploy Configure     | Diagnose Optimize Reports                | Logs Option      | s Help                 |                            |                            |
| Go                                                                                   |                            |                                          |                  |                        |                            | 2                          |
| Advanced Search                                                                      | All Events                 |                                          |                  |                        |                            | •                          |
| System Lists                                                                         | To view event data?!!      | a anna (Einea). Tiorraí a altraraí ia di |                  | alson desired links    | Content                    |                            |
|                                                                                      | TO VIEW EVENT DETAILS, MAK | e sure ⊏vent i ype column is di          | isplayed and cli | ck on desired link.    | Customia                   |                            |
| Status Overview                                                                      | Evente in tables           |                                          | # COO N          |                        | -1 T-4-1-2050              |                            |
| All Systems                                                                          | Events in table: 🧕 932 Cri | rucai 🔰 4 major 🔬 110 minor              | V 688 Normal     | 2 1216 Information     | nal Total: 2950            | _                          |
| All Events                                                                           | State Severity             | Event Type                               | System Na        | Event Time 🕹           | Assigned Comments          |                            |
| My Favorites                                                                         | 🗌 Not Cleared 🛛 🔇          | System is unreachable                    | <u>qstlhpab</u>  | 3/20/04 4:43 AM        |                            | •                          |
| System Lists                                                                         | 🔲 Not Cleared 🦸            | Successful Login                         | hagrid           | 3/20/04 4:42 AM        |                            | 888                        |
| Event Lists                                                                          | 🔲 Not Cleared 🚽            | System is reachable                      | Idcp2151         | 3/20/04 4:25 AM        |                            |                            |
|                                                                                      | 🗌 Cleared 🛛 😒              | System is unreachable                    | ldcp2151         | 3/20/04 4:15 AM        |                            |                            |
|                                                                                      | 🔲 Not Cleared 🛛 😒          | System is unreachable                    | cworrell-en      | 3/20/04 4:14 AM        |                            |                            |
|                                                                                      | 🔲 Not Cleared 🚽            | System is reachable                      | hpdso003         | 3/20/04 3:35 AM        |                            |                            |
|                                                                                      | 🔲 Not Cleared 🛛 😒          | System is unreachable                    | cupux33          | 3/20/04 3:16 AM        |                            |                            |
|                                                                                      | 🔲 Not Cleared 🛛 😂          | System is unreachable                    | hpdsowp2         | 3/20/04 3:06 AM        |                            |                            |
|                                                                                      | 🔲 Not Cleared 🛛 😒          | System is unreachable                    | hpdso025         | 3/20/04 3:05 AM        |                            |                            |
|                                                                                      | 🔲 Not Cleared 🛛 😂          | System is unreachable                    | hpdsowp4         | 3/20/04 3:03 AM        |                            |                            |
|                                                                                      | 🔲 Not Cleared 🚽            | System is reachable                      | <u>gstihpab</u>  | 3/20/04 2:23 AM        |                            |                            |
|                                                                                      | 🗌 Cleared 🛛 😂              | System is unreachable                    | <u>gstihpab</u>  | 3/20/04 2:13 AM        |                            |                            |
|                                                                                      | 🔲 Not Cleared 🚽            | System is reachable                      | <u>qstlhpab</u>  | 3/20/04 2:03 AM        |                            |                            |
|                                                                                      | 🔲 Not Cleared 🛛 🛕          | Data Collection Retry Timeout            | pdepuy           | 3/20/04 1:53 AM        |                            |                            |
|                                                                                      | 🔲 Not Cleared 🛛 🛕          | Data Collection Retry Timeout            | ussiadskpr       | 3/20/04 1:53 AM        |                            |                            |
|                                                                                      | 🔲 Not Cleared  🛆           | Data Collection Retry Timeout            | radu-laptop      | 3/20/04 1:53 AM        |                            |                            |
|                                                                                      | 📋 Not Cleared 🛛 🔬          | Data Collection Retry Timeout            | farberw2k1       | 3/20/04 1:53 AM        |                            |                            |
|                                                                                      | 🔲 Not Cleared  🛆           | Data Collection Retry Timeout            | wojtkielosm      | 3/20/04 1:53 AM        |                            |                            |
|                                                                                      | 🔲 Not Cleared  🔬           | Data Collection Retry Timeout            | evergreenm       | 3/20/04 1:53 AM        |                            |                            |
| Legend 🗙                                                                             | Not Cleared 🔬              | Data Collection Retry Timeout            | mroevans         | 3/20/04 1:53 AM        |                            | •                          |
| ☑ = Critical        ✓ = Normal         ✓ = Major       ? = Unknown         ▲ = Minor |                            | Clear Delete                             | Assign To        | . Enter Comm           | ent Print                  |                            |
| Done                                                                                 |                            |                                          |                  |                        | 🔒 🧐 Local intra            | net                        |

Events can be managed and further details can be displayed

![](_page_12_Picture_4.jpeg)

![](_page_13_Picture_0.jpeg)

## Fault – HP-UX System Status

| ♥ HP Systems Insight Manager - Mozilla                                                   |                                |                          |                     |                     |                                  | - = ×               |
|------------------------------------------------------------------------------------------|--------------------------------|--------------------------|---------------------|---------------------|----------------------------------|---------------------|
| <u> </u>                                                                                 | ls <u>W</u> indow <u>H</u> elp |                          |                     |                     |                                  |                     |
| Back - 🗼 - 🍓 Stop 🖉                                                                      | 🎄 https://localhost:50(        | 000/mxportal/home/MxPort | alFrames.jsp        |                     | 👻 煮 Search                       | ] 📑 🗕 🔟             |
| 🕴 🐴 Home 🛛 🦋 Bookmarks 🥒 Release Notes                                                   | 🖌 🖉 Plug-ins 🏒 Exte            | nsions 🥒 Support 📺 Mo    | zilla Community     |                     |                                  |                     |
|                                                                                          |                                |                          |                     | Updated: Fi         | riday, April 30, 2004 11:13:14 A | AM PDT Customize    |
| HP Systems                                                                               | Insight Mana                   | ger                      |                     |                     | Uncleared Event                  | Status 95 28 19 249 |
| Search T                                                                                 | fools Deploy Cor               | figure Diagnose Opt      | imize Reports       | Logs Options        | Help                             |                     |
| G0 <b>-</b>                                                                              |                                |                          |                     | -                   |                                  | 0                   |
| Advanced Search                                                                          | HP-UX test serv                | rers                     |                     |                     |                                  | ~                   |
| System Lists                                                                             | Manua data                     | 1                        |                     |                     |                                  |                     |
| Customize                                                                                | View as: table                 |                          |                     |                     |                                  | Customize           |
| System Overview                                                                          | Systems in tabl                | e: 🥝 O Critical 🛛 🤍 O Ma | jor 🛕 0 Minor 🧃     | 🛚 32 Normal 🛛 🤶 0 🛛 | Unknown Total: 32                |                     |
| All Systems<br>All Events                                                                | TAMP SV                        | System Name 🕈            | System Type         | System Address      | Product Name                     | me                  |
| My Favorites                                                                             |                                | cupux01                  | Server              | 15.75.207.100       | 9000/800/A5 HP-UX                |                     |
| System Lists                                                                             |                                | cupux02                  | Server              | 15.75.207.101       | 9000/800/A5 HP-UX                |                     |
| O Systems by Status                                                                      |                                | cupux03                  | Server              | 15.75.207.102       | 9000/800 HP-UX                   |                     |
| O Systems by Operating System                                                            |                                | cupux04                  | Server              | 15.75.207.103       | 9000/800 HP-UX                   |                     |
| O Clusters by Type                                                                       |                                | <u>cupux05</u>           | Server              | 15.75.207.104       | ia64 HP-UX                       |                     |
| Guisters by Status                                                                       | 🗹 🚽 1                          | cupux08                  | Server              | 15.75.207.107       | 9000/800/A HP-UX                 |                     |
| Cupertino                                                                                | L 🖌 1                          | cupux09                  | Server              | 15.75.207.108       | 9000/800/AL HP-UX                |                     |
| HP-UX test servers                                                                       | L 🖌 🤋                          | cupux11                  | Server              | 15.75.207.110       | 9000/800/A <mark>1</mark> HP-UX  |                     |
| Event Lists                                                                              | L 🛛 🤋                          | <u>cupux12</u>           | Server              | 15.75.207.111       | 9000/800/41 HP-UX                |                     |
|                                                                                          |                                | cupux13                  | Server              | 15.75.207.112       | 9000/800 HP-UX                   |                     |
|                                                                                          | L 🖌 💈                          | <u>cupux15</u>           | Server              | 15.75.207.114       | ia64 HP-UX                       |                     |
|                                                                                          |                                | <u>cupux16</u>           | Server              | 15.75.207.115       | ia64 HP-UX                       |                     |
|                                                                                          |                                | <u>cupux18</u>           | Server              | 15.75.207.117       | 9000/800/A HP-UX                 |                     |
|                                                                                          |                                | <u>cupux19</u>           | Server              | 15.75.207.118       | 9000/800/A                       |                     |
|                                                                                          |                                | cupux20                  | Server              | 15.75.207.119       | 9000/800 HP-UX                   |                     |
|                                                                                          |                                | <u>cupux21</u>           | Server              | 15.75.207.120       | 9000/800/A5. HP-UX               |                     |
|                                                                                          |                                | <u>cupux22</u>           | Server              | 15.75.207.121       | 9000/800/A5. HP-UX               |                     |
| Legend<br>S = Critical S = Normal<br>V = Major ? = Unknown<br>↓ = More . = Informational |                                | ~ .                      | -                   | Save                | Selection As Derete              | e Print             |
| 🔆 🕮 🎸 🔝 Done                                                                             |                                |                          |                     |                     |                                  | -0- 🔒               |
| 📥 🖻 ★                                                                                    |                                | 🧾 HP Systems Insig       | ght Manager - Mozil | la                  | 1                                | Fri Apr 30 11:13 AM |

HW status is based on connectivity based status poll for HP-UX servers

![](_page_13_Picture_4.jpeg)

![](_page_14_Picture_0.jpeg)

#### Fault – HP-UX EMS

| ♥ HP Systems Insight Manager - Mozilla                                          |                                |                             |                                                                                                    |                                                                                                    |                                                                                                    |                                 | _ = ×                     |
|---------------------------------------------------------------------------------|--------------------------------|-----------------------------|----------------------------------------------------------------------------------------------------|----------------------------------------------------------------------------------------------------|----------------------------------------------------------------------------------------------------|---------------------------------|---------------------------|
| <u>File Edit View Go Bookmarks Too</u>                                          | ls <u>W</u> indow <u>H</u> elp |                             | A boost of a boost of the boost of the boost | A book in the second second second second second second second second second second second second second second | 4.4 Second end of the second second s<br>second second seco<br>second second second second second second second second second second second second second second second second second second second second second second second second second second second second second second second second second sec |                                 |                           |
| Back - Forward - Reload Stop                                                    | 🎄 https://localhost:500        | )00/mxportal/home/MxPortalF | rames.jsp                                                                                                    |                                                                                                    | 🖌 🏹 🏹                                                                                                    | Search 🗳<br>Print               | - 100                     |
| 🚮 Home 🛛 🧃 Bookmarks 🥒 Release Notes                                            | : 🥒 Plug-ins 🥒 Exter           | nsions 🥠 Support 📺 Mozil    | la Community                                                                                                    |                                                                                                    |                                                                                                    |                                 |                           |
| HP Systems<br>Home   Logott                                                     | Insight Mana                   | ger                         |                                                                                                    | Updated: F                                                                                                    | friday, April 30, 2004 11<br>Uncleared                                                                                                    | :13:44 AM PDT<br>d Event Status | Customize                 |
| Search                                                                          | fools Deploy Con               | figure Discusse Could       |                                                                                                    | Loas Ontions                                                                                                    | Heln                                                                                                    |                                 |                           |
| 60 -                                                                            | toola Depidy Con               | Event Monitorin             |                                                                                                    | nda obnous                                                                                                    | noib                                                                                                    |                                 | _                         |
| Advanced Search                                                                 | HP-UX test serv                | ers and monitorin           | g der vice                                                                                                    |                                                                                                    |                                                                                                    |                                 | ?                         |
|                                                                                 |                                | 100                         |                                                                                                    |                                                                                                    |                                                                                                    |                                 | •                         |
| System Lists                                                                    |                                |                             |                                                                                                    |                                                                                                    |                                                                                                    |                                 |                           |
| Sustem Overview                                                                 | View as: 🛛 table 🔄             |                             |                                                                                                    |                                                                                                    |                                                                                                    | Custom                          | hize                      |
| All Systems                                                                     | Systems in table               | : 🥝 O Critical 🛛 🔻 O Major  | 🔥 0 Minor 🖣                                                                                                    | / 32 Normal ? 0                                                                                                 | Unknown Total:                                                                                                    | 32                              |                           |
| All Events                                                                      |                                | Suctom Name                 | Suctom Tumo                                                                                                    | System Address                                                                                                  | Product Namo                                                                                                    | OS Nama                         |                           |
| System Lists                                                                    |                                | System Name *               | System Type                                                                                                    | System Address                                                                                                  | Product Name                                                                                                    | US Name                         | Contraction of the second |
| Systems by Type                                                                 |                                | cupux02                     | Server                                                                                                    | 15.75.207.100                                                                                                   | 9000/800/A5 F                                                                                                    |                                 |                           |
| Systems by Status                                                               |                                | cupux02                     | Server                                                                                                    | 15.75.207.101                                                                                                   | 9000/800/AS F                                                                                                    |                                 |                           |
| O Clusters by Type                                                              |                                | cupux04                     | Server                                                                                                    | 15 75 207 102                                                                                                   | 9000/800 1                                                                                                    |                                 | - 1888                    |
| O Clusters by Status                                                            |                                | cupux05                     | Sonior                                                                                                    | 15 75 207 104                                                                                                   | 1064 L                                                                                                    |                                 | - 188                     |
| System Functions                                                                |                                | cupux08                     | Server                                                                                                    | 15 75 207 107                                                                                                   | 9000/200/A1 4                                                                                                    |                                 |                           |
| Cupertino                                                                       |                                | cupux09                     | Server                                                                                                    | 15 75 207 108                                                                                                   | 9000/800/A1 P                                                                                                    |                                 |                           |
| HP-UX test servers     Event Lists                                              |                                | cupux11                     | Server                                                                                                    | 15.75.207.100                                                                                                   | 9000/800/A1 F                                                                                                    |                                 | - 88                      |
| C EVOIT LOG                                                                     |                                | cupux12                     | Server                                                                                                    | 15.75.207.110                                                                                                   | 9000/800/A1 F                                                                                                    |                                 | - 1881                    |
|                                                                                 |                                | cupux12                     | Server                                                                                                    | 15.75.207.111                                                                                                   | 9000/800/AL F                                                                                                    |                                 | - 335                     |
|                                                                                 |                                |                             | Server                                                                                                    | 15.75.207.112                                                                                                   | 9000/800 F                                                                                                    |                                 | -                         |
|                                                                                 |                                | cupux15                     | Server                                                                                                    | 15.75.207.114                                                                                                   | 1a04 r                                                                                                    |                                 |                           |
|                                                                                 |                                | LUDUX16                     | Server                                                                                                    | 15.75.207.115                                                                                                   | 1804                                                                                                    |                                 |                           |
|                                                                                 |                                | cupux18                     | Server                                                                                                    | 15.75.207.117                                                                                                   | 9000/800/A5 F                                                                                                    | 76-UX<br>JD UV                  | -                         |
|                                                                                 |                                | cupux19                     | Server                                                                                                    | 15.75.207.118                                                                                                   | 9000/800/A5 H                                                                                                    |                                 | -                         |
|                                                                                 |                                |                             | Server                                                                                                    | 15.75.207.119                                                                                                   | 9000/800 F                                                                                                    |                                 | -                         |
|                                                                                 |                                | cupux22                     | Server                                                                                                    | 15.75.207.120                                                                                                   | 9000/800/A5 F                                                                                                    |                                 | -                         |
| Legend 🛛 🕄                                                                      |                                | <u>cupux22</u>              | Server -                                                                                                    | 15.75.207.121                                                                                                   | 9000/800/A5 F                                                                                                    | TE-UX                           |                           |
| S = Critical S = Normal<br>S = Major ? = Unknown<br>▲ = Minor C = Informational | 5262735                        | 3 2 2 2                     | 0854                                                                                                    | Save                                                                                                    | Selection As                                                                                                    | Delete Prin                     | t                         |
| 🐝 🕮 🏑 🖾 🛛 Done                                                                  |                                |                             |                                                                                                    |                                                                                                    |                                                                                                    |                                 | -0-6                      |
| ا 🖉 🛃                                                                           |                                | 🧾 HP Systems Insight        | : Manager - Moz                                                                                                    | illa                                                                                                    |                                                                                                    | 0% Fri<br>11                    | Apr 30<br>:14 AM          |

Select HP-UX system from list and then select EMS from tool menu

![](_page_14_Picture_4.jpeg)

![](_page_15_Picture_0.jpeg)

![](_page_15_Picture_2.jpeg)

![](_page_16_Picture_0.jpeg)

![](_page_16_Picture_2.jpeg)

Since EMS has an X based GUI we need to specify where the GUI should be displayed (IP address where browser is being run)

![](_page_16_Picture_4.jpeg)

![](_page_17_Picture_0.jpeg)

![](_page_17_Picture_2.jpeg)

HP SIM will show new task is running on selected HP-UX server. The tool's X based GUI will pop-up in a separate window.

![](_page_17_Picture_4.jpeg)

![](_page_18_Picture_0.jpeg)

| ♥ Event Monitoring Service (cupux08)                                                                                                    | _ D X                                                                                                    | - 8 X                  |
|----------------------------------------------------------------------------------------------------|----------------------------------------------------------------------------------------------------|------------------------|
| <u>F</u> ile <u>V</u> iew <u>O</u> ptions <u>A</u> ctions                                                                                                    | View Monitoring Request Parameters (cupux08)                                                                                                    | )                      |
| Current Monitoring Requests                                                                                                    | Resource: /storage/status/disks/default/8_16_5.6.0                                                                                                    | - m                    |
| Resource                                                                                                    | Value: UP (0) Show Instance Description Notify: When value is = UP (0) Polling Interval: 300 seconds Notify via: SNMP trap Severity: Normal Options: Tothal Pepeat                                                                                                    |                        |
| Systems by Status     Systems by Operating System     Ousters by Type     Ousters by Status     System Functions     Oupertino     HP-UX test servers     Event Lists | Click arow<br>OK OK Help                                                                                                    | Fotal: 1               |
|                                                                                                    | Target Details         Target name: cupux08.cup.hp.com         Exit code:       0         Stdout       Stderr                                                                                                    |                        |
| Legend<br>S = Critical S = Normal<br>S = Major ? = Unknown<br>▲ = Minor C = Informational                                                                             |                                                                                                    | •                      |
| 🔆 🕮 🏑 🖾 🛛 Transferring data fi                                                                                                    | rom localhost                                                                                                    | <b></b>                |
| 🛎 🖻 ★                                                                                                    | Image: Systems Insight Manager - Mozilla       Event Monitoring Service (cupux08)         Image: Systems Insight Manager - Mozilla       Image: Systems Insight Manager - Mozilla         Image: Systems Insight Manager - Mozilla       Image: Systems Insight Manager - Mozilla         Image: Systems Insight Manager - Mozilla       Image: Systems Insight Manager - Mozilla         Image: Systems Insight Manager - Mozilla       Image: Systems Insight Manager - Mozilla         Image: Systems Insight Manager - Mozilla       Image: Systems Insight Manager - Mozilla         Image: Systems Insight Manager - Mozilla       Image: Systems Insight Manager - Mozilla         Image: Systems Insight Manager - Mozilla       Image: Systems Insight Manager - Mozilla         Image: Systems Insight Manager - Mozilla       Image: Systems Insight Manager - Mozilla         Image: Systems Insight Manager - Mozilla       Image: Systems Insight Manager - Mozilla         Image: Systems Insight Manager - Mozilla       Image: Systems Insight Manager - Mozilla         Image: Systems Insight Manager - Mozilla       Image: Systems Insight Manager - Mozilla         Image: Systems Insight Manager - Mozilla       Image: Systems Insight Manager - Mozilla         Image: Systems Insight Manager - Mozilla       Image: Systems Insight Manager - Mozilla         Image: Systems Insight Manager - Mozilla       Image: Systems Insight Manager - Mozilla         Image: Systems Insight Manager - Mozilla | Fri Apr 30<br>11:16 AM |

With EMS you can select from a large number of resources to monitor and send an SNMP trap when a threshold is reached.

![](_page_18_Picture_4.jpeg)

![](_page_19_Picture_0.jpeg)

![](_page_19_Picture_2.jpeg)

The SNMP traps from the **HP-UX** server show up in the Event List.

![](_page_19_Picture_4.jpeg)

![](_page_20_Picture_0.jpeg)

| 🖌 HP Systems Insight Manager - Mozilla                                                                      |                                                                                                    | X                                                    |
|----------------------------------------------------------------------------------------------------|----------------------------------------------------------------------------------------------------|------------------------------------------------------|
| <u> </u>                                                                                                    | ols <u>W</u> indow <u>H</u> elp                                                                                                    |                                                      |
| 🔒 - 🗼 - З Stop 🛛                                                                                            | https://localhost:50000/mxportal/home/MxPortalFrames.jsp                                                                                                    | 👻 🜌 Search 🤹 👻 🌆                                     |
| 🚮 Home 🛛 🤹 Bookmarks 🥒 Release Notes                                                                        | : 🗶 Plug-ins 🥠 Extensions 🥠 Support 📹 Mozilla Community                                                                                                    |                                                      |
| HP Systems                                                                                                  | Insight Manager                                                                                                    | ed: Friday, April 30, 2004 11:18:24 AM PDT Customize |
| Search                                                                                                    | Fools Deploy Configure Diagnose Optimize Reports Logs Option                                                                                                    | s Help                                               |
| Go Advanced Search                                                                                          | All Events                                                                                                    | 9                                                    |
| Sustem Lists                                                                                                | Tran Notails                                                                                                    | •                                                    |
| Customize                                                                                                   | Yariaha Description                                                                                                    | Value                                                |
| System Overview                                                                                             | Full EMS name of the resource being monitored                                                                                                    | /storage/status/disks/default/8 16 56.0              |
| All Systems<br>All Events                                                                                   |                                                                                                    | 1/38//9667                                           |
| My Favorites                                                                                                |                                                                                                    | 1430443007                                           |
| Systems by Type                                                                                             | Operator indicates poil, change or threshold condition operator: >, >=, <, <=,<br>==, !=                                                                                                    |                                                      |
| Systems by Operating System     Clusters by Type     Clusters by Status     System Functions     Currenting | Integer representing the resource type: 3009= String 3010= Sbit32 (signed 32 bit integer) 3011= Ubit32 (unsigned 32 bit integer) 3012= Sbit64 (future use) 3013= Ubit64 (future use) 3014= Float64 (64 floating point number) 3015= Enumerated Type 3016= Error                                                                                                    | 3015                                                 |
| HP-UX test servers<br>• Event Lists                                                                         | Quoted string representing resource value, should be converted using the<br>Resource Type indicated in Variable #4 Not applicable if Resource Type is<br>Error                                                                                                    | "UP(0)"                                              |
|                                                                                                    | Integer representing the threshold type, this is usually the same as resource type. Integer representing the threshold type: 3009= String 3010= Sbit32 (signed 32 bit integer) 3011= Ubit32 (unsigned 32 bit integer) 3012= Sbit64 (future use) 3013= Ubit64 (future use) 3014= Float64 (64 floating point number) 3015= Enumerated Type 3016= Error Not applicable if operator is poll or change;or if Resource Type is Error Note: enumerated type is not supported as threshold type. | 3010                                                 |
| Legend<br>S = Crítical √ = Normal<br>V = Major ? = Unknown                                                  | Quoted string representing threshold value, should be converted using the<br>Threshold Type indicated in Variable #6. Not applicable if operator is poll or<br>change; or if Resource Type is Error                                                                                                    | "0"                                                  |
| 🖄 = Minor 🦸 = Informational                                                                                 | Indicates that additional user data is available from EMS 0= no user data 1=                                                                                                    | 0                                                    |
| 🐝 🕮 🏑 🖾 🛛 Done                                                                                              |                                                                                                    |                                                      |
| 📤 🖻 ★                                                                                                    | HP Systems Insight Manager - Mozilla<br>Event Monitoring Service (cupux08)                                                                                                    | Fri Apr 30<br>11:18 AM                               |

Drilling down into the event shows the resource name being monitored.

![](_page_20_Picture_4.jpeg)

#### Fault – HP-UX EMS Tips (HA & HW monitors)

![](_page_21_Picture_1.jpeg)

- 1. To set up trust relationship between CMS and managed HP-UX server use **mxagentconfig** command on the CMS.
- 2. To run a X based tool like EMS you need to make sure you can display the X window from the computer you are browsing from. To add a X host to a Red Hat Linux computer use: **xhost +hostname**. On Windows computer you will need to run an Xserver tool like ReflectionX.
- 3. To add a trap destination to a managed HP-UX server, on that server:
  - Use: /sbin/init.d/SnmpMaster stop to stop SNMP process.
  - Use: **chmod** +**w snmpd**.**conf** to allow file to be written to.
  - Edit: /etc/SnmpAgent.d/snmpd.conf and uncomment "# trap-dest" and add the IP address of the HP SIM CMS
  - Use: /sbin/init.d/SnmpMaster start

![](_page_21_Picture_9.jpeg)

#### Fault - automated event handling

![](_page_22_Picture_1.jpeg)

#### Send Page

![](_page_22_Figure_3.jpeg)

![](_page_23_Picture_0.jpeg)

![](_page_23_Picture_2.jpeg)

![](_page_24_Picture_0.jpeg)

![](_page_24_Picture_2.jpeg)

![](_page_24_Picture_3.jpeg)

![](_page_25_Picture_0.jpeg)

![](_page_25_Picture_2.jpeg)

Select the systems that the new action task should apply to

![](_page_25_Picture_4.jpeg)

![](_page_26_Picture_0.jpeg)

![](_page_26_Picture_2.jpeg)

![](_page_26_Picture_3.jpeg)

![](_page_27_Picture_0.jpeg)

![](_page_27_Picture_2.jpeg)

## A time filter can be applied

![](_page_27_Picture_4.jpeg)

![](_page_28_Picture_1.jpeg)

![](_page_28_Picture_2.jpeg)

![](_page_28_Picture_3.jpeg)

![](_page_29_Picture_0.jpeg)

![](_page_29_Picture_2.jpeg)

![](_page_29_Picture_3.jpeg)

![](_page_30_Picture_1.jpeg)

|                                                                     | Tenous (Tenb                                                                             |                                                  |                                                            |                                                                  | Type a question for he                          |
|---------------------------------------------------------------------|------------------------------------------------------------------------------------------|--------------------------------------------------|------------------------------------------------------------|------------------------------------------------------------------|-------------------------------------------------|
| I <u>N</u> ew 🖌 🛃 🎦 🗙   🙈 <u>R</u> epl                              | y 🉈 Reply to All 🤮 For <u>w</u> ard   📑 S                                                | Send/Re <u>c</u> eive 👻 🍄 Find                   | Type a contact to find                                     | 0,                                                               |                                                 |
| ail                                                                 | Look for:                                                                                | <ul> <li>✓ Search In </li> <li>✓ Inbo</li> </ul> | x Find N                                                   | ow Clear                                                         | Options                                         |
| vorite Folders                                                      | Inbox                                                                                    | 🔤                                                |                                                            |                                                                  |                                                 |
| Inbox (5)<br>C Unread Mail (5)<br>For Follow Up [161]<br>Sent Items | Arranged By: Date                                                                        | Newest on top 🗸 🔨                                | ovwpc200: EGP Neig<br>MyCMS@hp.com<br>To: Simms, Richard J | hbor Loss: Trouble                                               |                                                 |
| ail Folders                                                         | MyCM5@hp.com<br>ovwpc200: EGP Neighbor Loss:                                             | 3:21 PM                                          | Event Identificatio                                        | n and Details                                                    |                                                 |
| Mailbox - Simms, Richard J<br>[cc:Mail Archives]                    | RE: Ouake MRD Ownership                                                                  | 3:18 PM 👻                                        | Event Severity                                             | Critical                                                         |                                                 |
| Deleted Items (93)                                                  | Rawls, Darrin                                                                            | 3:10 PM 🤝                                        | Cleared Status                                             | Not cleared                                                      |                                                 |
| Drafts1 [3]                                                         | RE: You're Invited to Participate                                                        | in Meet the Exper                                | Event Source                                               | ovawpc200                                                        |                                                 |
| Inbox (5)                                                           | Average Noren, Greg                                                                      | 2:59 PM                                          | Associated System                                          | ovwpc200                                                         |                                                 |
| Junk E-mail                                                         | FW: You're Invited to Participat                                                         | e in Meet the Ex                                 | Associated System St                                       | atus Critical                                                    |                                                 |
| Outbox                                                              | Insightmanagersupport@np.com                                                             | ucts ] - New Post                                | Event Time                                                 | 30-Apr-2004 15-19                                                | P33 PDT                                         |
| Sent<br>Sent Items<br>Sync Issues<br>Sync Issues                    | E awards     HP eAwards Approval Request     Kirby, Brad     RE: AM/Storane/SIM Workshop | 2:37 PM 🕅                                        | Description                                                | An egpNeighborLos<br>that an EGP neighbo<br>the sending protocol | s trap signifies<br>r for whom<br>entity was an |
| Trash<br>Search Folders                                             | E awards<br>HP eAwards Approval Request                                                  | 2:36 PM 😽                                        |                                                            | EGP peer has been t<br>and the peer relation<br>obtains          | marked down<br>ship no longer                   |
| Large Mail                                                          | 🗟 E awards                                                                               | 2:35 PM 🌾                                        | Assignee                                                   | cottails.                                                        |                                                 |
| Archive 2003                                                        | HP eAwards Approval Request<br>E awards<br>HP eAwards Approval Request                   | 2:34 PM 🤟                                        | Comments                                                   |                                                                  |                                                 |
| <ul> <li>☑ Deleted Items</li> <li>☑ in-2004-01 (8)</li> </ul>       | E awards<br>HP eAwards Approval Request                                                  | 2:33 PM 😽                                        | Trap Details                                               |                                                                  |                                                 |
| Mail                                                                | B awards<br>HP eAwards Approval Request                                                  | 2:27 PM                                          | Variable Description                                       | Va                                                               | lue                                             |
| Calendar                                                            | Jones, Curt (ISS, Houston)<br>SNI storage firmware/software                              | 2:19 PM 🕅 🏱                                      | Mit L.C. matin                                             | I                                                                |                                                 |
| Contacts                                                            | Potter, Mark (ISS, Houston)<br>4-30-04 ISS Platform SW Status                            | 1:41 PM                                          | The associated MIB Fi                                      | ile Name for this trap is rfo                                    | e1215.mib and                                   |
| lasks                                                               | Cook, Nigel<br>RE: Weekly status 4/29                                                    | 1:23 PM 🌾                                        | the MIB identifier RFC                                     | 21215-MIB                                                        |                                                 |
| ÷ 🖸 🖬 🖉                                                             | 🙈 Dossett. Patti                                                                         | 1:22 PM 🛶 💌                                      |                                                            |                                                                  |                                                 |

#### Example of an email action

![](_page_30_Picture_4.jpeg)

![](_page_31_Picture_0.jpeg)

# HP-UX EMS Hardware Monitors

![](_page_31_Picture_2.jpeg)

![](_page_32_Picture_0.jpeg)

## EMS Hardware Monitors Introduction

- Hardware Monitoring Overview
- Hardware Monitoring Process
- Benefits of Hardware Monitoring
- Products Supported by Hardware Monitoring
- Available EMS Hardware Monitors

![](_page_32_Picture_7.jpeg)

![](_page_33_Picture_0.jpeg)

## Hardware Monitoring Overview

- Hardware monitoring is part of the proactive fault management solution that gives you automatic fault detection, automatic fault isolation and automatic fault notification
- Included as base part of HP-UX (free) to provide a high level of protection against system hardware failures that could interrupt system operation or cause data loss
- Process of watching hardware resources for the occurrence of any unusual activity and reports the event to you using a variety of notification methods
  - Correctable error notifications are generated, even though the system may recover.
  - Excessive correctable errors generate different events with higher severity.
- Integrates easily with other management applications such as MC/ServiceGuard and HP OpenView, Instant Support Enterprise Ed.
  - Integrates with third party Enterprise System Management software such as CA Unicenter and IBM Tivoli (via SNMP traps or DMTF/WBEM indications)

![](_page_33_Picture_9.jpeg)

![](_page_34_Figure_0.jpeg)

## Benefits of Hardware Monitoring

- Proactively monitors hardware resources
- Automated detection, isolation and notification of HW issues
- Easy to understand: problem description, probable cause, recommended action
- Reduce system downtime/time to repair
- Turnkey: Default monitoring configuration provided
- Allows various notification methods
- Integrate with Manageability applications & HP Support Services (Instant Support Enterprise Edition)

7/ 12014 Solutions and Technology Conference & Expo
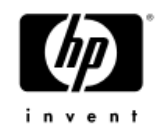

### Products Supported by **EMS Hardware Monitoring**

- Server Platform
  - CPU, memory
  - chassis, interconnect, power, fans, etc.
- Disk Arrays
- Disk Products
- **Tape Products**
- High Availability Storage Systems
- Fibre Channel SCSI Multiplexers
- Fibre Channel Adapters
- Fibre Channel Arbitrated Loop Hubs
- **Fibre Channel Switches**
- Interface Cards

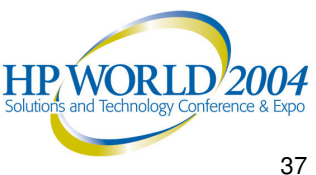

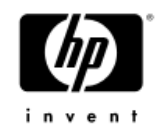

## **Available EMS HW Monitors**

- For a list of available monitors:
  - See the EMS Hardware Monitors Reference Section.
  - Visit the EMS Hardware Monitors data sheets web page at:

http://docs.hp.com/hpux/onlinedocs/diag/ems/emd\_summ.htm

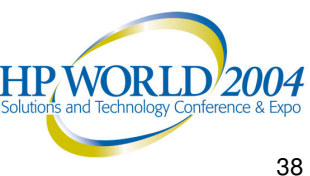

## Getting Details About a HW Monitor

- Key information about each monitor is contained in the monitor data sheet, which provides:
  - What the monitor does and how it operates
  - When the monitor was released or underwent major changes
  - Firmware, OS versions, etc. required to properly operate
  - Resource path for the monitor
  - Whether it supports automatic PSM state control
  - Monitor name
  - Locations, names, and default values for all configuration files
- Basic information can be obtained from HP-UX man page

- man <MONITOR NAME>

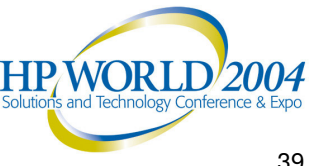

#### EMS Hardware Monitors Data Sheets Web Page

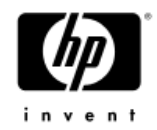

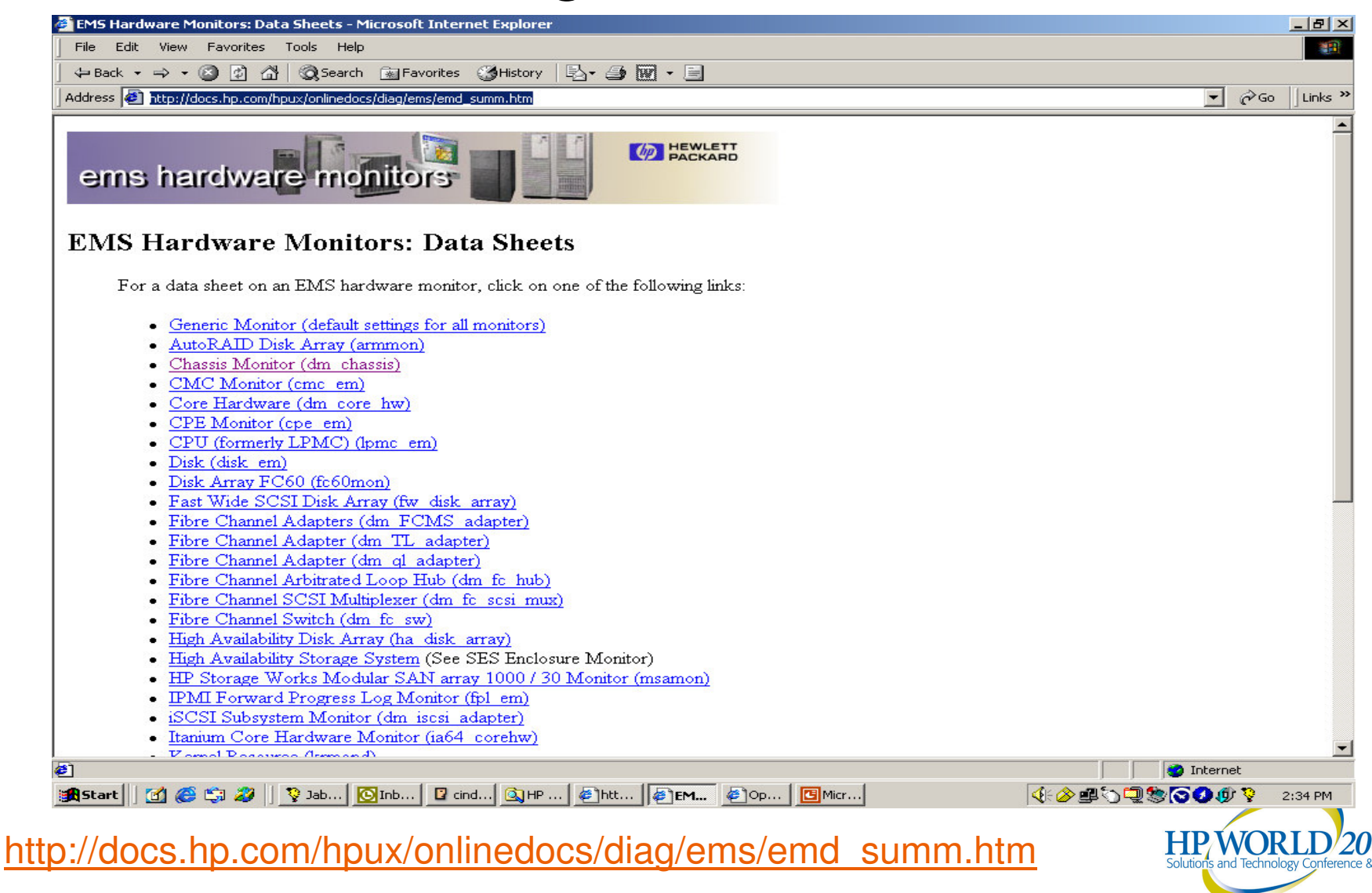

# EMS Hardware Monitor Data Sheet Example

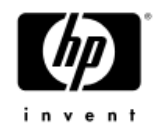

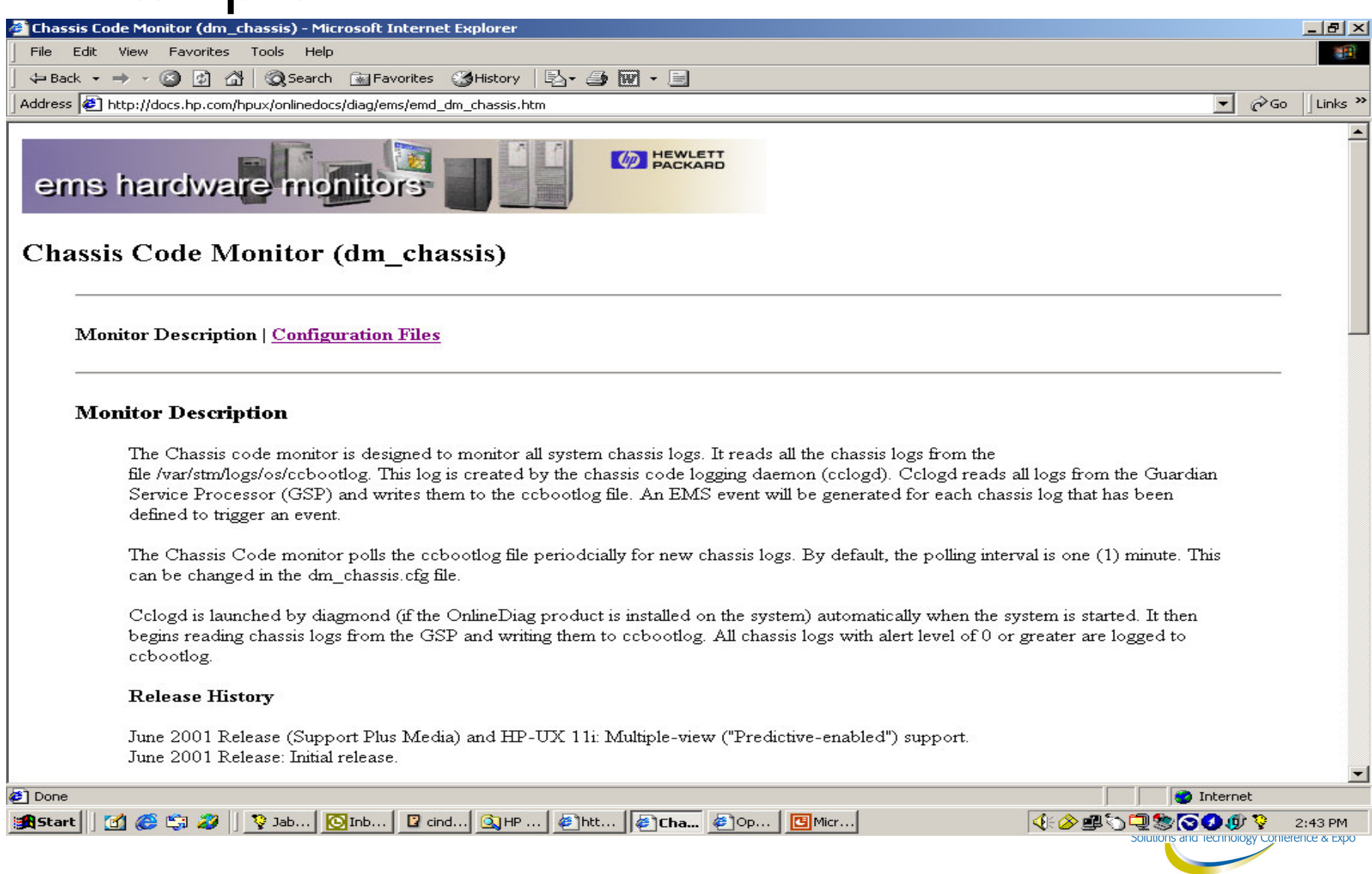

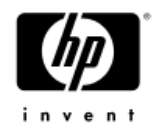

#### **Example: Memory Monitor Dynamic Memory Resilience**

Monitors the rate of correctable errors in the system memory

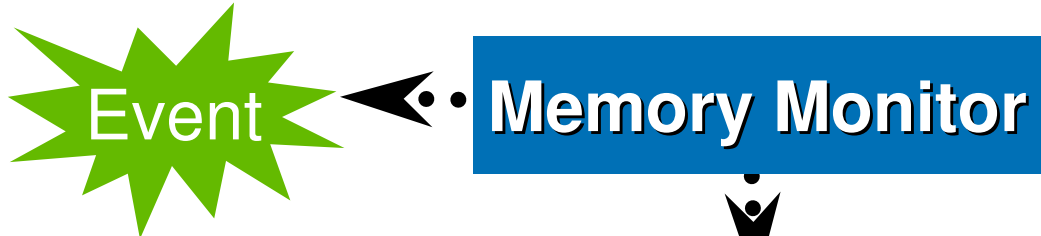

Improves system availability with virtually no visible memory loss to you!

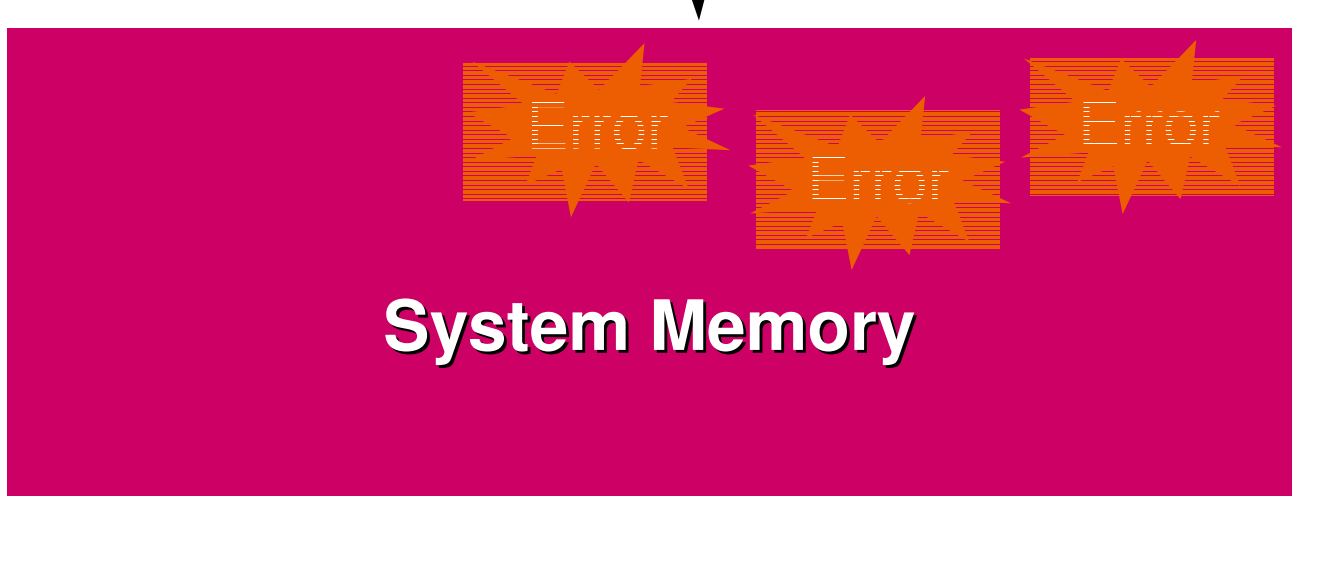

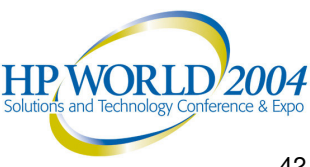

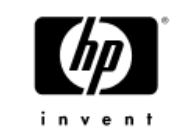

## Example: CPU Monitor

#### **Dynamic Processor Resilience**

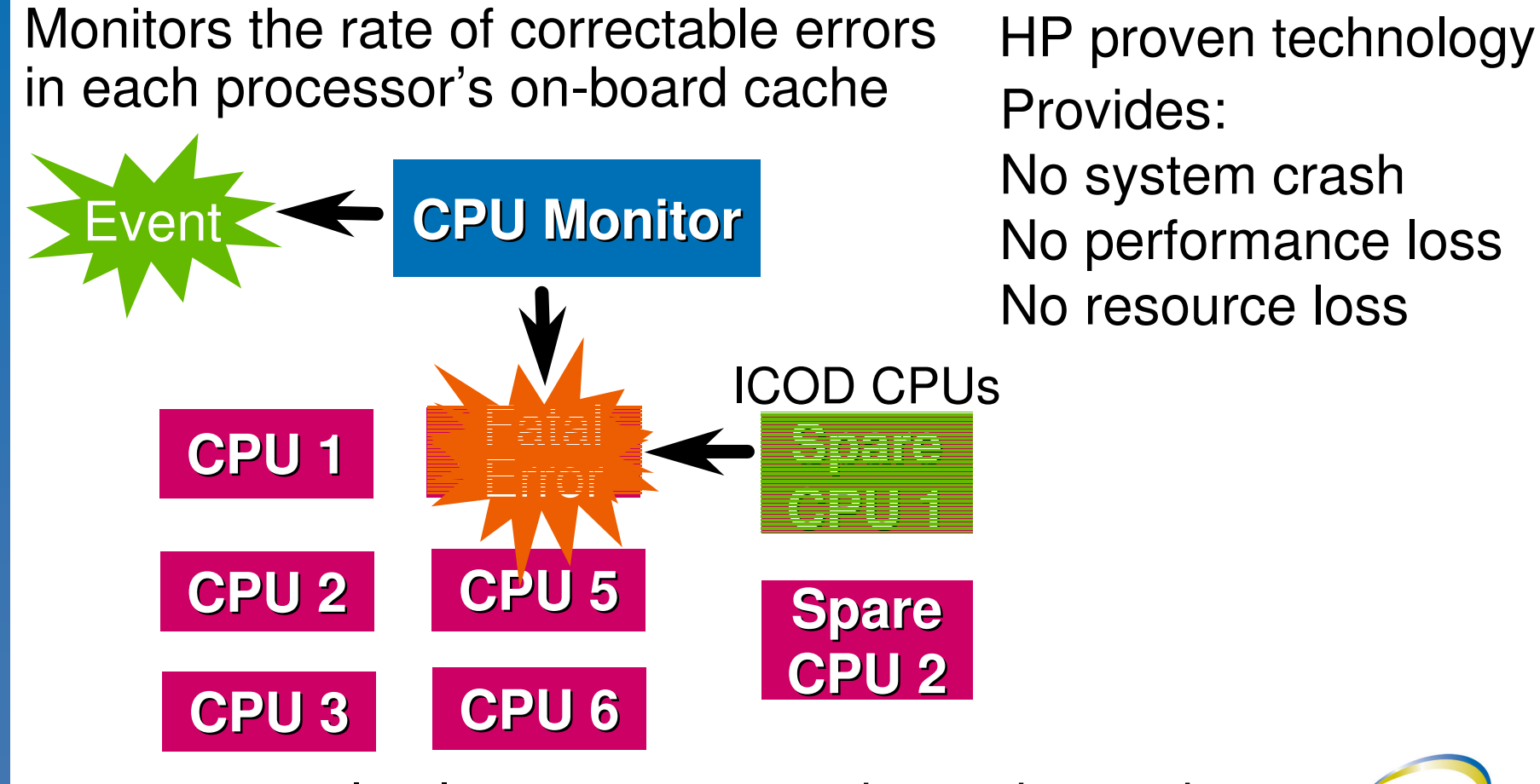

completely transparent to the end-users!

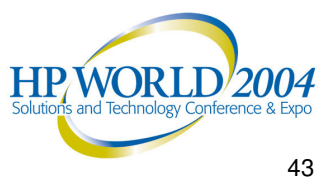

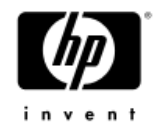

## **EMS Hardware Monitors**

#### Installation

- **Installing EMS Hardware Monitors**
- **Product Structure** •

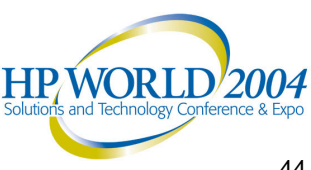

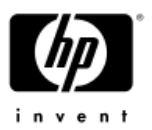

### Installing EMS Hardware Monitors

- By default, the Diagnostics and Support Tools are AUTOMATICALLY installed when you install the HP-UX operating system
- New versions of the Diagnostics and Support Tools are released
  - Incorporate improvements to the interface, tools, or functionality
  - Support new functionality or new hardware
- A copy of the OnlineDiag Software Depot can be obtained from:
  - HP-UX Operating System software
  - Support Plus CD-ROM
  - HP Software Depot (http://www.software.hp.com)

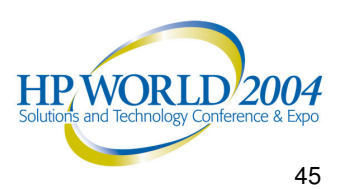

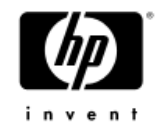

#### **EMS HW Product Structure**

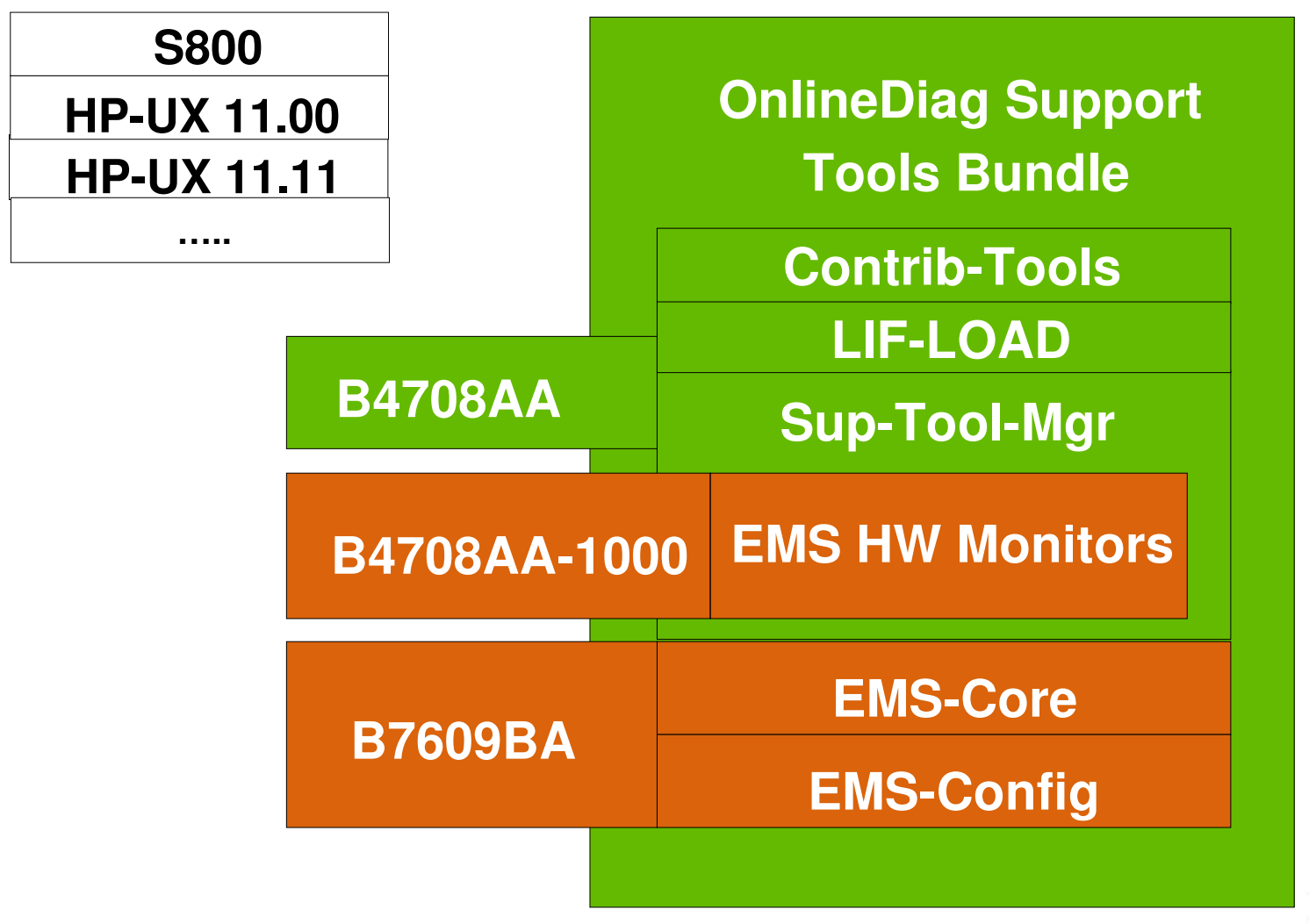

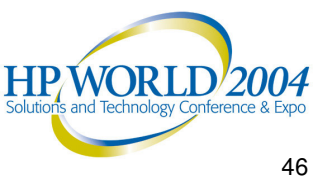

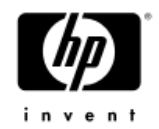

## **EMS Hardware Monitors**

#### Usage and Operation

- Monitoring Request Overview
- Default HW Event Notification & Logging
- Anatomy of Notification Subscription
- Notification Methods
- Event Severity Levels
- Monitoring Request Manager

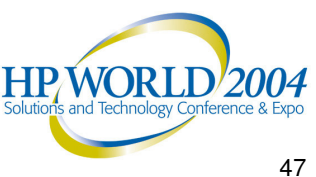

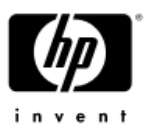

## HW Monitoring Request Overview

- Used to implement your strategy for monitoring hardware resources
- Mechanism by which you manage how hardware event notification takes place
- Used to determine the following:
  - What events should be reported
  - What notification method should be used to report the events
- Monitoring Request Example:
  - Send events generated by all monitors
    with severity >= SERIOUS to EMAIL sysad@hp.com

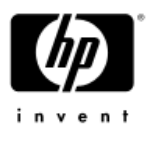

#### **Default HW Event Notification & Logging**

| Severity Levels         | Notification Methods                            |
|-------------------------|-------------------------------------------------|
| AII (> = INFORMATION)   | Text Log File:<br>/var/opt/resmon/log/event.log |
| Major Warning, Serious, | SYSLOG:                                         |
| Critical                | /var/adm/syslog/syslog.log                      |
| Major Warning, Serious, | EMAIL:                                          |
| Critical                | <i>Root</i> email address                       |

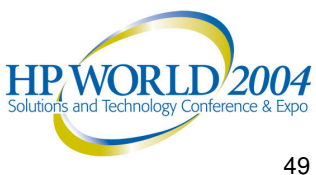

## Anatomy of Notification Subscription

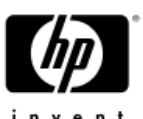

This setting identifies what **EMS Hardware** Hardware you want to monitor. **Monitor** You can select multiple monitors for each request. **Operator Severity Level:** Together, these settings identify Critical = 5 what events you want reported. > Serious = 4+You can select one pair of < Major Warning = 3 settings for each request. >= Minor Warning = 2 <= Information = 1

**Notification Method** 

This setting identifies the Notification method to use when an event occurs. You can select only one notification method for each request.

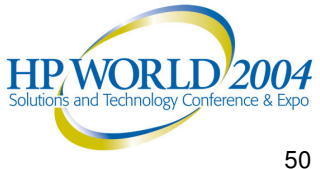

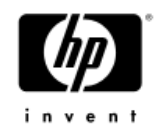

#### **Notification Methods**

| NOTIFICATION<br>METHOD | NOTIFICATION TARGET                                      |
|------------------------|----------------------------------------------------------|
| Write to syslog        | /var/adm/syslog/syslog.log                               |
| Write to console       | System console                                           |
| Write to text log      | User defined text log                                    |
|                        | (default: /var/opt/resmon/log/event.log)                 |
| Send via eMail         | User defined eMail address                               |
|                        | (default: eMail root)                                    |
| Send via<br>TCP/UDP    | User written socket program – host & port specified      |
| Send via SNMP          | Any application configured to receive SNMP msgs          |
| Send OPC format        | Templates provided for integration with HP OpenView IT/O |

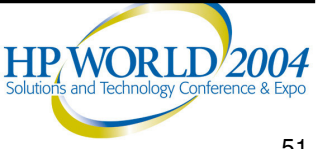

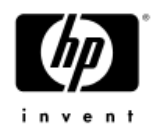

#### **Event Severity Levels**

| Critical         | An event that will or has already caused data loss, system down<br>time, or other loss of service. System operation will be impacted<br>and normal use of the HW should not continue until the problem<br>is corrected. Immediate action is required to correct the<br>problem. |
|------------------|----------------------------------------------------------------------------------------------------|
| Serious          | An event that may cause data loss, system down time, or other<br>loss of service if left uncorrected. System operation and normal<br>use of the HW may be impacted. The problem should be repaired<br>as soon as possible.                                                      |
| Major<br>Warning | An event that could escalate to a Serious condition if not<br>corrected. System operation should not be impacted and normal<br>use of the HW can continue. The problem should be repaired at<br>a convenient time.                                                              |
| Minor<br>Warning | An event that will not likely escalate to a more severe condition if<br>left uncorrected. System operation will not be interrupted and<br>normal use of the hardware can continue. The problem can be<br>repaired at a convenient time.                                         |
| Information      | An event that occurs as part of the normal operation of the hardware. No action is required.                                                                                                    |

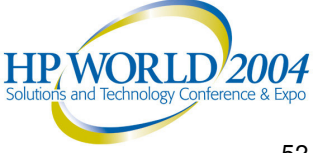

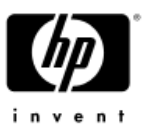

#### EMS HW Monitoring Request Manager

- A tool provided to you for creating and managing hardware monitoring requests
- To run the Monitoring Request Manager, you must be logged on as root
- Type /etc/opt/resmon/lbin/monconfig

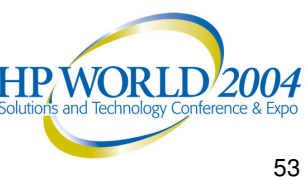

#### HW Monitoring Request Manager: Opening Screen

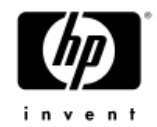

| Terminal                                                                                      |      |
|-----------------------------------------------------------------------------------------------|------|
| <u>W</u> indow <u>Edit</u> Options                                                            | Help |
| Event Monitoring Service                                                                      |      |
| Monitoring Request Manager Main Menu                                                          |      |
| (S)how monitoring requests configured via monconfig<br>(C)heck detailed monitoring status     |      |
| (A)dd a monitoring request<br>(D)elete a monitoring request                                   |      |
| (M)odify an existing monitoring request<br>(E)nable Monitoring<br>(K)ill (disable) monitoring |      |
| (R)elp<br>(Q)uit                                                                              |      |

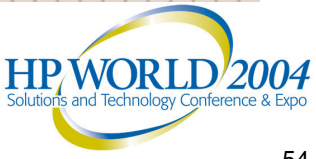

## HW Monitoring Request Manager: Functions (1 of 3)

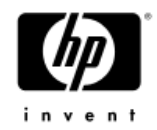

- Enable hardware event monitoring
  - Use the "(E)nable Monitoring" selection to enable hardware event monitoring if it is not already enabled
- List monitor description
  - Use the "(L)ist descriptions of available monitors" selection to list the descriptions of the available monitors and the hardware type each monitor supports
- View current monitoring requests
  - Use the "(S)how monitoring requests configured via monconfig" selection to view a list of all the current monitoring requests (both active and inactive)

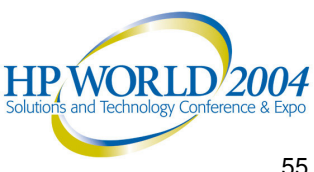

## HW Monitoring Request Manager: Functions (2 of 3)

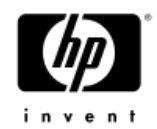

- Add monitoring requests
  - Use the "(A)dd a monitoring request" selection to add a new monitoring request
- Modify monitoring requests
  - Use the "(M)odify an existing monitoring request" selection to alter one of the settings used in the monitoring request
- Check detailed monitoring status
  - Use the "(C)heck detailed monitoring status" selection to view a list of all the active monitoring requests

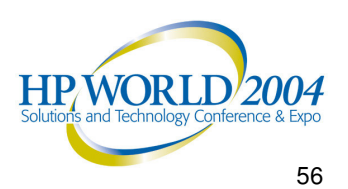

## HW Monitoring Request Manager: Functions (3 of 3)

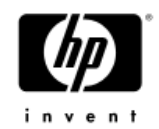

#### Delete monitoring requests

- Use the "(D)elete a monitoring request" selection to delete a monitoring request
- USE WITH CAUTION: Only monitoring requests created exclusively for the hardware resource that has been removed from your system should be deleted
- Disable hardware event monitoring
  - Use the "(K)ill (disable) monitoring" selection to disable hardware event monitoring
  - USE WITH EXTREME CAUTION: While hardware event monitoring is disabled, your hardware resources are vulnerable to undetected failures

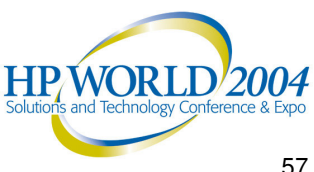

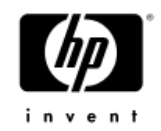

## **EMS Hardware Monitors**

Detailed Picture of Hardware Monitoring

- Hardware Monitoring Components
- Event Detection Methods
- Peripheral Status Monitor (PSM)
- Monitor Configuration Files
- Event Messages

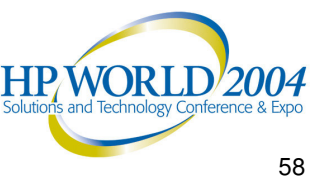

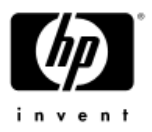

## Hardware Monitoring Components

- Event Monitoring System (EMS): The framework for event notification
- Hardware event monitoring components:
  - The EMS Hardware Monitors
  - The associated configuration files
  - The Monitoring Request Manager (monconfig)
- Support Tools Manager (STM):
  - The low-level handling components that are also used for recording and viewing system errors
  - The map used by the EMS Hardware Monitors to determine which devices they should be watching

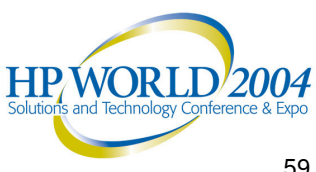

#### **Event Detection Methods**

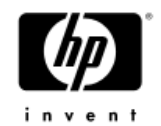

- Two event detection methods and a monitor may use one or both of the methods to detect events
- Polling Method
  - Checks the status of its hardware resources at regular intervals for any unusual condition reported by the hardware
  - Polling interval is selected to provide reasonable detection without impacting system performance
- Asynchronous Method
  - Allows a monitor to detect an event when it occurs to allow immediate notification and response to a critical situation

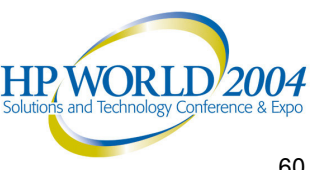

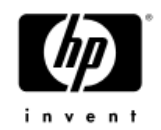

#### Peripheral Status Monitor

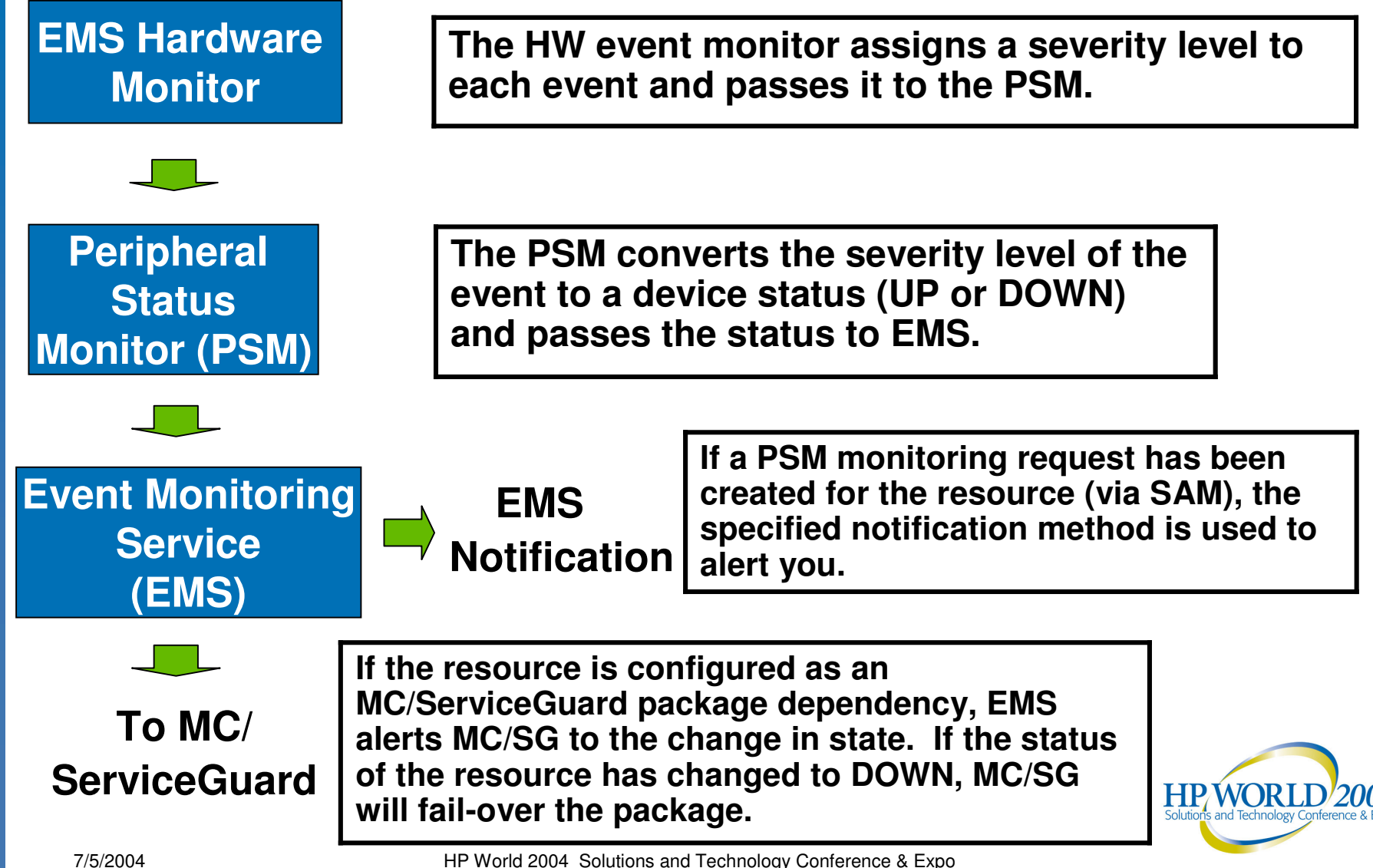

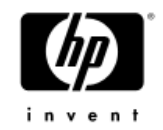

## Monitor Configuration Files

- Several configuration files are used to control the operation of each EMS Hardware Monitor
  - Located in /var/stm/config/tools/monitor/ directory
- The default configuration settings for each monitor have been carefully selected to provide efficient monitoring for most systems, it is not recommended to alter these settings unless you fully understand the implications of doing so
- For more detailed information on Monitor Configuration Files, see the EMS Hardware Monitors Reference Section.

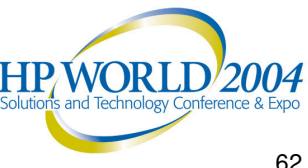

## Retrieving Event Messages

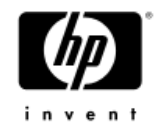

- Email and text file notification methods deliver the entire content of the event message
- Other notification methods (such as console, syslog) alert you to the occurrence of an event
  - You will need to use the *resdata* utility in order to retrieve the entire content of the event message

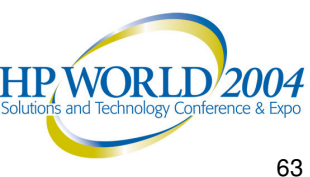

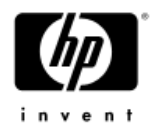

## Interpreting Event Messages

- Information contained in an event message:
  - Notification time
  - Value that triggered event
  - Event data from monitor
  - Description of error
  - Probable cause
  - Recommended action
  - Additional event and system data
  - Hardware resource information

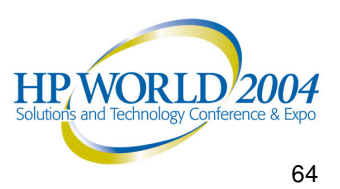

## Descriptions

#### http://docs.hp.com/hpux/onlinedocs/diag/ems/eme\_summ.htm

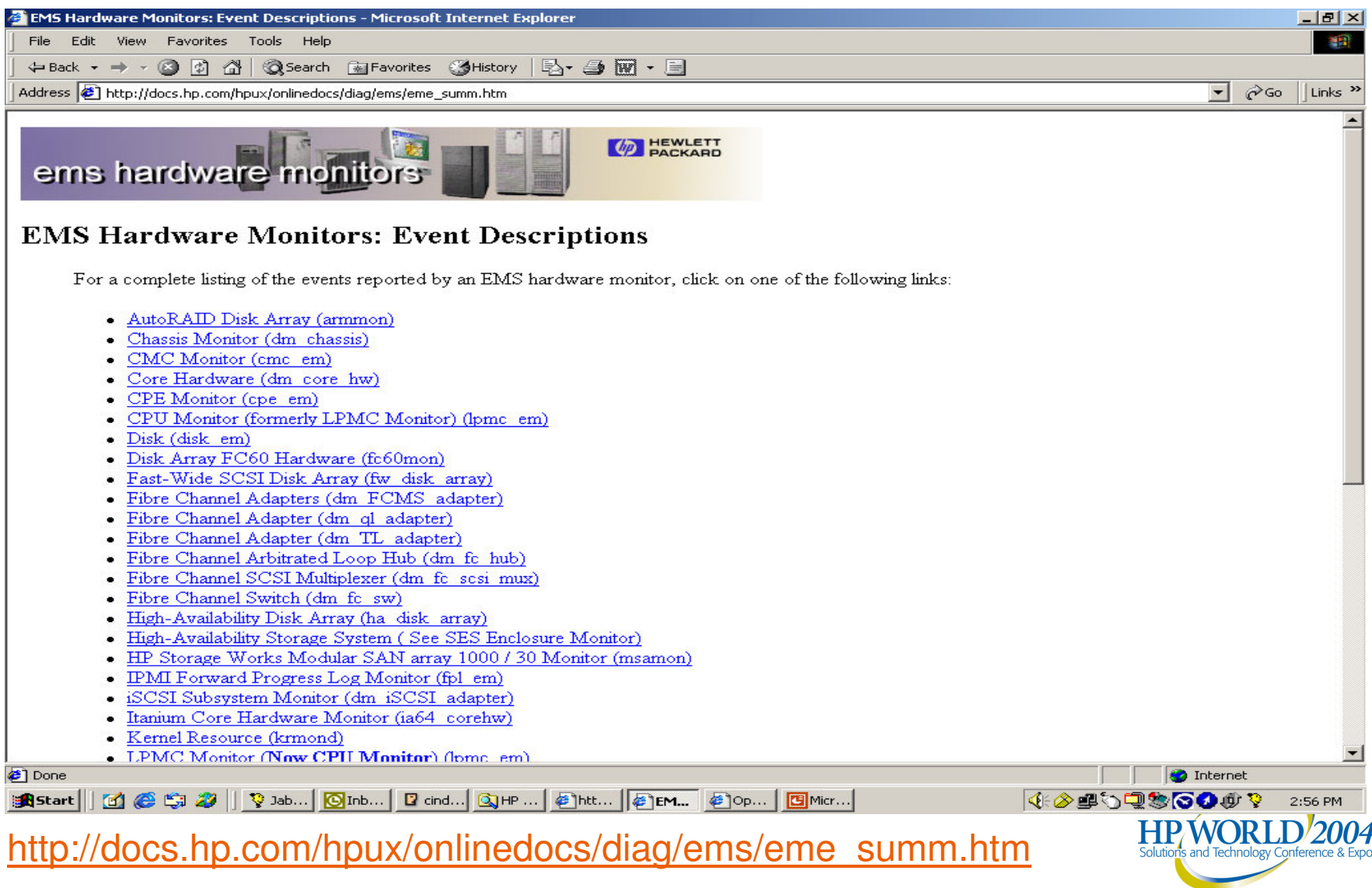

#### ENIS Hardware Monitors Event Description

#### http://docs.hp.com/hpux/onlinedocs/diag/ems/cpe\_em.htm

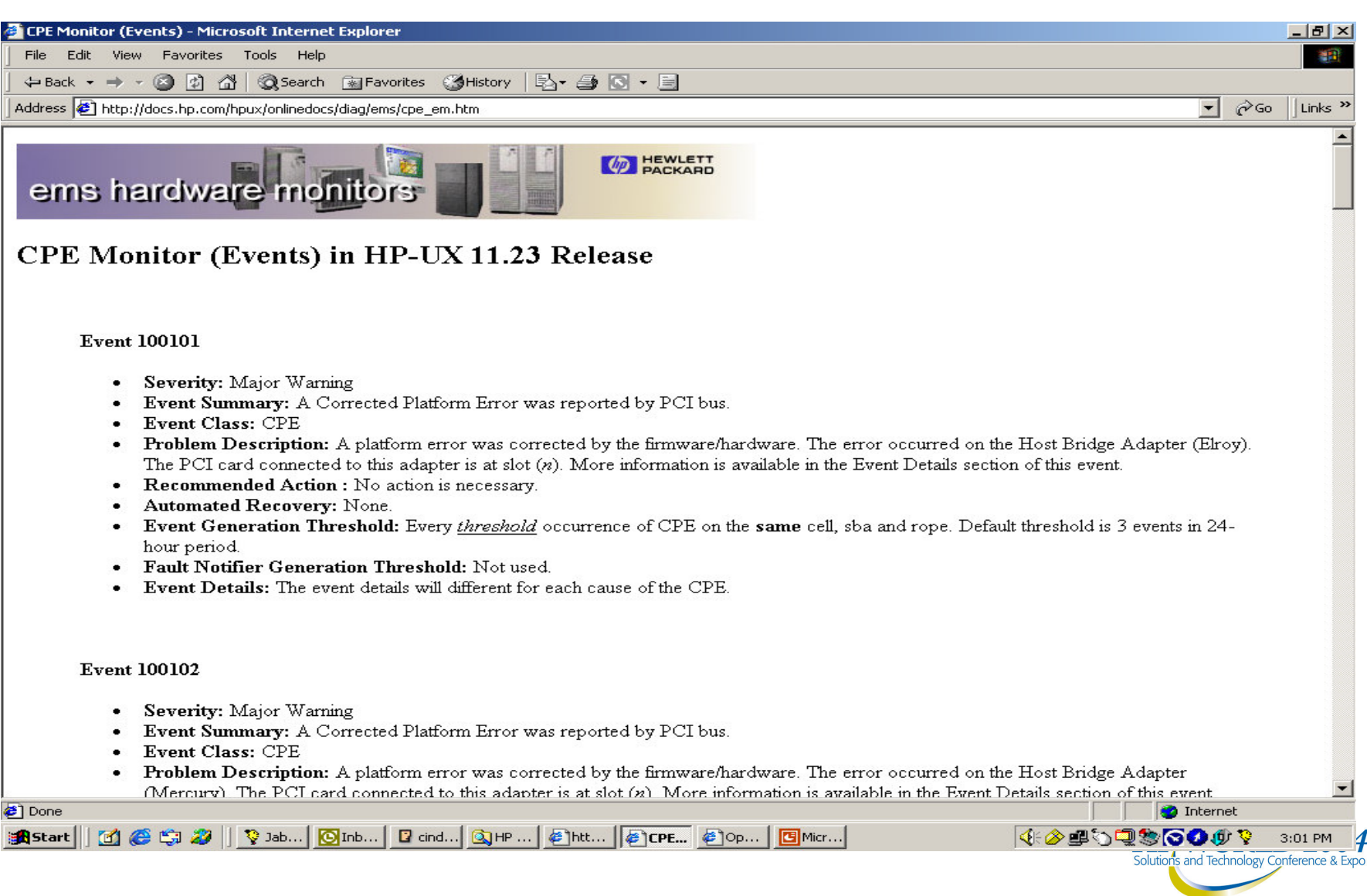

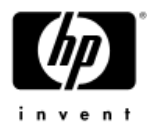

#### Sample Event Message Event #4500, memory ia64 (1 of 3)

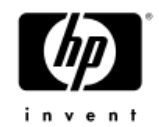

>----- Event Monitoring Service Event Notification -----<

Notification Time: Thu Apr 11 18:17:02 2003

hpdst351 sent Event Monitor notification information:

/system/events/memory\_ia64/memory is >= 1. Its current value is CRITICAL(5).

Event data from monitor: Event Time.....: Thu Apr 11 18:17:01 2003 Severity..... CRITICAL Monitor....: memory\_ia64 Event #....: 4500 System...... hpdst351.cup.hp.com

#### Summary:

Memory Event Type : Single bit error (SBE) event. A correctable single bit error has been detected and logged.

#### Description of Error:

The memory component: Cab 1 Cell 0 DIMM 0A is experiencing an excessive rate of single bit errors on a single component.

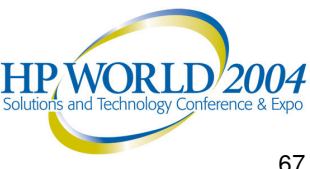

#### Sample Event Message Event #4500, memory ia64 (2 of 3)

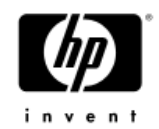

#### Probable Cause / Recommended Action:

Although the single bit errors are being corrected, it is strongly advisable to monitor the situation. This condition can indicate a potential problem. Contact your memory vendor support representative to check the memory boards.

#### Additional Event Data:

System IP Address...: 15.16.130.249 Event Id.....: 0x3cb6358d0000002 Monitor Version....: B.01.00 Event Class....: Memory Client Configuration File.....: /var/stm/config/tools/monitor/default memory ia64.clcfg Client Configuration File Version...: A.01.00 Oualification criteria met. Number of events..: 320 Received within...: 7 day(s) Associated OS error log entry id(s): None

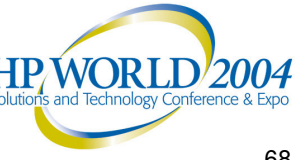

#### Sample Event Message Event #4500, memory\_ia64 (3 of 3)

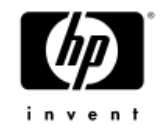

#### Additional System Data:

| System Model Number            | ia64 hp superdome serv | ver SD64A |
|--------------------------------|------------------------|-----------|
| EMS Version:                   | A.04.00                |           |
| STM Version:                   | B.40.00                |           |
| OS Version:                    | B.11.23                |           |
| Latest information on this eve | nt:                    |           |

http://docs.hp.com/hpux/content/hardware/ems/memory ia64.htm#4500

#### TAILS ת $\boldsymbol{E}$ v-v-v-v-v-v-v-v-v Component Data: DIMM Location....: Cab 1 Cell 0 DIMM 0A Serial Number....: A56E03466111

Part Number....: A5198-60001

----- End Event Monitoring Service Event Notification -----<

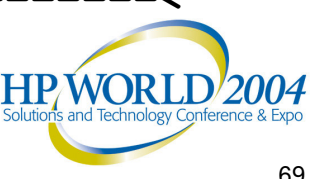

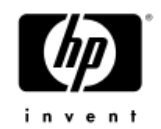

#### **EMS Hardware Monitors**

#### Tips, Tricks

- Push EMS Hardware Monitors Configuration to Multiple • Systems
- Disable an EMS Hardware Monitor for a Single Instance
- **Controlling Individual EMS Hardware Monitor Events**
- **Troubleshooting EMS Hardware Monitors**

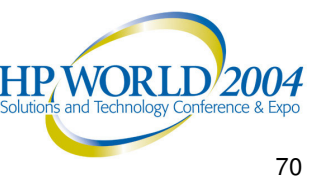

## Push EMS Hardware Monitors Configuration to Multiple Systems

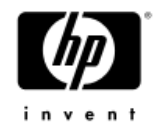

- Create all the necessary monitoring requests on one system via the Monitoring Request Manager
- Perform further edits, if any, in the other configuration files
- For each system where the new configuration is desired, copy all files in /var/stm/config/tools/monitor/ to the new system
- Execute /etc/opt/resmon/lbin/startcfg client to enable the new configuration on the new system

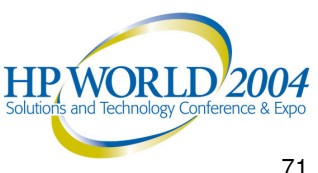

# Disable an EMS HW Monitor for a Single Instance (1 of 2)

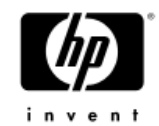

- To temporarily stop the reporting of the error message on a hardware instance only after you have acknowledged the event and until you get the hardware instance working again
- You can now use the /var/stm/data/tools/monitor/disabled\_instances text file to list all the instances that you wanted to disable
  - Fully qualified instances listed, one per line
  - -Wildcards can be used in the instance names
- Instances listed in the disabled instance file will show no monitoring requests in monconfig
  - The monitor will not stop polling the device but any events will not be forwarded to the log files

HP/WORLD
### Disable an EMS HW Monitor for a Single Instance (2 of 2)

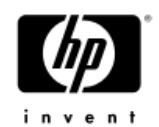

- Perform the following:
  - Add/delete/modify instances in the disabled\_instances file
  - Run the Monitoring Request Manager and execute (E)nable Monitoring
- **USE WITH CAUTION!**

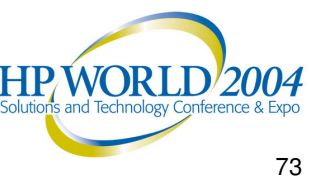

### Controlling Individual EMS Hardware Monitor Events

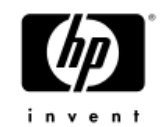

- For multiple-view monitors, you can control the way a monitor reports individual events by modifying the client configuration files (.clcfg) for the monitor
- To control the qualification criteria on when a monitor should generate an event to meet your monitoring and notification strategy
- For each event:
  - Severity
  - Enable flag
  - Suppression time
  - -Threshold
- **USE WITH CAUTION!**

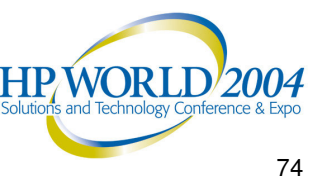

### Troubleshooting EMS Hardware Monitors (1 of 2)

- To check if EMS Hardware Monitors are functioning:
  - Run the Monitoring Request Manager
  - The initial screen tells you whether hardware monitoring is enabled
  - List all monitoring requests that have been created by executing (S)how monitoring request configured via monconfig
  - List all currently active monitoring requests by executing (C)heck detailed monitoring status
- To verify if EMS Hardware Monitors are working:
  - For multiple-view monitors, use the *send\_test\_event* program to have the monitor generate a test event
  - -/etc/opt/resmon/lbin/send test event -v -a <monitor name>

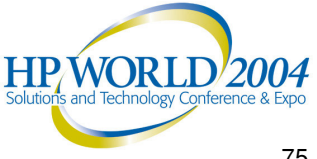

### Troubleshooting EMS Hardware Monitors (2 of 2)

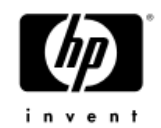

- To check if EMS Hardware Monitors are properly functioning:
  - Check the *api.log* file for any error messages logged by the monitor
  - Used to indicate if there were any errors encountered when trying to perform its operation of monitoring the hardware resource
  - Located in the /etc/opt/resmon/log/ directory
  - Any error messages logged will identify the error, indicate the probable cause(s), and recommend action to the error encountered

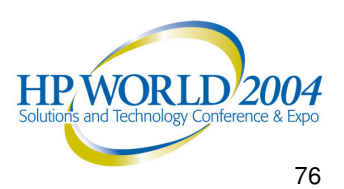

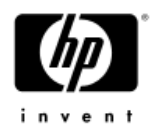

### EMS Troubleshooting Tips

Frequently asked questions can be found at the following website:

http://docs.hp.com/hpux/onlinedocs/diag/ems/ems\_faq.htm

This site offers answers to general questions, and solutions to some of the most common problems.

Example:

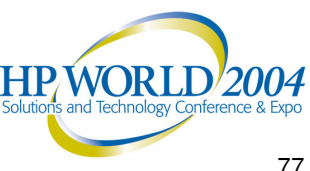

#### EMS Hardware Monitors Frequently Asked Questions – General (1 of 2)

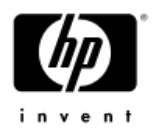

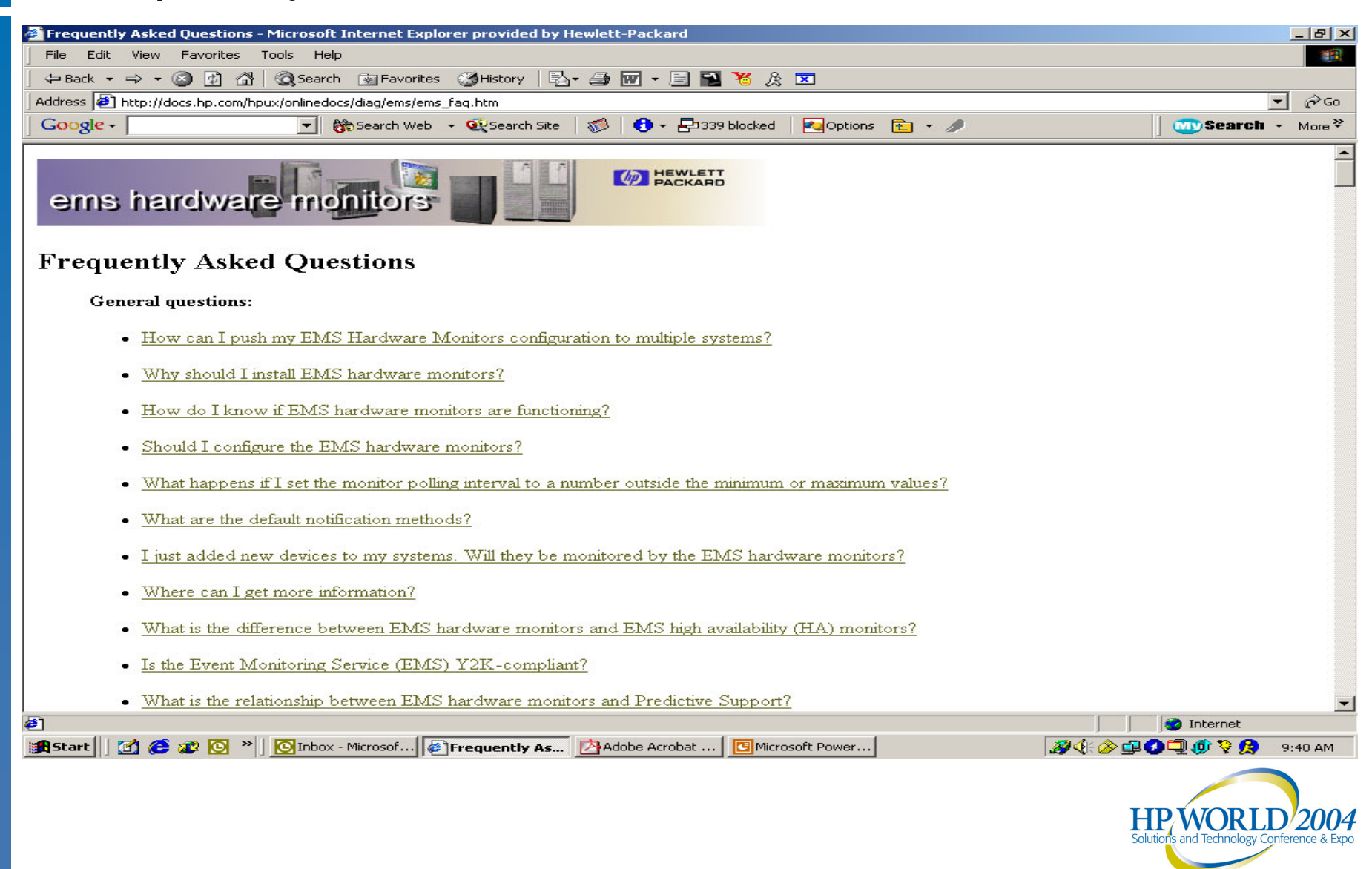

### EMS Hardware Monitors FAQs – General (2 of 2)

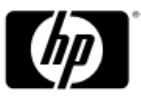

|                                                                                                    | in                     | vent          |
|----------------------------------------------------------------------------------------------------|------------------------|---------------|
| Frequently Asked Questions - Microsoft Internet Explorer provided by Hewlett-Packard                                                                                                    |                        | _ 8 ×         |
| File Edit View Favorites Tools Help                                                                                                    |                        |               |
| 🗘 Back 🔹 🤿 🖉 🖄 🚳 Search 👔 Favorites 🔇 History 🖏 🖬 🖓 🛃 🖬 ¥ 🎉 🙁                                                                                                    |                        |               |
| Address 🙆 http://docs.hp.com/hpux/onlinedocs/diag/ems/ems_faq.htm#howpush                                                                                                    | <u>-</u>               | ∂G0           |
| Google - 🔄 👸 Search Web - 💱 Search Site 🦪 🕈 🗗 339 blocked 💽 Options 🛅 - 🥒                                                                                                    | 🐠 Search 🕞             | More <b>∛</b> |
| How can I push my EMS Hardware Monitors configuration to multiple systems?                                                                                                    |                        | <b>_</b>      |
| Do the configuration on one system via monconfig (creates appropriate /var/stm/config/tools/monitor/*.sapcfg                                                                                                    |                        |               |
| Do additional manual edits, if any, in the other configuration files<br>(NOTE: The default values in these files work; it would only be if you had specific configurations you wanted to change and push out that y<br>need this step)                                              | ou would               |               |
| /var/stm/config/tools/monitor/*.cfg, default_*.clcfg                                                                                                    |                        |               |
| /var/stm/config/tools/monitor/Global.cfg                                                                                                    |                        |               |
| /var/stm/data/tools/monitor/                                                                                                    |                        |               |
| For each system where the new configuration is desired:<br>Copy all /var/stm/config/tools/monitor/*.cfg, default_*.clcfg, *.sapcfg to new system except any file with the name "predictive" in it.<br>Execute /etc/opt/resmon/lbin/startcfg_client to enable the new configuration. |                        |               |
| NOTE: If OPC (OpenView) configuration is desired (using "opemsg"), the initial configuration must be done on a system where OPC is ins<br>Otherwise, the option of "opemsg" will not be a destination in moneonfig.                                                                 | stalled.               |               |
| NOTE: If you want to keep a copy of the old configuration, either on the system where you do the configuration or the systems where you do the push, you should make copies of the files before doing any changes.                                                                  | are going to           |               |
| Why should I install EMS hardware monitors?                                                                                                    |                        |               |
| The EMS hardware monitors allow you to monitor the operation of a wide variety of hardware products and be alerted immediately if any sother unusual event occurs.                                                                                                    | failure or             |               |
|                                                                                                    |                        |               |
|                                                                                                    | ) Internet             |               |
| 🚓 Start 🛛 🚰 🙋 🥙 🔌 🖸 Onbox - Micr 🖗 Frequently 🖄 Adobe Acro 📴 Microsoft Po 🖗 Yahoo! - Mic 🦓 🌾 🔗 🕮 🖓 🕻                                                                                                    | VORLD                  | :47 AM        |
| Solution                                                                                                    | s and lechnology Confe | rence & Ex    |

### EMS Hardware Monitors Frequently Asked Questions – Problems (1 of 2)

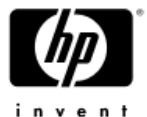

| Frequently Asked Questions - Microsoft Internet Explorer provided by Hewlett-Packard                      | <u>_</u> 문·×                               |
|----------------------------------------------------------------------------------------------------|--------------------------------------------|
| File Edit View Favorites Tools Help                                                                       |                                            |
| ] 🕁 Back 🔹 🔿 🔹 🚱 🚰   Q3 Search 💿 Favorites 🔇 History   🖏 ਦ 🎒 🐨 ਦ 🗐 🎦 🧏 🎘 🗵                                |                                            |
| Address 🛃 http://docs.hp.com/hpux/onlinedocs/diag/ems/ems_faq.htm                                         | ▼ 200 GO                                   |
| 🔄 Google 🗸 🔄 🛃 👘 Search Web 🔹 🍕 Search Site 🛛 🚿 🚺 🕈 🔁 339 blocked 🛛 🛃 Options 💼 🔹 🥒                       | Search → More <sup>≫</sup>                 |
| • How can I disable a EMS HW monitor for a single instance?                                               |                                            |
| Problems                                                                                                  |                                            |
| <u>Difficulty installing EMS hardware monitors.</u>                                                       |                                            |
| One monitor is not working or is not working as expected.                                                 |                                            |
| The hardware monitors log errors after monitoring is disabled.                                            |                                            |
| • "Status" monitor requests are lost after EMS Hardware monitors are updated.                             |                                            |
| • Fibre Channel SCSI MUX Monitor (dm fc scsi mux) does not monitor the FC SCSI MUX.                       |                                            |
| <u>FC-AL hub monitor not functioning</u>                                                                  |                                            |
| • FC-AL hub monitor exits with a SIGABRT signal (6).                                                      |                                            |
| Missing configuration file for Fibre-Channel Switch monitor.                                              |                                            |
| <u>Compatibility Problem with ServiceGuard and LockManager</u>                                            |                                            |
| <u>Problem with FC60 Monitor in Sept 1999 Release</u>                                                     |                                            |
| Devices not supported in SCSI Tape Monitor                                                                |                                            |
| • "Monitor restart" messages are sometimes generated for devices on the system. Is there something wrong? | 1                                          |
| • Unhelpful event message from the SCSI Tape Devices Monitor (dm_stape).: event # 599 (Unrecognized T     | <u>FapeAlert event)</u>                    |
|                                                                                                    |                                            |
|                                                                                                    |                                            |
|                                                                                                    | 🔊 🔨 🖉 🚍 🍼 🛫 🖓 🧏 9:52 AM                    |
|                                                                                                    |                                            |
|                                                                                                    | HPWORID 2004                               |
|                                                                                                    | Solutions and Technology Conference & Expo |

### EMS Hardware Monitors FAQs – Problems (2 of

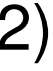

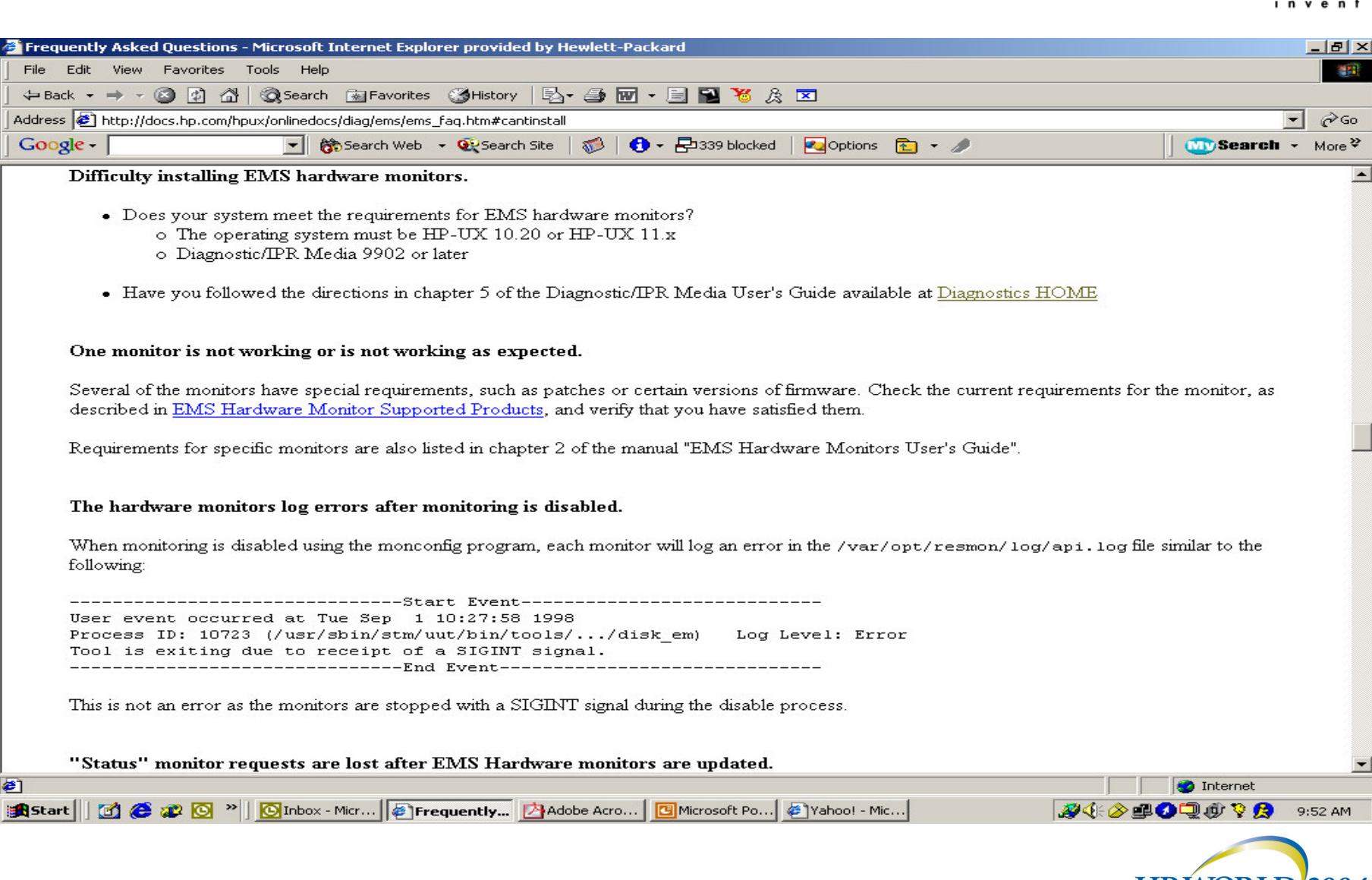

**@**]

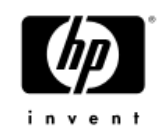

### **EMS Hardware Monitors Reference Section Index**

- Available Hardware Monitors
- Monitor Configuration Files
- Useful URLs

Support Tools Manager

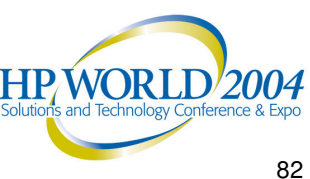

# Available EMS Hardware Monitors

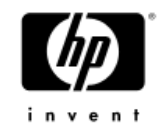

| EMS HW Monitor             | Monitor Name | Responsible for monitoring                 |
|----------------------------|--------------|--------------------------------------------|
| Chassis Code Monitor       | dm_chassis   | System chassis logs                        |
| Core Hardware Monitor      | dm_core_hw*  | Hardware in the System                     |
|                            | ia64_corehw^ | Processing Unit (SPU)                      |
| CPU Monitor                | lpmc_em*     | Processors                                 |
|                            | cmc_em^      |                                            |
| Memory Monitor             | dm_memory*   | System memory                              |
|                            | memory_ia64^ |                                            |
| Kernel Resource<br>Monitor | krmond       | Variety of HP-UX resources                 |
| System Status Monitor      | sysstat_em   | System and Online<br>Diagnostics up status |

\* = HP 9000 Servers

A = HP Integrity Servers HPWORLD

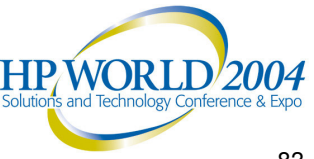

### **Available EMS Hardware Monitors** (2 of 4)

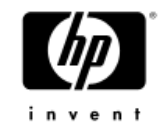

| EMS HW Monitor                          | Monitor Name  | Responsible for monitoring          |
|-----------------------------------------|---------------|-------------------------------------|
| AutoRAID Disk Array<br>Monitor          | armmon        | AutoRAID Disk Arrays                |
| High-Availability Disk<br>Array Monitor | ha_disk_array | High-Availability Disk Arrays       |
| Fast/Wide SCSI Disk<br>Array Monitor    | fw_disk_array | Fast/Wide SCSI Disk Arrays          |
| Disk Array FC60<br>Monitor              | fc60mon       | HP StorageWork E Disk<br>Array FC60 |
| Disk Monitor                            | disk_em       | Fixed disk drives                   |
| SCSI Tape Devices<br>Monitor            | dm_stape      | SCSI tape devices                   |

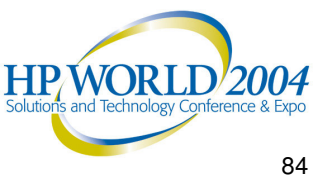

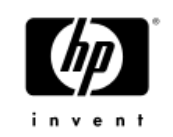

### **Available EMS Hardware Monitors** (3 of 4)

| EMS HW Monitor                                  | Monitor Name     | Responsible for monitoring                                       |
|-------------------------------------------------|------------------|------------------------------------------------------------------|
| High-Availability<br>Storage System<br>Monitor  | dm_ses_enclosure | SES Enclosure                                                    |
| Fibre Channel SCSI<br>Multiplexer Monitor       | dm_fc_scsi_mux   | Fibre Channel SCSI<br>Multiplexers                               |
| Fibre Channel<br>Adapters Monitor               | dm_FCMS_adapter  | Fibre Channel Adapter<br>Cards                                   |
| A5158A Fibre<br>Channel Adapter<br>Monitor      | dm_TL_adapter    | A5158A, A6684A,<br>A6685A, A6795A Fibre<br>Channel Adapter Cards |
| Fibre Channel<br>Arbitrated Loop Hub<br>Monitor | dm_fc_hub        | Fibre Channel Arbitrated<br>Loop Hubs                            |

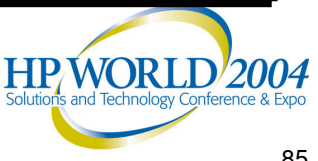

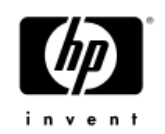

### **Available EMS Hardware Monitors** (4 of 4)

| EMS HW Monitor                  | Monitor Name  | Responsible for monitoring                                                                      |
|---------------------------------|---------------|-------------------------------------------------------------------------------------------------|
| Fibre Channel<br>Switch Monitor | dm_fc_sw      | Fibre Channel Switches                                                                          |
| SCSI Card Monitor               | scsi123_em    | SCSI1, SCSI2, and SCSI3 interface cards                                                         |
| Remote Monitor                  | RemoteMonitor | Devices via a remote<br>connection to the device's<br>management software                       |
| UPS Monitor                     | ups_mond      | Uninterruptible Power<br>System (UPS) devices<br>connected to a system<br>through RS-232 cables |

For more information, please visit:

www.docs.hp.com/hpux/diag/index.html

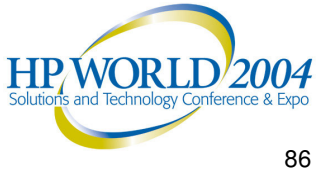

Return

## Monitor Configuration Files

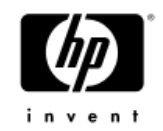

- Several configuration files are used to control the operation of each EMS Hardware Monitor
  - Located in /var/stm/config/tools/monitor/ directory
- Global monitor configuration file (Global.cfg)
  - Contains settings defined to be used for all monitors, unless overridden by a monitor-specific file
- Monitor-specific configuration file (*<monitor\_name>.cfg*)
  - Contains monitor-specific settings that will override comparable settings defined in the global configuration file
- Client configuration files (*<monitor\_name>.clcfg*)
  - Only for multiple-view monitors
  - Contains the qualification criteria on when to generate event to allow each client to control when to receive events

### Monitor Configuration Files (2 of 2)

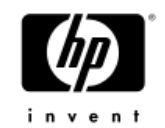

- Startup configuration file (*<monitor\_name>.sapcfg*)
  - Contains the monitoring requests currently defined for the monitor
- Peripheral Status Monitor configuration file (<monitor name>.psmcfg)
  - Controls the interaction between the Peripheral Status Monitor and the monitor
- Before editing any configuration file, create a backup copy of it
- The default configuration settings for each monitor have been carefully selected to provide efficient monitoring for most systems, it is not recommended to alter these settings unless you fully understand the implications of doing so

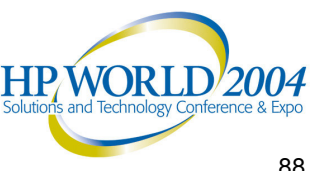

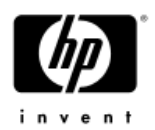

### Useful URL Links (1 of 2)

- For an overview on the EMS Hardware Monitors, see the "EMS Hardware Monitors: Overview":
  - <u>http://docs.hp.com/hpux/onlinedocs/diag/ems/emo\_summ.htm</u>
- For complete background information on the EMS Hardware Monitors, see the "EMS Hardware Monitors User's Guide":
  - <u>http://docs.hp.com/hpux/onlinedocs/2512/ems.pdf</u>
- For key information about each EMS Hardware Monitor, see "EMS Hardware Monitors: Data Sheets":
  - <u>http://docs.hp.com/hpux/onlinedocs/diag/ems/emd\_summ.htm</u>
- For a list of events reported by each EMS Hardware Monitor, see "EMS Hardware Monitors: Event Descriptions":
  - <u>http://docs.hp.com/hpux/onlinedocs/diag/ems/eme\_summ.htm</u>

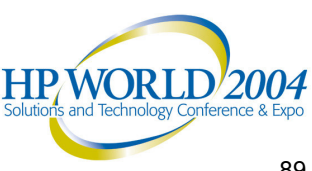

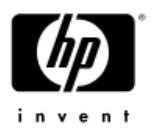

### Useful URL Links (2 of 2)

- For a history of changes to the EMS Hardware Monitors, see the "EMS Hardware Monitors: Release Notes":
  - <u>http://docs.hp.com/hpux/onlinedocs/diag/ems/ems\_rel.htm</u>
- For information on both general and specific Frequently Asked Questions (FAQs) about the EMS Hardware Monitors, see the "EMS Hardware Monitors: FAQs":

<u>http://docs.hp.com/hpux/onlinedocs/diag/ems/ems\_faq.htm</u>

For information on the requirements and the products supported by the EMS Hardware Monitors, see the "Requirements and Supported Products":

<u>http://docs.hp.com/hpux/onlinedocs/diag/ems/ems\_prod.htm</u>

- For information on supporting the Multiple-View feature in the EMS Hardware Monitors, see "Multiple-View Monitors":
  - http://docs.hp.com/hpux/onlinedocs/diag/ems/ems\_pred.htm

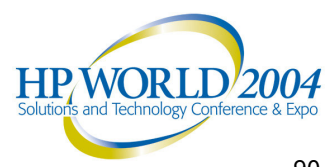

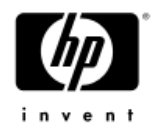

### Questions?

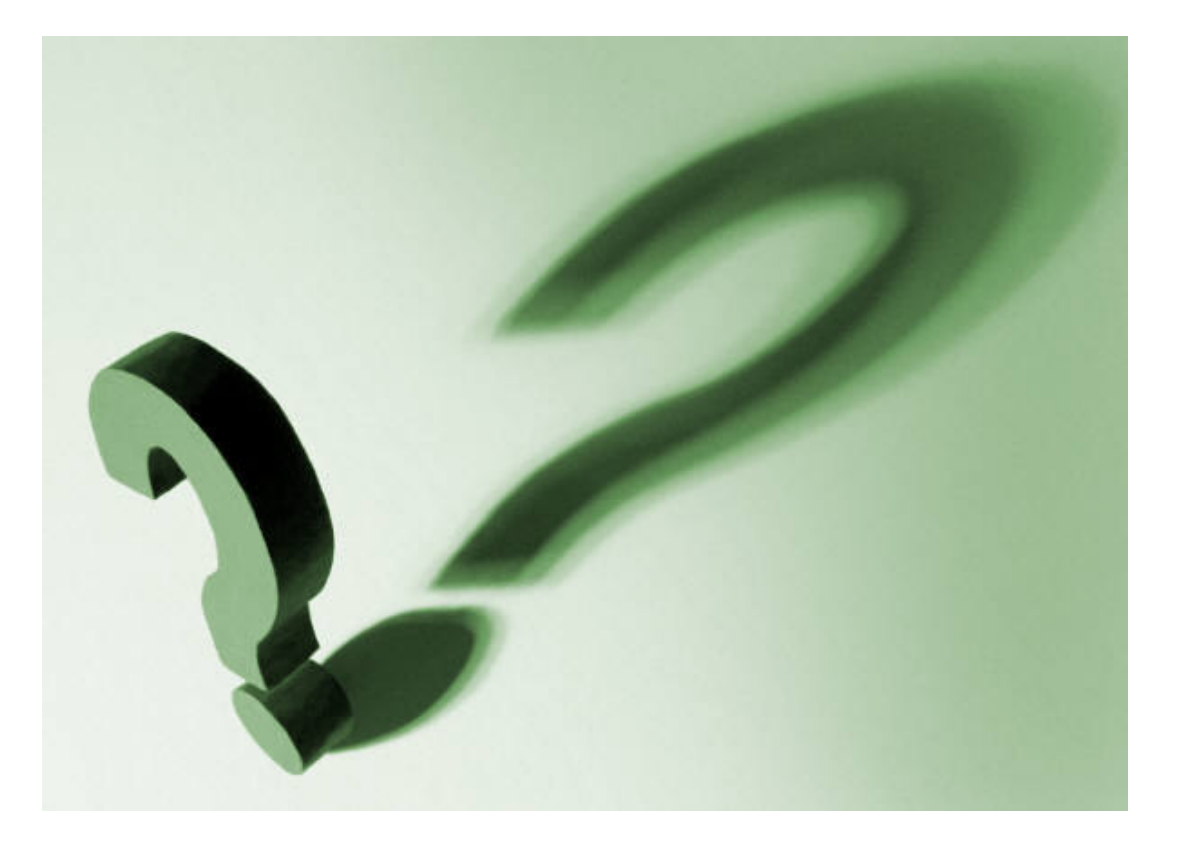

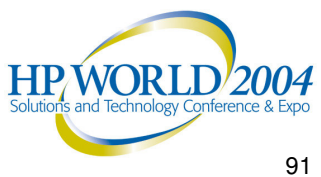

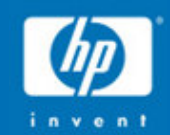

### **HP-UX** Online

## Diagnostics

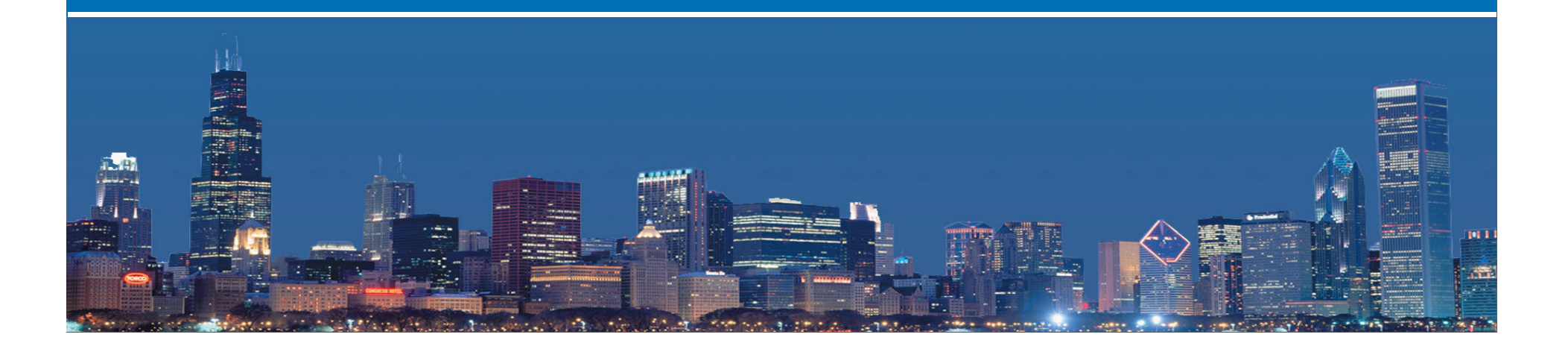

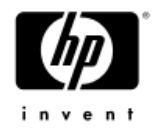

### Support Tools Manager

### Overview

- Support Tools Manager Overview
- Installation & Product Structure
- Tool Licensing
- Types of Support Tools Available
- Support Tools Usage Model
- Support Tools Manager Architecture
- Support Tools User Interface
- Support Tools Examples

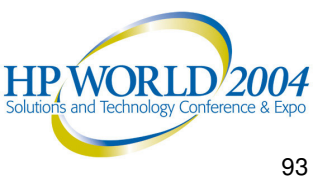

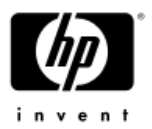

### Support Tools Manager Overview

- Provides a map of all hardware devices in the system, plus useful information about them
- Support Tools Manager (STM) consists of a extensive set of online diagnostics support tools
- To assist you in verifying and trouble-shooting your system's hardware problems

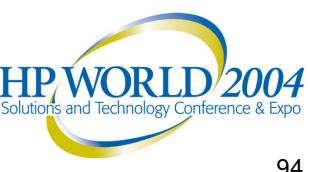

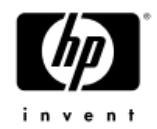

### Support Tools Manager

### Installation

- Installing the Support Tools Manager
- **Product Structure**

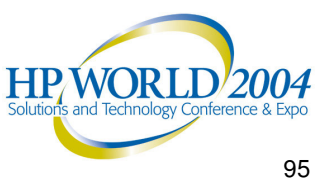

### Installing the Support Tools Manager

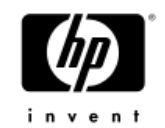

- By default, the Diagnostics and Support Tools are AUTOMATICALLY installed when you install the HP-UX operating system
- New versions of the Diagnostics and Support Tools are released
  - Incorporate improvements to the interface, tools, or functionality
  - Support new functionality or new hardware
- A copy of the OnlineDiag Software Depot can be obtained from:
  - Update Media (CD-ROM)
  - HP Software Depot (http://www.software.hp.com)

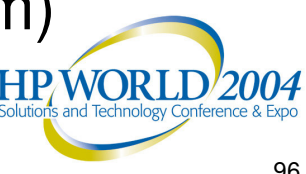

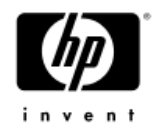

### **Product Structure**

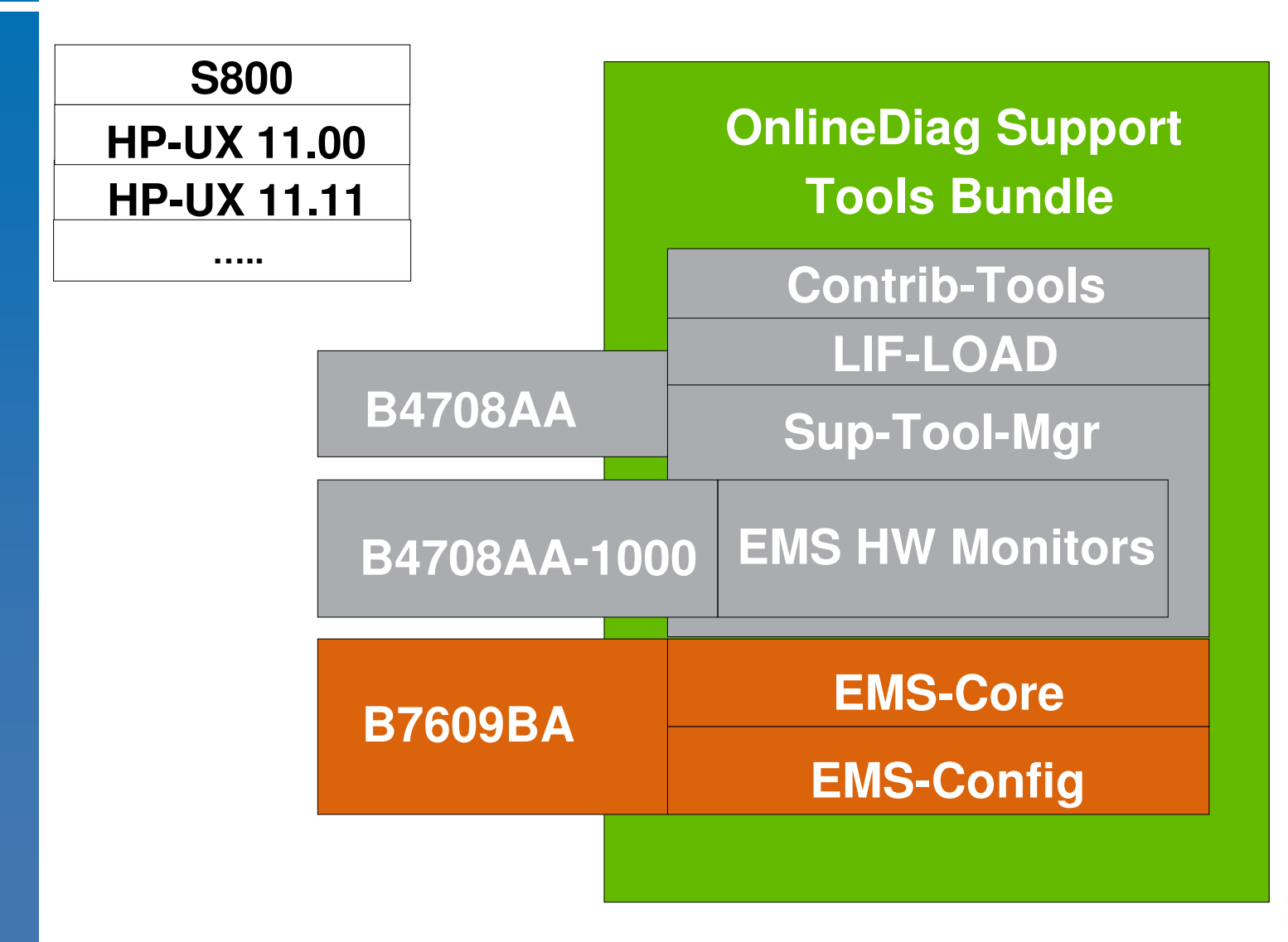

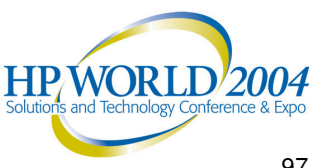

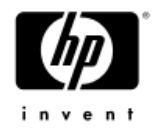

### **Tool Licensing**

- 3 levels of licensing:
  - Free (no special license required)
  - Class License
  - HP Only
- Licenses are obtained by:
  - Purchasing a support contract
  - Temporary licenses provided by HP support

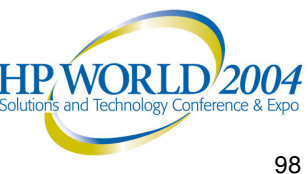

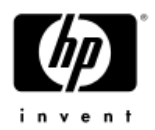

### Display License (XSTM)

| Display License                                          |
|----------------------------------------------------------|
| There is not a license currently installed.              |
| You have access to unlicensed tools only on this system. |
|                                                          |
| ОК                                                       |
|                                                          |

| Display License                                       |
|-------------------------------------------------------|
|                                                       |
| A machine license is installed.                       |
| You have access to all licensed tools on this system. |
|                                                       |
|                                                       |
|                                                       |
|                                                       |
|                                                       |

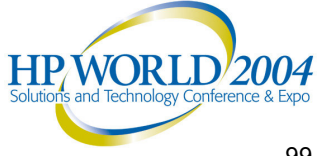

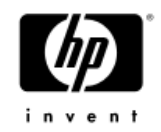

### **Tool Licensing**

| Tool Type             | Licensing Required |
|-----------------------|--------------------|
| Information Tools     | No                 |
| Verifiers             | No                 |
| Exercisers            | No                 |
| Diagnostics           | Yes                |
| Expert Tools          | Yes                |
| Firmware Update Tools | Yes                |
| Logtool Utility       | No                 |
| Copyutil Utility      | Yes                |
| Modmutil Utility      | No                 |
| MOutil Utility        | No                 |

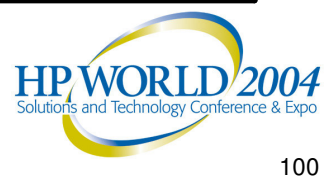

## Types of Support Tools Available

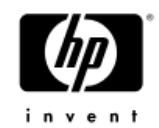

### Identification Modules

- Identify devices on the system in order to provide a representation of all of the hardware
- Only executed when the configuration map is built
- Information Tools
  - Provide quick access to the most useful information about hardware components
  - Typical information includes
    - Product identifier
    - Physical path
    - Firmware revisions
    - On-board log information

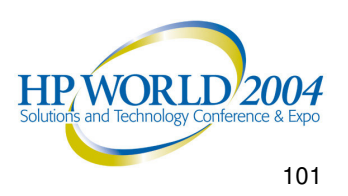

## Types of Support Tools Available

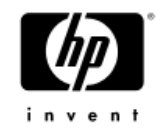

- Utilities
  - Logtool
    - Access to system log files that contain recoverable errors detected by the system
  - Copyutil
    - Backup data from a SCSI disk device, and at a later time, to restore the data from the backup medium to the desired disk
  - MOutil
    - Retrieve information about the MO devices and run various diagnostic tests to verify that all MO devices are functional
  - Modmutil
    - Display modem information, reset the internal modem, run terminal commands, and test the internal modem

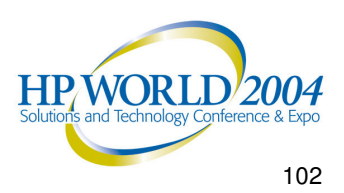

### Types of Support Tools Available (3 of 4)

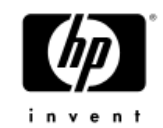

- Verifiers
  - Provide a quick verification of the hardware to ensure it is properly connected and functional from an end-user perspective
  - Isolate the cause of failures
- Exercisers
  - Stress the hardware in order to facilitate the reproduction of intermittent problems
  - Isolate errors, if possible
- Diagnostics
  - Perform as complete a test as possible on the hardware to detect and isolate faulty hardware on the device
  - Isolate failures to FRU & component level

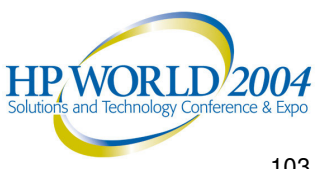

## Types of Support Tools Available

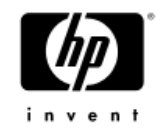

- Firmware Update Tools
  - Initiate the firmware update process for a selected device
  - Provide a common front-end for various device-specific firmware update processes
- Expert Tools
  - Device-specific sophisticated troubleshooting utilities for expert users
  - Functionality depends on the type of device and needs of users
  - Interactive tool

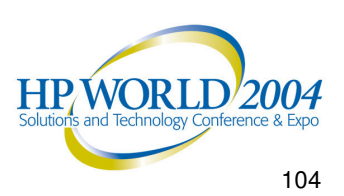

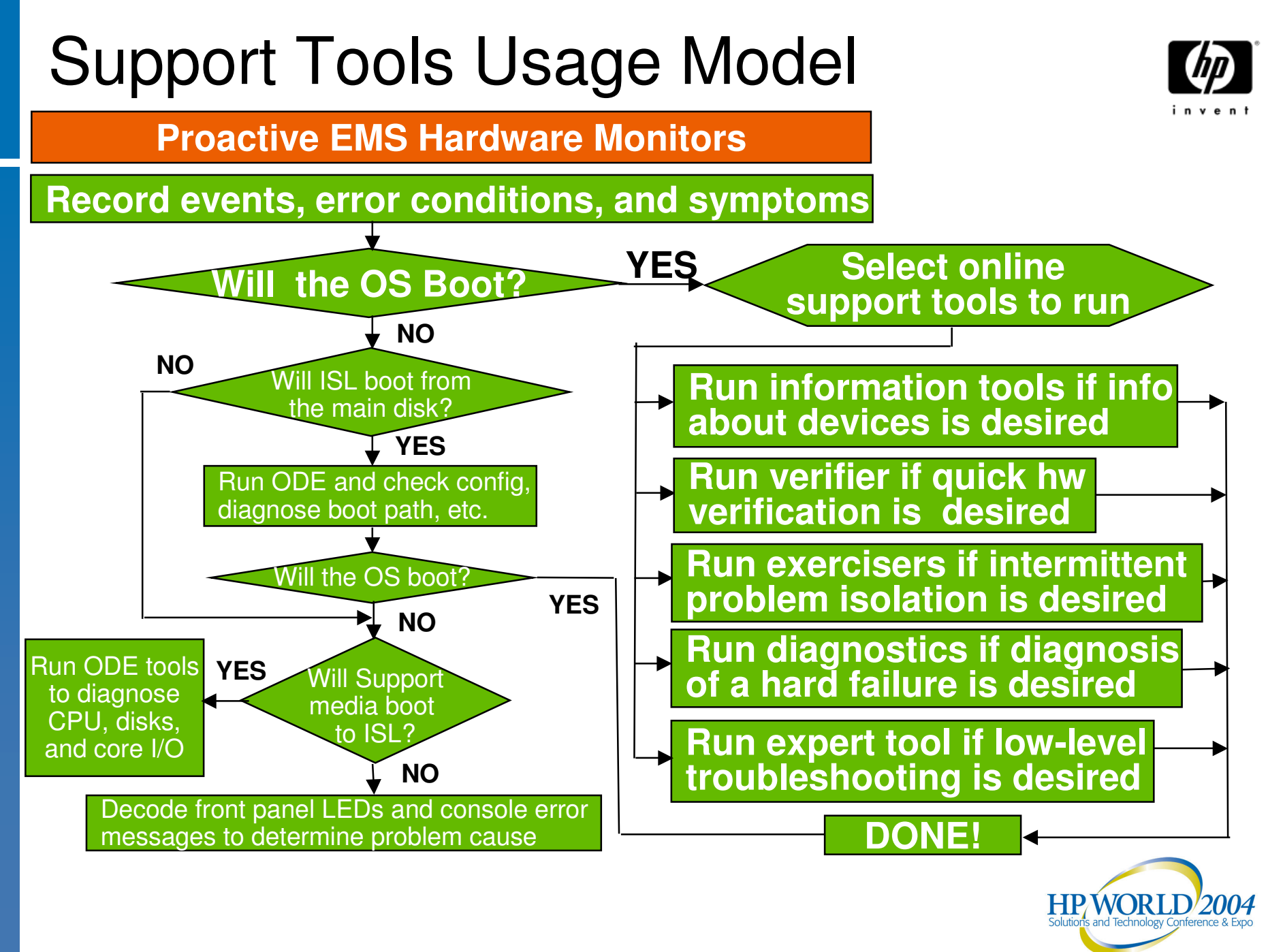

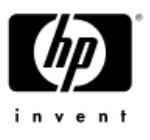

### Support Tools Manager Architecture

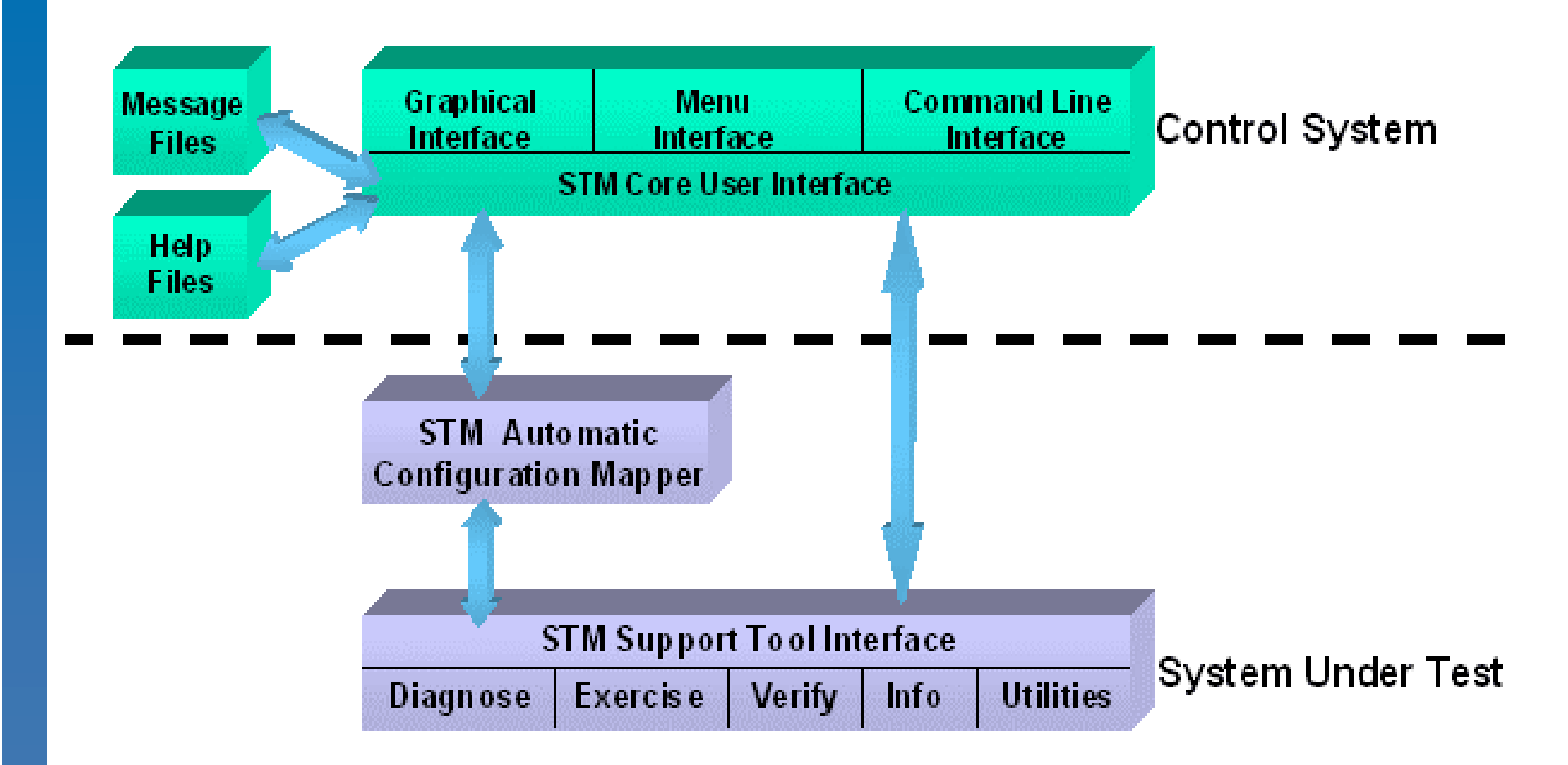

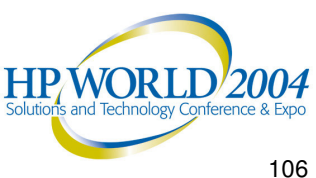

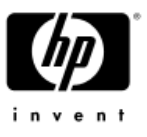

### Running the Support Tools Manager

- Start the Support Tools Manager with the desired user interface
  - Graphical: /usr/sbin/xstm
  - Menu: /usr/sbin/mstm
  - Command Line: /usr/sbin/cstm

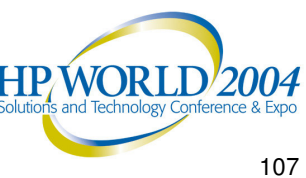

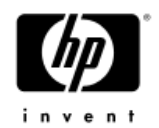

### User Interface

- Support Tools Manager can be accessed through any of three interfaces
- Graphical User Interface (XSTM)
  - X Window graphics terminals or workstations
- Menu User Interface (MSTM)
  - Non-graphics terminals
- Command Line User Interface (CSTM)
  - Non-graphics terminals
  - Useful for running scripts

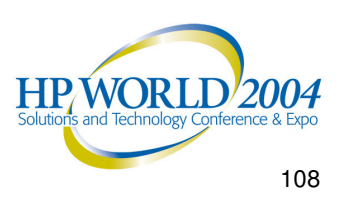
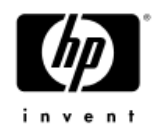

### System Map

- Upon startup, the Support Tools Manager provides you with a system map displaying all of the hardware within the system
- The system map is used to select the specific devices to test and to display a summary of the test results
- The system map also provides information on device type, device path, last active tool, and test status

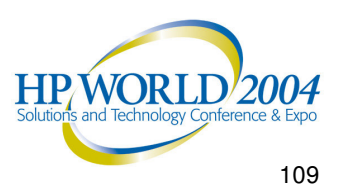

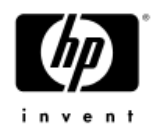

#### Graphical User Interface (XSTM): System Map

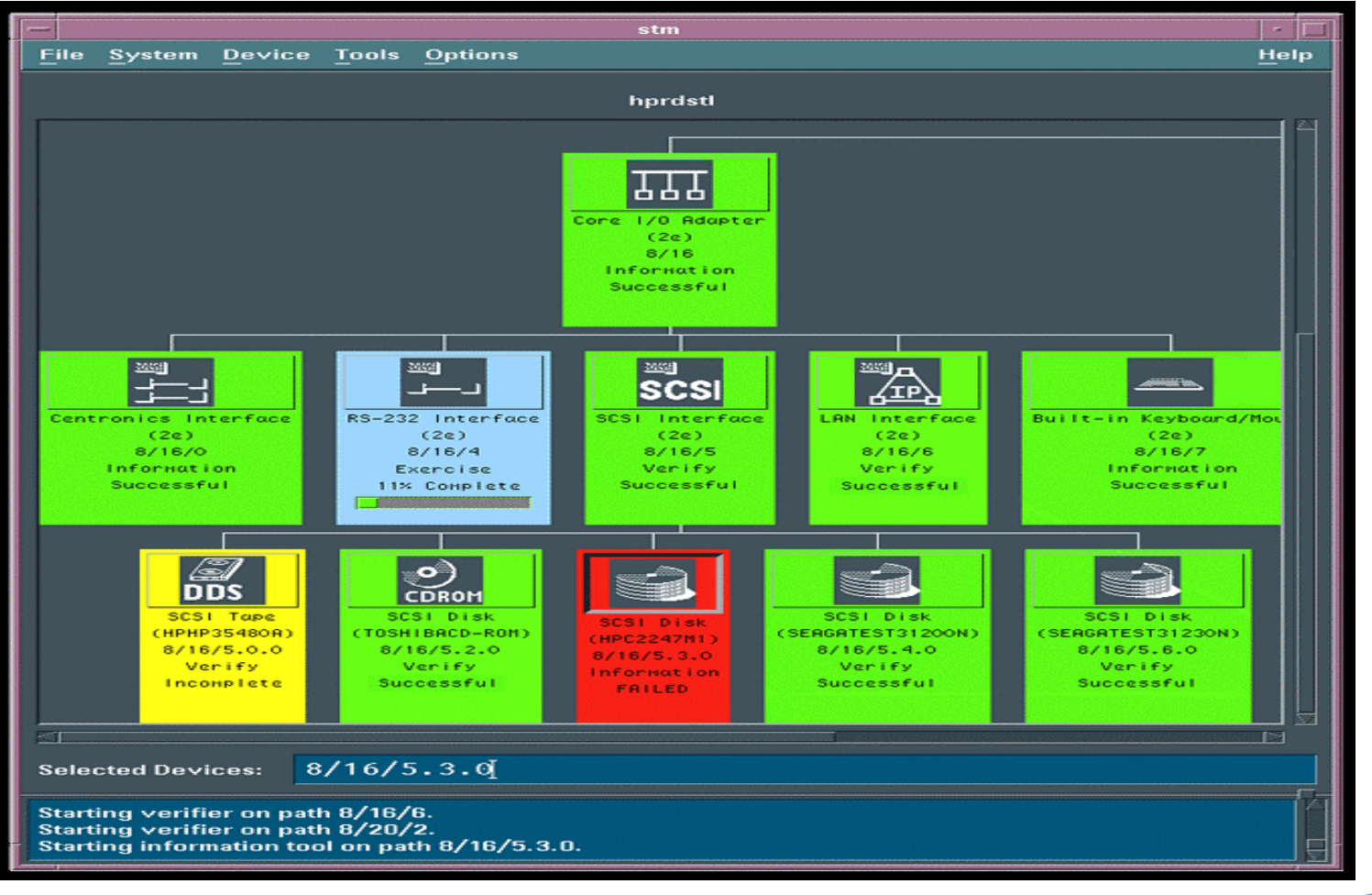

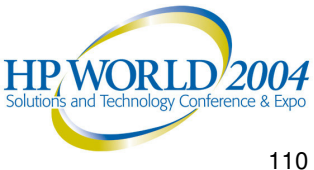

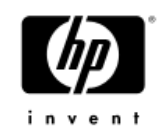

#### Menu User Interface (MSTM): System Map

| -                                                                      |                                                                                                    | dot                                                                                        |                                      |                                                   | •                                     |
|------------------------------------------------------------------------|----------------------------------------------------------------------------------------------------|--------------------------------------------------------------------------------------------|--------------------------------------|---------------------------------------------------|---------------------------------------|
| F <u>ile</u> S <u>ys</u>                                               | /usr/sbin<br>tem <mark>Device</mark> Tools Options<br>  <mark>C</mark> urrent Device Status                                                                                             | /stm/ui/bi                                                                                 | in/stm<br>m                          |                                                   | H <u>elp</u>                          |
| Path                                                                   | C <u>l</u> ear Tool Status                                                                                                    |                                                                                            | Last<br>Active Tool                  | Last Op<br>Status                                 |                                       |
| ======================================                                 | =====  <u>S</u> elect All<br>  <u>Se</u> lect Class<br>                                                                                                    | =======<br> e (4)<br> )<br>  (4)<br> 80A)                                                  | Verify<br>Verify<br>Verify           | Successful<br>Successful                          |                                       |
| 23<br>32<br>32.5.0<br>32.6.0<br>36<br>40<br>48<br>49<br>56<br>62<br>63 | NIO Fast/Wide SC<br>SCSI Disk (SEAGA<br>SCSI Disk (HPC24<br>NIO Token Ring L<br>NIO LAN Interfac<br>NIO Terminal Mul<br>NIO Terminal Mul<br>NIO LAN/Console<br>CPU (283)<br>MEMORY (14) | SI Interf<br>TEST31200<br>90WD)<br>AN Interf<br>e (4)<br>tiplexor<br>tiplexor<br>Interface | Verify<br>Verify<br>Verify<br>Verify | Aborted<br>Successful<br>Successful<br>Incomplete |                                       |
| he1p                                                                   | Select/ Menubar<br>Alt Deselect on/off                                                                                                    | dot                                                                                        |                                      | REFRESH                                           | EXIT                                  |
|                                                                        |                                                                                                    |                                                                                            |                                      | HP                                                | WORLD2<br>s and Technology Conference |

### **Command Line User Interface** (CSTM): System Map

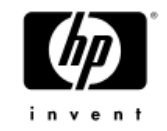

| -  | - dot                 |                                |                                                                                                    |                     |                          |
|----|-----------------------|--------------------------------|----------------------------------------------------------------------------------------------------|---------------------|--------------------------|
| ]  | Dev<br>Num            | Path                           | Product                                                                                                    | Last<br>Active Tool | Last Op<br>Status        |
|    | 1<br>2<br>3<br>4<br>5 | 8<br>8.1<br>24<br>24.0.0<br>25 | NIO HP-IB Interface (4)<br>HP-IB Disk (HP1707)<br>NIO SCSI Interface (4)<br>SCSI Tape (HPHP35480A)<br>Centropics Interface (4) | Verify<br>Verify    | Aborted<br>Aborted       |
|    | 6<br>7                | 32<br>32.5.0                   | NIO Fast/Wide SCSI Interf<br>SCSI Disk (SEAGATEST31200                                                                         | Verify              | Aborted                  |
|    | 8<br>9                | 32.6.0<br>36                   | SCSI Disk (HPC2490WD)<br>NIO Token Ring LAN Interf                                                                             | Verify              | Aborted                  |
|    | 10<br>11              | 40<br>48                       | NIO LAN Interface (4)<br>NIO Terminal Multiplexor                                                                              | Verify<br>Verify    | Aborted<br>Successful    |
|    | 12<br>13              | 49<br>56                       | NIO Terminal Multiplexor<br>NIO LAN/Console Interface                                                                          | Verify<br>Verify    | Successful<br>Incomplete |
|    | 14<br>15              | 62<br>63                       | CPU (283)<br>MEMORY (14)                                                                                                    |                     |                          |
| CS | cm>                   |                                |                                                                                                    |                     |                          |

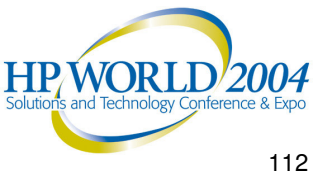

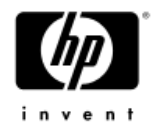

### Support Tools Manager Using Support Tools

- 3 Step Paradigm
- **Getting Results Information**

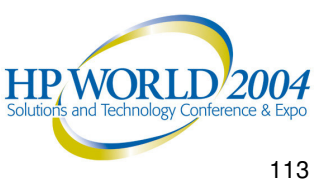

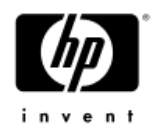

### **Using Support Tools**

- Support tools can be run using a simple three-step paradigm:
  - Select the device(s) to test
  - Select a tool (test) to execute on the device(s)
  - Examine the results

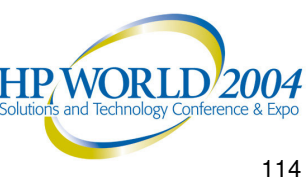

#### Getting Results Information (1 of 2)

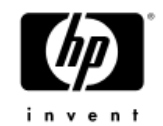

- Result information from support tools can be obtained easily from the system map device status
  - Successful The most recent operation succeeded
  - Failed The most recent operation failed
  - Warning Operation completed, warnings in log
  - Incomplete The operation could not be completed
  - Aborted The user has stopped the operation
  - Abort Pending Abort waiting
  - Query Pending Query waiting
  - Hung The operation was hung
  - Killed User has killed the operation
  - Suspended Suspended by the user

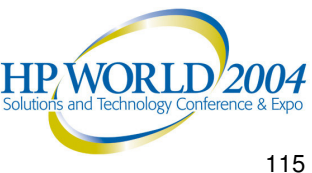

#### Getting Results Information (2 of 2)

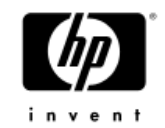

- **Tool Logs** 
  - Failure Log
    - Failure information identifying the likely causes for the device hardware failure, probable cause(s) and recommended action(s)
    - Use this log when a tool completes with a failure status
  - Test Activity Log
    - Tool activity information showing detailed tool status, test options, etc.
    - Use this log when a tool completes with anything other than a successful status
  - Information Tool Log
    - Information tool data (created by the information tools only) providing useful information on the selected device
    - Use this log after running an information tool

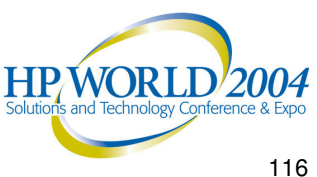

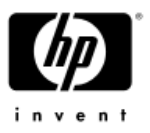

### Example: Memory Information Tool

- Provide general information about the memory hardware subsystem
  - Information on amount of memory installed, configured, or deconfigured on the system
  - Inventory of all DIMM slots on the system
  - Summary of memory errors on the system
  - Summary of memory entries in the Page Deallocation Table
- Can be used for support, manageability, and memory upgrade activity

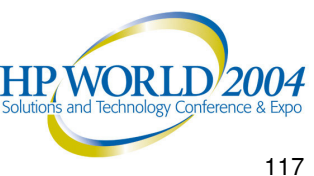

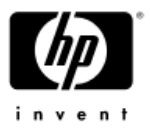

### Memory Information Tool (XSTM)

| X stm                |                                                                                                    |                         |  |  |  |  |
|----------------------|----------------------------------------------------------------------------------------------------|-------------------------|--|--|--|--|
| <u>File System I</u> | levice Tools Options H                                                                                                | elp                     |  |  |  |  |
|                      | Information Tool Log for IPF_MEMORY on path memory                                                                    |                         |  |  |  |  |
|                      |                                                                                                    |                         |  |  |  |  |
|                      | Information Tool Log for IPF_MEMORY on path memory                                                                    |                         |  |  |  |  |
|                      | Log creation time: Thu Jul 24 22:39:02 2003                                                                           |                         |  |  |  |  |
| RAM                  | Hardware path: memory                                                                                                 |                         |  |  |  |  |
| IPF_MEMORY           | Basic Memory Description                                                                                              |                         |  |  |  |  |
| (1010)<br>Memory     | Module Tupe: MEMORY                                                                                                   |                         |  |  |  |  |
| Information          | Page Size: 4096 Bytes<br>Total Physical Memory: 9216 MB                                                               |                         |  |  |  |  |
| Successful           | Total Configured Memory: 9216 MB                                                                                      |                         |  |  |  |  |
|                      | Total Deconfigured Memory: 0 MB                                                                                       |                         |  |  |  |  |
|                      | Memory Board Inventory                                                                                                |                         |  |  |  |  |
|                      | DIMM Location Size(MB) State Serial Num Part Num                                                                      |                         |  |  |  |  |
|                      | Cab 0 Cell 0 DIMM 0A 512 Config A56E03476756 A5198-60001                                                              |                         |  |  |  |  |
|                      | Cab 0 Cell 0 DIMM 08 512 Config H56E03884192 H6097-60001<br>Cab 0 Cell 0 DIMM 1A 512 Config A56E03884500 A6097-60001  |                         |  |  |  |  |
| Selected Devices     | Cab 0 Cell 0 DIMM 18 512 Config 856E03884183 86097-60001<br>Cab 0 Cell 0 DIMM 28 2048 Config 856E04110020 86100-60001 |                         |  |  |  |  |
|                      |                                                                                                    |                         |  |  |  |  |
| Connected to         |                                                                                                    |                         |  |  |  |  |
| Starting infor       | Search FindNext Print SaveAs Done Help                                                                                | 1                       |  |  |  |  |
|                      |                                                                                                    |                         |  |  |  |  |
|                      |                                                                                                    |                         |  |  |  |  |
|                      | Solutions and Technology Confe                                                                                        | Y 2004<br>erence & Expo |  |  |  |  |

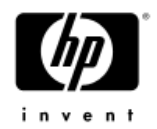

### **Example: Disk Verifier**

- Provide quick verification on the selected disk device to determine if it is functional
- Write/Read tests will be performed when:
  - Disk is mounted and media is fixed
  - Media is removable and write enabled
- Read-Only tests will be performed when:
  - Media is removable and write protected
  - Full media verification required

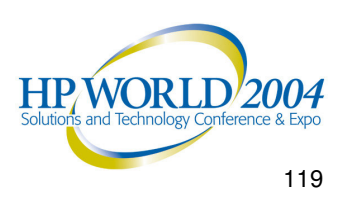

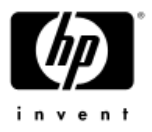

### Disk Verifier (XSTM)

| Ile       System       Device       Tools       Options         Image: Non-Structure       Image: Non-Structure       Image: Non-Struct | Help<br>.0 .0 .0 .0 .0 .0 .0 .0 .0 .0 .0 .0 .0 .                                                                                                    |
|----------------------------------------------------------------------------------------------------|----------------------------------------------------------------------------------------------------|
| PCI SCSI Interface<br>(10000021)<br>0/0/0/2/0       Verify Activity Log for SCSI Disk on<br>Log creation time:<br>Thu Jul 24 20:35:49 2003         Thu Jul 24 20:35:49 2003: Verify tool (d<br>with the follo         Thu Jul 24 20:35:49 2003: The tool wi                                                                                                    | path 0/0/0/2/0.6.0<br>lisk) starting on path (0/0/0/2/0.6.0)<br>wing tool options:                                                                                  |
| PCI SCSI Interface<br>(10000021)<br>0/0/0/2/0         Verify Activity Log for SCSI Disk on<br>Log creation time:<br>Thu Jul 24 20:35:49 2003           Thu Jul 24 20:35:49 2003: Verify tool (d<br>with the follo           Thu Jul 24 20:35:49 2003: The tool wi           Thu Jul 24 20:35:49 2003: The tool wi                                                                                                    | path 0/0/0/2/0.6.0<br>lisk) starting on path (0/0/0/2/0.6.0)<br>wing tool options:                                                                                  |
| Thu Jul 24 20:35:49 2003: Verify tool (d<br>with the follo<br>Thu Jul 24 20:35:49 2003: The tool wi<br>Thu Jul 24 20:35:49 2003: The tool wi                                                                                                    | lisk) starting on path (0/0/0/2/0.6.0)<br>wing tool options:                                                                                                    |
| Thu Jul 24 20:35:49 2003: The tool wi                                                                                                    |                                                                                                    |
| Thu Jul 24 20:35:49 2003: The tool wi                                                                                                    | ll loop 1 time(s).                                                                                                    |
| of 10 error                                                                                                    | ll continue execution until a maximum<br>(s) occur(s).                                                                                                    |
| SCSI Disk<br>HP18.2GATLAS10K3_18_SCA)<br>0/0/0/2/0.6.0<br>Verify<br>Successful                                                                                                    | ll perform medium test coverage. This<br>ool will perform its testing as quickly<br>but will achieve as much test coverage<br>without taking an excessive amount of |
| Thu Jul 24 20:35:52 2003: The disk verif<br>device on file                                                                                                    | ier will perform read and write test on<br>system that is mounted on /var.                                                                                          |
| ected Devices: 0/0/0/2/0.6 Thu Jul 24 20:35:52 2003: Tool completed indicating too                                                                                                    | ) with exit_status SUCCESSFUL (0)<br>)] completed without errors.                                                                                                   |
| onnected to host hpdst34<br>ne current host has been<br>tarting information tool or Search FindNext Print                                                                                                    | SaveAs Done Help                                                                                                    |

### Example: Fibre Channel Interface **Diagnostic Tool**

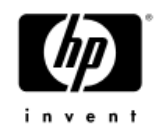

- Perform a complete set of test to check the functionality of the selected Fibre Channel Interface card
- An external loop back test is performed to identify any FRU level problems
- Both internal and external loop back tests are performed to identify any component level problems

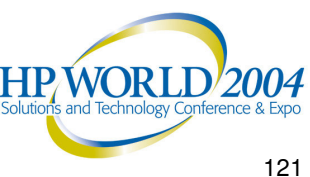

# Fibre Channel Interface Diagnostic Tool (XSTM)

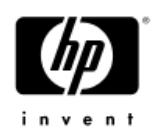

| X stm                                                  |                                                                                                    |
|--------------------------------------------------------|----------------------------------------------------------------------------------------------------|
| File System Device Tools                               | Options Help                                                                                                    |
|                                                        | X Diagnose Activity Log for Fibre Channel Interface on path 8/0/1/0                                                                                                    |
|                                                        |                                                                                                    |
| (                                                      | Diagnose Activity Log for Fibre Channel Interface on path 8/0/1/0                                                                                                    |
|                                                        | Log creation time:<br>Thu Jul 24 20:39:12 2003                                                                                                    |
|                                                        | Thu Jul 24 20:39:12 2003: Diagnose tool (fc_adaptor) starting on path (8/0/1/0) with the following tool options:                                                                                                    |
|                                                        | Thu Jul 24 20:39:12 2003: The tool will loop 1 time(s).                                                                                                    |
| FC                                                     | Thu Jul 24 20:39:12 2003: The tool will isolate failures to the Field Replaceable Unit (FRU).                                                                                                    |
| (HP3740A_Tachyon)<br>8/0/1/0<br>Diagnose<br>Successful | Thu Jul 24 20:39:12 2003: The tool will perform medium test coverage. This means the tool will perform its testing as quickly as possible but will achieve as much test coverage as possible without taking an excessive amount of time. |
| Selected Devices: 8/0/1/0                              | Thu Jul 24 20:40:00 2003: Tool completed with exit_status SUCCESSFUL (0) indicating tool completed without errors.                                                                                                    |
| Connected to host hpds<br>The current host has bee     | Search FindNext Print SaveAs Done Help                                                                                                    |
|                                                        | HP WORLD 200                                                                                                    |

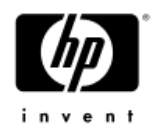

### Example: Tape Exerciser

- Stress the selected tape device in order to assist in finding intermittent problems
- Stress the tape channel by performing continuous read and write operations to the selected device

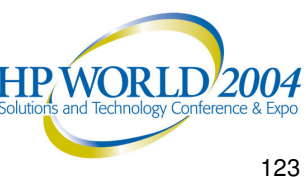

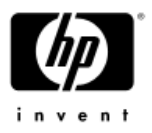

### Tape Exerciser (XSTM)

| X stm                                                          |                                                                                                    |
|----------------------------------------------------------------|----------------------------------------------------------------------------------------------------|
| <u>F</u> ile <u>S</u> ystem <u>D</u> evice                     | Tools Options Help                                                                                                    |
|                                                                | X Exercise Activity Log for SCSI Tape on path 10/4/4.3.0                                                                                                    |
| Complete<br>Selected Devices:                                  | Exercise Activity Log for SCSI Tape on path 10/4/4.3.0<br>Log creation time:<br>Thu Jul 24 18:02:32 2003<br>Thu Jul 24 18:02:32 2003: Exercise tool (tape) starting on path (10/4/4.3.0)<br>with the following tool options:<br>Thu Jul 24 18:02:32 2003: The tool will execute for 10 minute(s).<br>Thu Jul 24 18:02:32 2003: The tool will continue execution until a maximum<br>of 10 error(s) occur(s).<br>Thu Jul 24 18:02:32 2003: The tool will perform medium stress level testing.<br>This means the tool will stress the hardware as<br>much as possible without causing any other tools<br>to fail due to system resource contention. System |
| The current host h<br>Starting exerciser<br>Starting exerciser | Search FindNext Print SaveAs Done Help                                                                                                    |
|                                                                | HP WORLD 2004<br>Solutions and Technology Conference & Expu                                                                                                    |

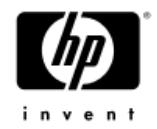

### Support Tools Manager

#### Troubleshooting

- STM Online Help
- STM FAQ
- System Map Building
- Unknown Device in System Map
- Hung State
- Cannot Start Tool •
- **Disabled Commands/Menus**
- Useful URL Links

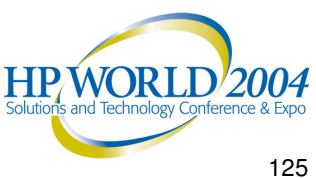

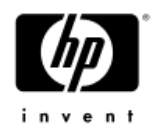

### STM Online Help

#### STM offers extensive online help for each user interface. Online help can be found at the following website:

http://docs.hp.com/hpux/onlinedocs/diag/stm/sth\_summ.htm

Example:

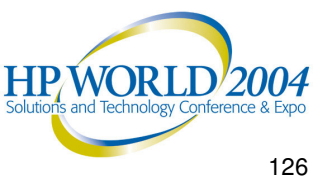

#### STM Online Help

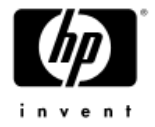

| 🚰 STM Online Help - Microsoft Internet Explorer provided by Hewlett-Packard                                                                                                    |                                | _ 8 ×        |
|----------------------------------------------------------------------------------------------------|--------------------------------|--------------|
| File Edit View Favorites Tools Help                                                                                                    |                                |              |
| ← Back → → → 🛞 😰 🖓 🥘 Search 💿 Favorites 🎯 History 🔤 🔂 → 🚍 🔛 🧏 🎘 🗵                                                                                                    |                                |              |
| Address 🛃 http://docs.hp.com/hpux/onlinedocs/diag/stm/sth_summ.htm                                                                                                    | •                              | €Go          |
| 🔄 Ġ Search Web 🔹 🍕 Search Site 🛛 🎲 🛛 🔂 🗧 🔁 339 blocked 🛛 🔩 Options 🖹 🔹 🥒                                                                                                    | Search 🗸                       | More <b></b> |
| support tools manager                                                                                                    |                                | <u>•</u>     |
| STM Online Help                                                                                                    |                                |              |
| Each version of STM has extensive online help,                                                                                                    |                                |              |
| If STM is running, you access online help from the Help pulldown menu (xstm and mstm) or by executing a help command (cstm).                                                                            |                                |              |
| General Help (Platform, User Interface)                                                                                                    |                                |              |
| The help systems for the platform as a whole have been translated to the Web pages are available from this page:                                                                                        |                                |              |
| • <u>xstm Online Help</u> (graphical interface)                                                                                                    |                                |              |
| <u>mstm Online Help</u> (menu interface)                                                                                                    |                                |              |
| <u>cstm Online Help</u> (command-line interface)                                                                                                    |                                |              |
| Interactive Tools                                                                                                    |                                |              |
| Each interactive tool (expert tool, firmware update tool, and utility) has its own online help system. Many (but not all) of these help syst<br>translated to the Web and are available from this page: | ems have been                  |              |
| <ul> <li><u>Expert tools</u>.</li> <li><u>Firmware update tools</u>.</li> <li><u>Utilities</u></li> </ul>                                                                                               |                                |              |
|                                                                                                    |                                | -            |
|                                                                                                    | Internet                       |              |
| 🕅 Start 📊 🕼 🧼 🕼 🖉 🔝 🔟 Inbox - Microsoft Outl 🛛 🖓 Adobe Acrobat - [HiEn 🔤 Microsoft PowerPoint 🛛 🎼 STM Online Help - M 🛛 🦓 🕀 🏈 🚅                                                                         | . 🍼 🖳 🕖 🦞 🥵 🛛                  | L:15 AM      |
|                                                                                                    |                                |              |
| Ĭ                                                                                                    | IP WORLD                       | 2004         |
| Sc                                                                                                    | olutions and lechnology Confer | rence & Expo |
| 7/5/2004 HP World 2004 Solutions and Technology Conference & Expo                                                                                                    |                                | 127          |

#### STM Online Help - xstm

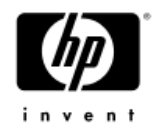

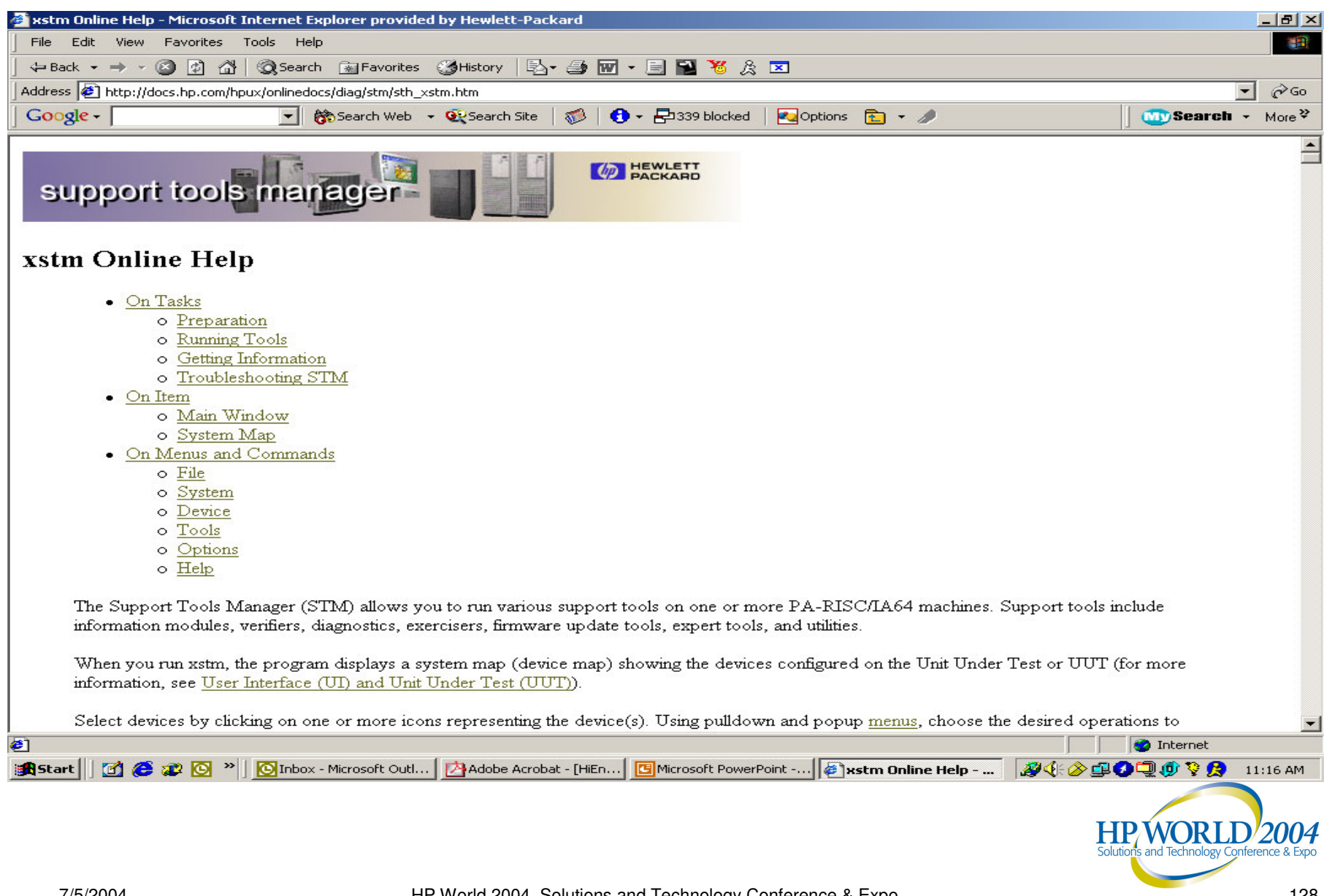

#### STM Online Help – xstm (cont.)

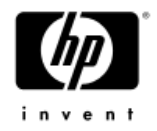

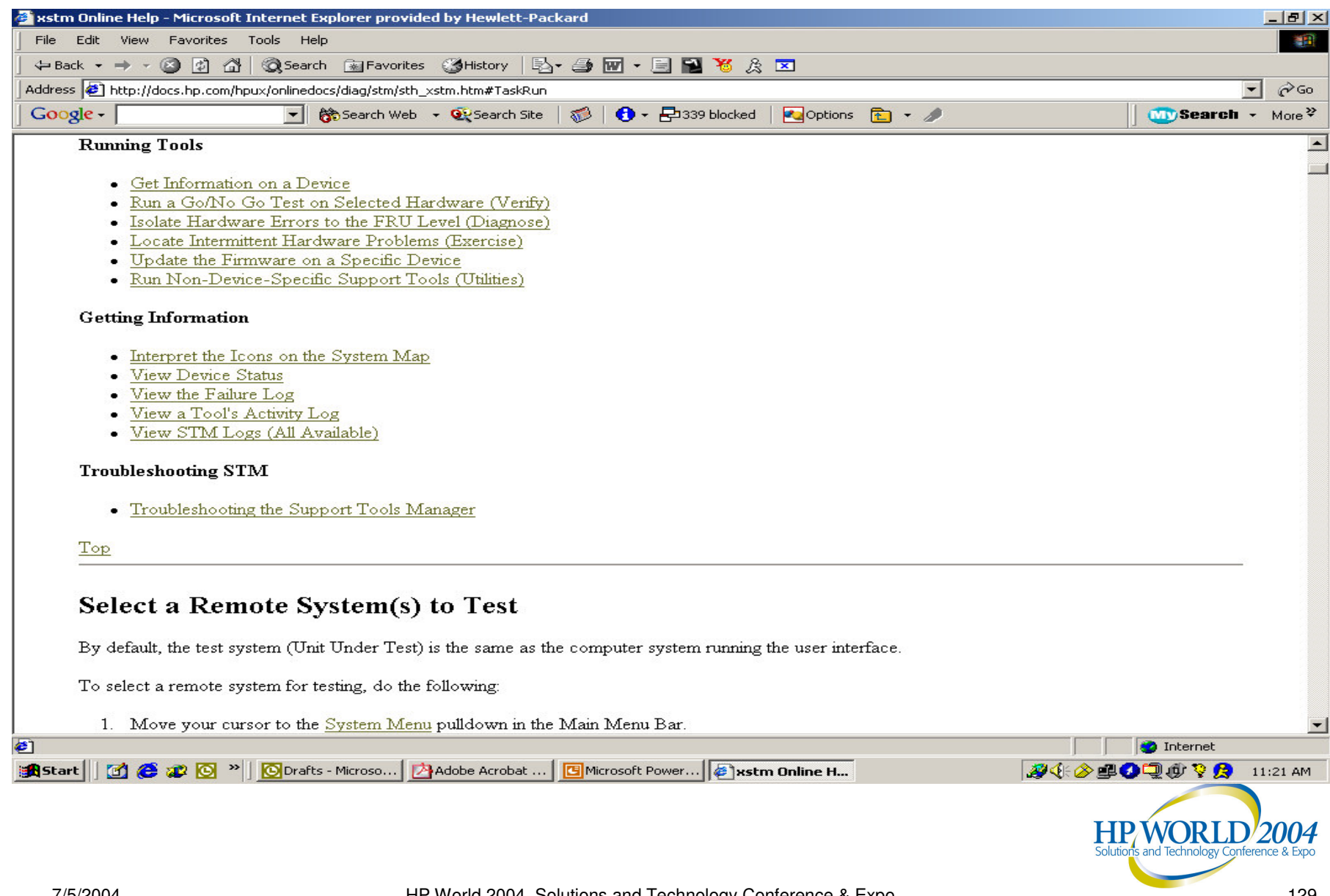

#### STM Online Help – xstm (cont.)

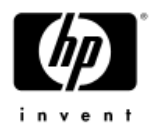

| xstm Online | Help - Microsoft Internet Explorer provided by Hewlett-Packard                                                     |                                                             |
|-------------|----------------------------------------------------------------------------------------------------|-------------------------------------------------------------|
| File Edit   | /iew Favorites Tools Help                                                                                          |                                                             |
| 🗘 Back 👻 =  | 🕨 🗸 🔯 🖓 Search 💿 Favorites 🎯 History 🔤 🖓 🕶 🖃 🐨 😤 🎘 🗵                                                               |                                                             |
| ddress 🦉 ht | tp://docs.hp.com/hpux/onlinedocs/diag/stm/sth_xstm.htm#inft                                                        | <u>▼</u> ∂Go                                                |
| Google -    | 🗾 👸 Search Web 👻 🥸 Search Site 🛛 í 🕇 🕈 🔁 339 blocked 🛛 🔩 Options 💼 👻 🥒                                             | Search → More <sup>≫</sup>                                  |
| Get         | Information on a Device                                                                                            | <u> </u>                                                    |
| To ge       | t information about a hardware device(s), run an information tool:                                                 |                                                             |
| 1.          | Select Device(s).                                                                                                  |                                                             |
| 2.          | If desired, <u>Select/Set Test Options</u> .                                                                       |                                                             |
| 3.          | Go to the <u>Tools Menu</u> pulldown in the Main Menu Bar.                                                         |                                                             |
| 4.          | Move the cursor to the <u>Information</u> cascade menu.                                                            |                                                             |
| 5.          | Select Run.                                                                                                    |                                                             |
|             | The device icon will change color, depending upon the state of the device, and the result of the tool's operation: |                                                             |
|             | o A green icon means the operation was successful.                                                                 |                                                             |
|             | o A red icon indicates a device failure. <u>View the Failure Log</u> .                                             |                                                             |
|             | o A yellow icon indicates a problem running the tool. <u>View a Tool's Activity Log</u> .                          |                                                             |
|             | For more detailed information, <u>View Device Status</u> .                                                         |                                                             |
| 6.          | To see the device information obtained by the information tool, <u>View the Information Log</u> .                  |                                                             |
| Top         |                                                                                                    |                                                             |
| Du          | a Co/No Co Tost on Solocted Hardware (Varify)                                                                      |                                                             |
| Ku          | r a Gorno Go rest on Selected Hardware (verny)                                                                     | <b>•</b>                                                    |
|             |                                                                                                    | 📄 📄 Internet                                                |
| Start 🛛 🖸   | 🕻 🈂 🐲 💽 🎽 🔟 Inbox - Microsof 📴 Adobe Acrobat 📴 Microsoft Power 🞼 🖈 stm Online H                                    | 🧝 🌾 🍐 🚍 🖉 🗐 🥬 🎙 🥱 👔 1:22 PM                                 |
|             |                                                                                                    | HP WORLD 2004<br>Solutions and Technology Conference & Expo |
| 7/5/2004    | HP World 2004 Solutions and Technology Conference & Expo                                                           | 130                                                         |

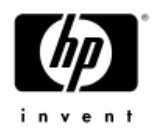

### STM Troubleshooting Tips

Frequently asked questions can be found at the following website:

http://docs.hp.com/hpux/onlinedocs/diag/stm/stm\_faq.htm

This site groups questions into different categories:

- General STM
- Installing STM
- Starting STM
- Tools and Scripts.

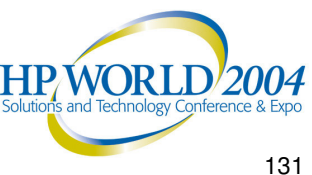

#### STM FAQs - General

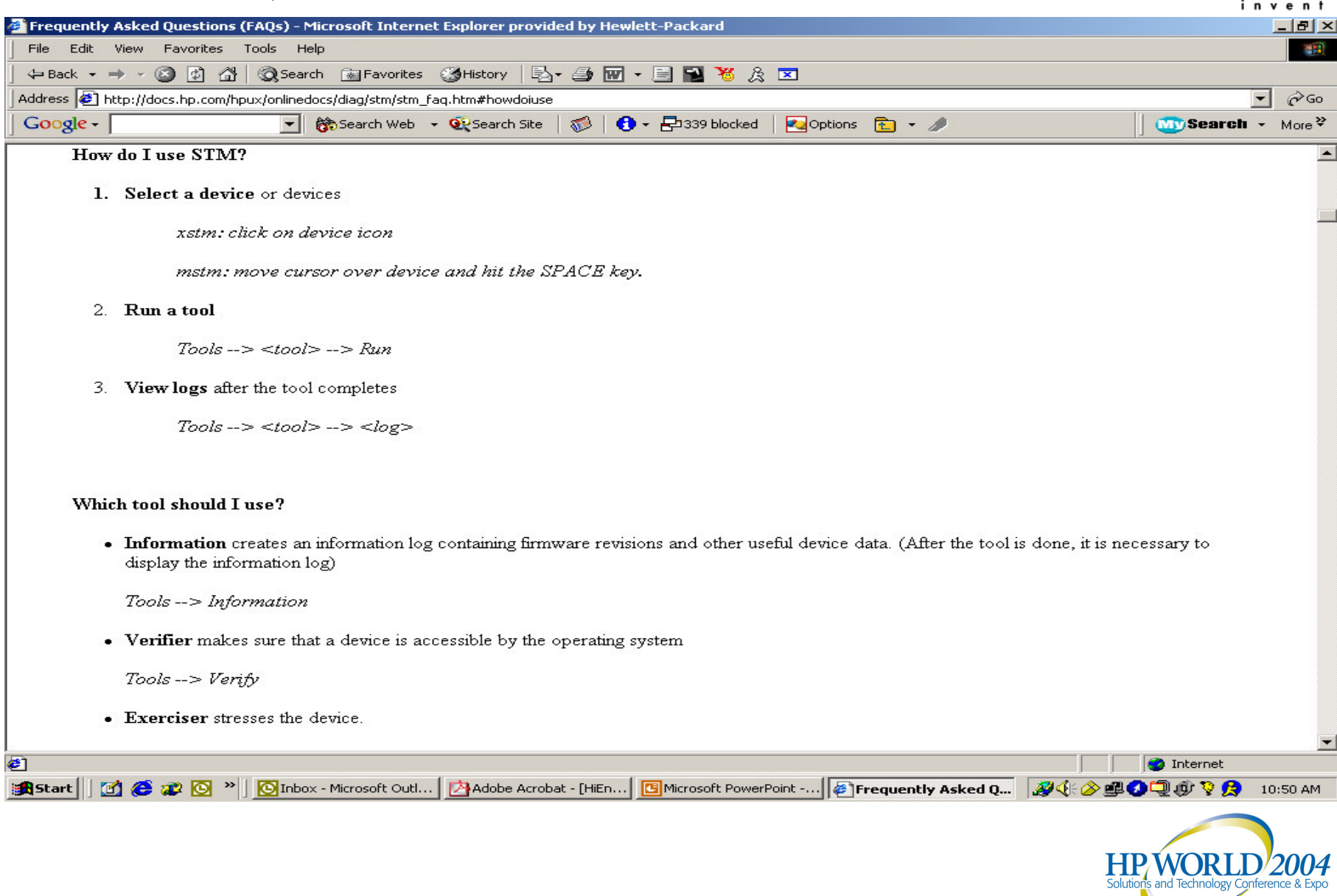

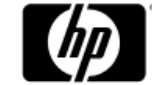

#### STM Frequently Asked Questions

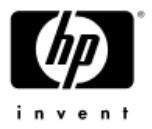

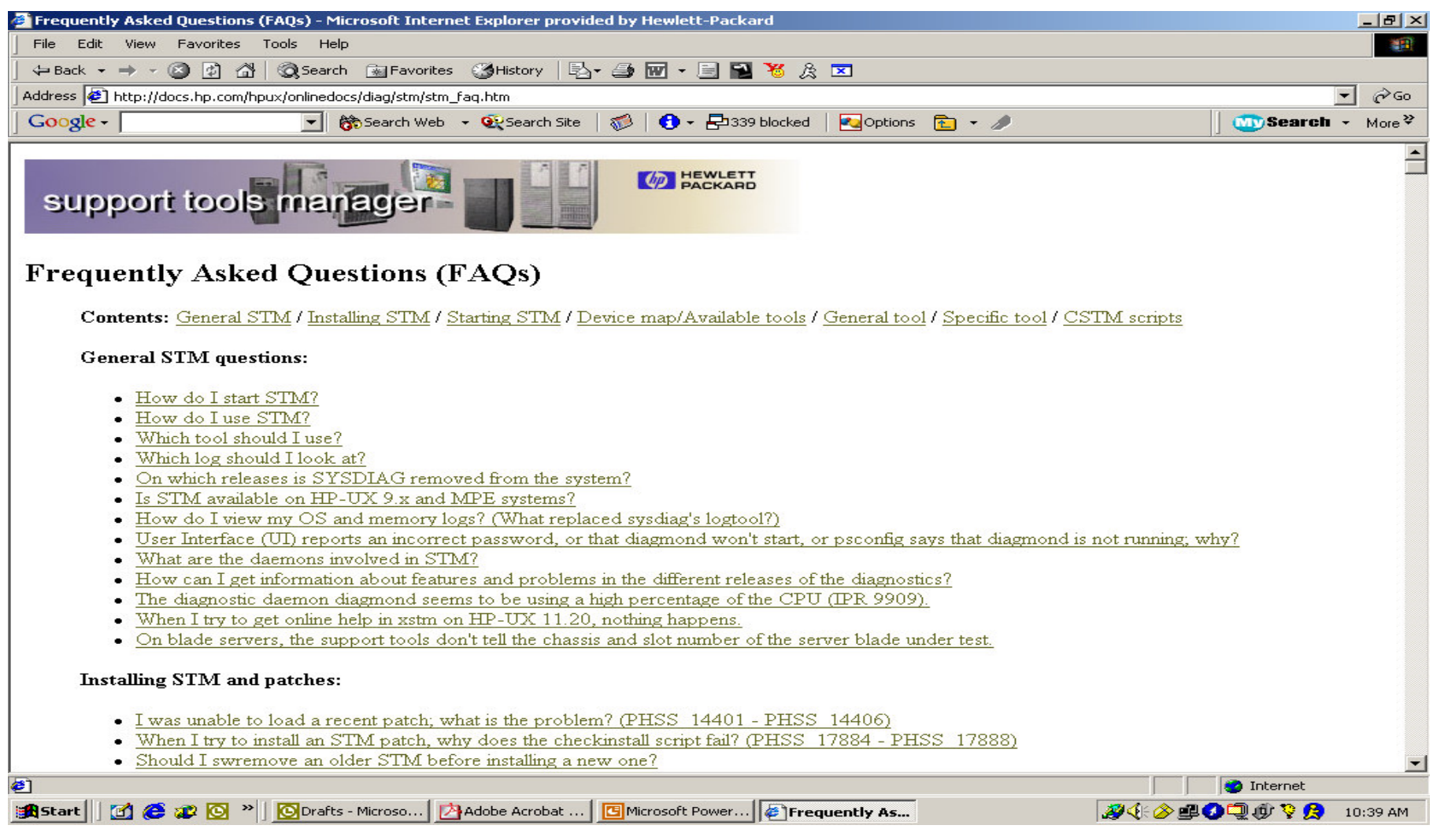

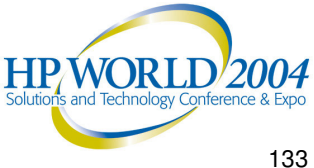

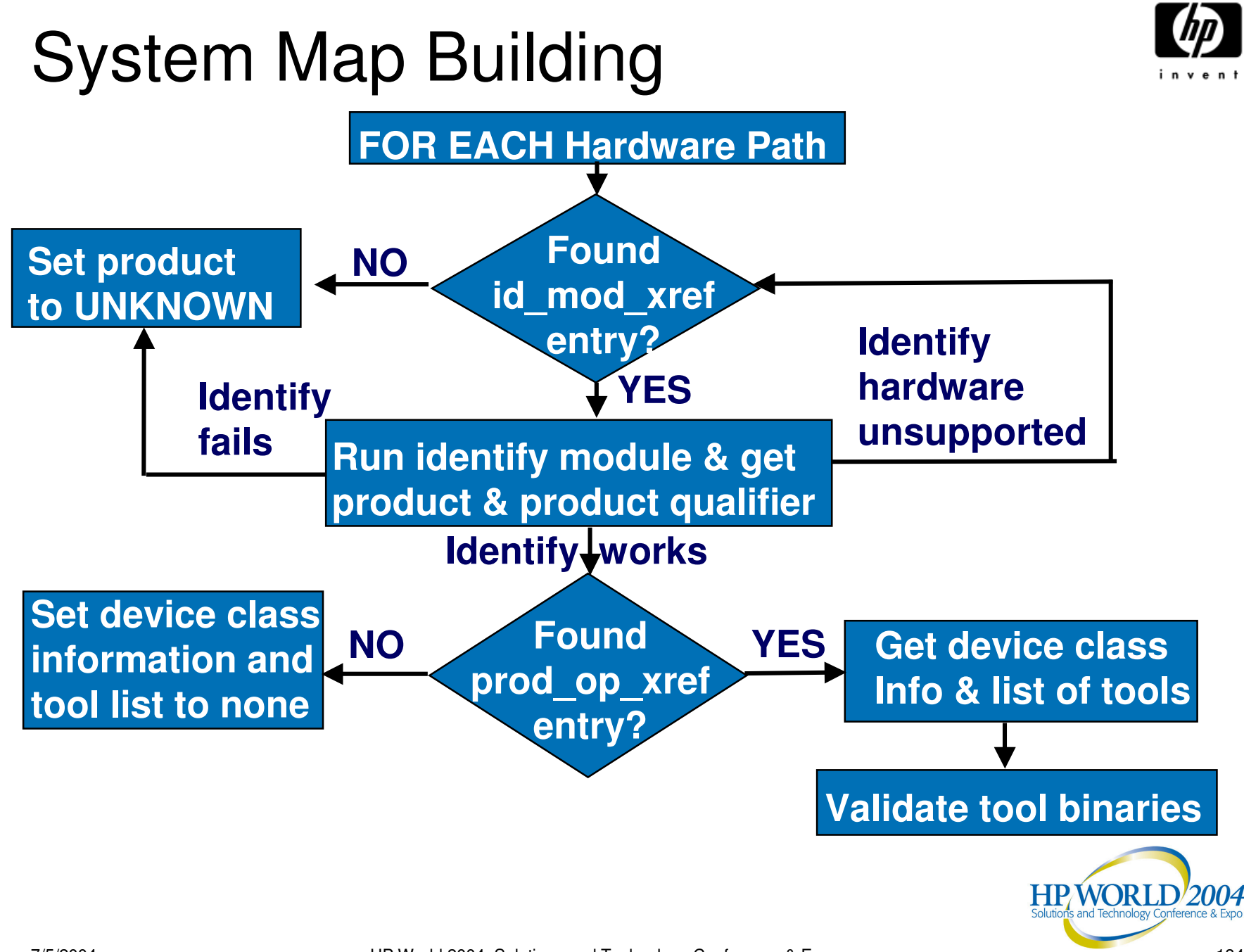

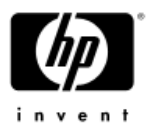

### Unknown Device in System Map

- A device in the Support Tools Manager system map is "Unknown" (or its icon is blank)
- Reasons for an "Unknown" device:
  - The device was turned off or removed from the system but a reboot has not yet been performed
  - The driver associated with the device is not recognized by the Support Tools Manager
  - The device file for the device was not created by the system at boot time
- In any case, display the scan\_hw\_log file for the cause of the "Unknown" device and what to do about it
- Check if your version of the Support Tools Manager needs to be updated

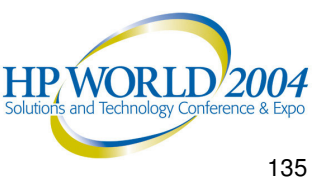

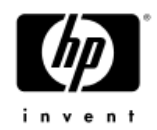

### Tool in "HUNG" State

- Tool going into and out of "HUNG" state
  - Indicate the tool cannot get enough time to execute properly
    - System is very busy
    - User is attempting to start many tools simultaneously
    - User has multiple tools already running
    - System has limited resources
  - Update the diagmond configuration to wait longer
- Tool stays in "HUNG" state
  - Determine if there is an error by examining the tool activity log file for errors
  - Examine the last time the tool logged compared to the current time

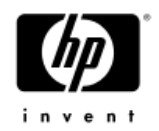

### **Cannot Start Tools**

#### Tools fail to start from user interface

- UI occasionally fails to start tools if STM cannot get enough time to initiate the tool properly
- View the UI activity log file for a message indicating a timeout when trying to start the tool
- Tools start but exit with an incomplete status
  - Tools occasionally cannot perform initiation tasks if they cannot get enough time to initiate properly
  - View the UI activity log file for a message indicating a timeout when trying to perform initialization
- In both cases, retry at a later time when system is not so busy

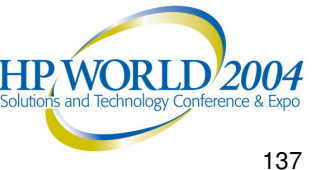

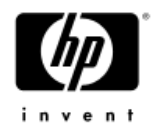

### **Disabled Commands/Menus**

- There may be commands/menus in the Support Tools Manager that are disabled
- Disabled commands/menus:
  - In XSTM, will appear dimmed compared to other elements in the pull-down menu
  - In MSTM, will appear "grayed-out" on the menu keys
  - In CSTM, will display an error message when the command is typed at the prompt
- Reasons for disabled commands/menus:
  - Command requires a device to be selected
  - Command requires a license to be installed
  - Command runs on a tool that is not available

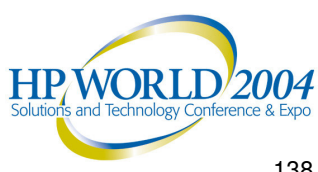

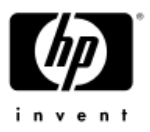

### **XSTM: Disabled Commands/Menus**

| <u>File System Device</u> | <u>Tools</u> Options    |                  | _                   |
|---------------------------|-------------------------|------------------|---------------------|
|                           | Information             | ⊳                |                     |
|                           | <u>V</u> erify          |                  | Run                 |
|                           | Diagnose                |                  | Activity Log        |
|                           | Exercise                |                  | Failuro Log         |
|                           | <u>F</u> irmware Update |                  | Info                |
|                           | Expert Tool             | ⊳'               | 1001                |
| SCSI Disk S               | Utility                 | $\triangleright$ | e SCSI Interface    |
| 32.5.0 (HI                | Latest Logs             | ₽                | 32                  |
|                           | Tool Management         | Þ                | prmation<br>cessful |
|                           |                         |                  |                     |

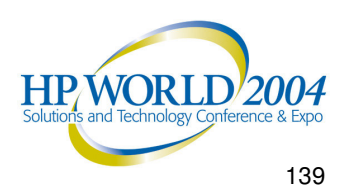

#### Useful URL Links (1 of 2)

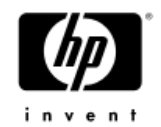

- For an overview on the Support Tools Manager, see the "STM Overview":
  - http://docs.hp.com/hpux/onlinedocs/diag/stm/sto\_summ.htm
- For a tutorial on the Support Tools Manager, see the "STM Tutorial":
  - http://docs.hp.com/hpux/onlinedocs/diag/stm/stt\_summ.htm
- For online help on the Support Tools Manager, see the • "STM Online Help":
  - http://docs.hp.com/hpux/onlinedocs/diag/stm/sth\_summ.htm
- For a quick reference guide on the Support Tools Manager, see the "STM Quick Reference Guide":

- http://docs.hp.com/hpux/onlinedocs/diag/stm/stm\_gik.htm

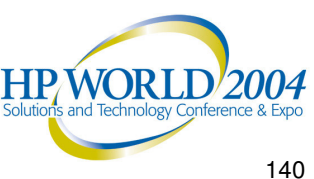

#### Useful URL Links (2 of 2)

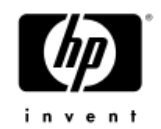

 For a history of changes to the Support Tools Manager, see the "STM Release Notes":

http://docs.hp.com/hpux/onlinedocs/diag/stm/stm rel.htm

 For information on both general and specific Frequently Asked Questions (FAQs) about the Support Tools Manager, see the "STM FAQs":

<u>http://docs.hp.com/hpux/onlinedocs/diag/stm/stm\_faq.htm</u>

 For information on the installation of the Support Tools Manager, see the "Diagnostics: Installation":

http://docs.hp.com/hpux/diag/index.html#Diagnostics:%20Installation

- For information on individual tools (Logtool), see the "Online Diagnostics: Individual Tools":
  - http://docs.hp.com/hpux/diag/index.html#Online%20Diagnostics:%20Individual%2 **OTools**

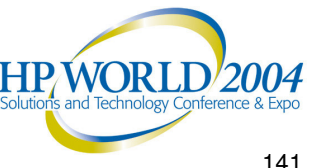

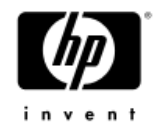

### Support Tools Manager

#### Commands

- System Commands
- **Device Commands**
- Tools Commands
- File Commands
- Options Commands
- Help Commands
- UI Files
- System Files

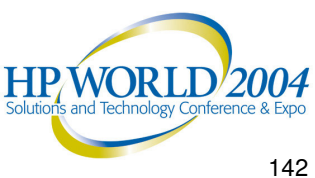

## System Commands (1 of 3)

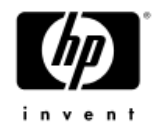

- Connect to systems
  - Connect UI to the selected system
- Select current system
  - Makes selected system current with its system map displayed
- Disconnect system
  - Disconnect UI from selected system
- Save map
  - Save a text version of the map for the current system to a file
- Print map
  - Print a text version of the map for the current system-

HP/WORLD/2004

#### System Commands (2 of 3)

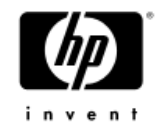

- Remap system
  - Rescan the hardware on the current system and rebuild the system map
- Map log
  - Format and display *scan* hw log for current system
- Display license
  - Display the license level active for the current system
- Install license
  - Install a normal license on the current system
- Install HP-Only license
  - Install an HP-Only license for the session in which the **UI** is active

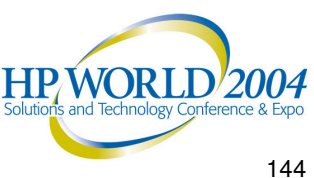
#### System Commands (3 of 3)

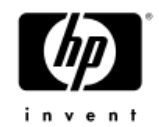

- **Deinstall license**
- De-install all licenses on the current system
- System activity log
  - Format and display the system activity\_log for the current system
- Map (CSTM only)
  - Display the map for the current system

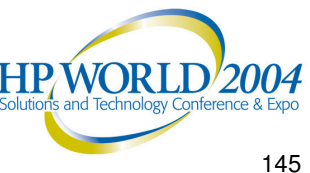

#### **Device Commands** (1 of 2)

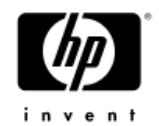

- Current device status
  - Format and display information about the current state of the selected device
- Clear tool status
  - Reset tool history for the currently selected devices to indicate no tools have been executed
- Select all/unselect all
  - Select or unselect all devices on the current system
- Select class/unselect class
  - Select/unselect device on current system based on device type and device qualifier selected

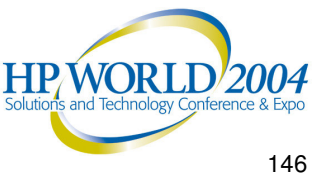

#### **Device Commands** (2 of 2)

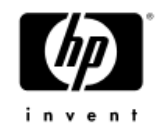

- Filter set/clear
  - Limit the number of items which are displayed in the system map at a given time

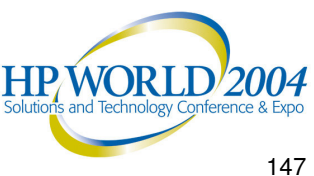

#### **Tools Commands** (1 of 2)

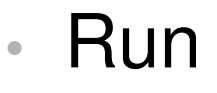

- Run the tool on the selected devices
- \* Information
- \* Verify
- \* Exercise

- Diagnose
- \* Expert Tool
- \* Firmware Update

- \* Utility
- Information log (Information Tools only)
  - Format and display the information retrieved by the information tool
- Activity log
  - Format and display the *activity* log created by the tool

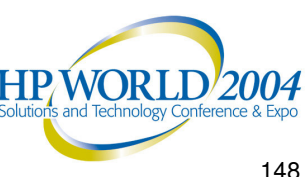

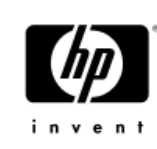

# Tools Commands (2 of 2)

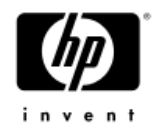

- Failure log
  - Format and display the *failure\_log* created by the tool
- Info
  - Format and display basic information about the tool
- Abort/suspend/resume/kill tool
  - Abort/suspend/resume/kill the tool executing on the currently selected device
- Abort/kill utility
  - User interface will ask the user which active utility to abort

HP World 2004 Solutions and Technology Conference & Expo

- Display "Query Pending"
  - Display the query from the currently selected tool

HP/WOR

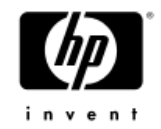

#### File Commands (1 of 3)

- Save/restore UI configuration on
  - Map options
  - General options
  - Tool options
- Start/stop recording command file
  - Create command files by recording actions
- Run command file
  - Read in and execute a sequence of commands from file
- Start/stop recording output
  - Save UI output to a file

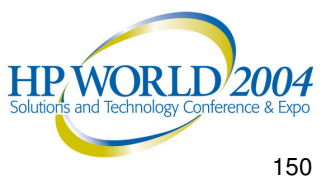

#### File Commands (2 of 3)

- UI activity log
  - Format and display *ui* activity log
- Reread UUT configuration
  - Have *diagmond* reread *diagmond.cfg* file
- Update tool information
  - Reread prod\_op\_xref entry for selected devices
- Local startup/shutdown
  - Startup and shutdown local diagmond
- Local map log
  - Format and display *scan hw log* on local system
  - Does not require UI to be connected or *diagmond* to be up

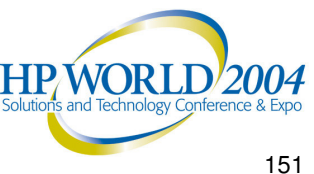

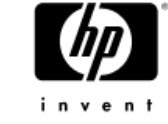

#### File Commands (3 of 3)

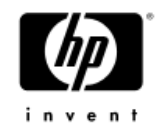

- Local system activity log
  - Format and display system *activity\_log* on local system
  - Does not require UI to be connected or *diagmond* to be up
- Local syslog
  - Display log created by syslogd
- Escape to OS (MSTM and CSTM only)
  - Suspend user interface and bring up Shell prompt

Exit

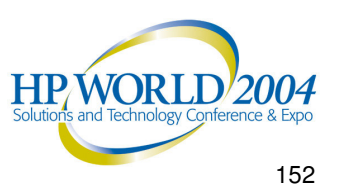

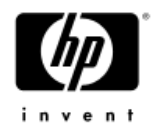

### **Options Commands**

- General options
  - Options for controlling UI operation
- Map options
  - Options for controlling fields displayed in system map

#### Tool options

Set of options for each tool type

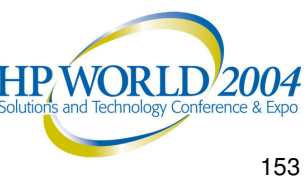

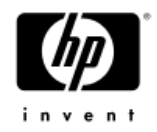

#### **General Options**

| X General Options                                 | $\times$         |  |  |  |  |  |  |  |
|---------------------------------------------------|------------------|--|--|--|--|--|--|--|
| Queries are Displayed Immediately                 | A                |  |  |  |  |  |  |  |
| Ask for Confirmation Before Replacing Files       |                  |  |  |  |  |  |  |  |
| Update Host Info In System Dialogs Automatically  |                  |  |  |  |  |  |  |  |
| Stop Running Command File If An Error Occurs      |                  |  |  |  |  |  |  |  |
| Terminate Wait Command If Any Tool Not Successful |                  |  |  |  |  |  |  |  |
| Cstm Pager (file viewing program) jmore -d        |                  |  |  |  |  |  |  |  |
| 🗖 Display Status Messages                         |                  |  |  |  |  |  |  |  |
| Number of status lines (in ×stm)                  |                  |  |  |  |  |  |  |  |
| No printers are configured in the system.         |                  |  |  |  |  |  |  |  |
| UI Activity Log                                   |                  |  |  |  |  |  |  |  |
| Report Only Errors                                |                  |  |  |  |  |  |  |  |
| Report Only Errors and Warnings                   |                  |  |  |  |  |  |  |  |
| Report Errors, Warnings, and Information          |                  |  |  |  |  |  |  |  |
| Tool Developer Launch Options                     | $\mathbf{z}$     |  |  |  |  |  |  |  |
|                                                   |                  |  |  |  |  |  |  |  |
| OK Defaults Cancel Help                           |                  |  |  |  |  |  |  |  |
| HP WORLD<br>Solutions and Technology Confer       | 200<br>rence & E |  |  |  |  |  |  |  |

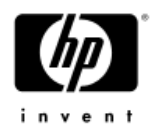

#### Map Options (XSTM)

| X Map Options                                            |
|----------------------------------------------------------|
| Map Refresh Rate (in seconds): 2                         |
| Stm text map (graphical map limited to 254 devices)      |
| Include in Text Device Map:                              |
| 🔲 Path                                                   |
| Path field width: 20                                     |
| Product                                                  |
| 🗖 Product Qualifier                                      |
| Product field width: 25                                  |
| 🗖 Active Tool                                            |
| Time Used                                                |
| ☐ Time to Go                                             |
| Loops Done                                               |
| Loops to Go                                              |
| Last Operation Status / Percent Complete                 |
|                                                          |
| OK Defaults Cancel Help                                  |
|                                                          |
| HP WORLD 200<br>Solutions and Technology Conference & Ex |
|                                                          |

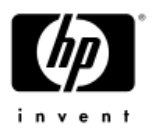

#### Verify Options (XSTM)

| X Verify Options                                                     |
|----------------------------------------------------------------------|
| Refer to Tool specific help for the effect of these option settings. |
| Execution Control:                                                   |
| ◇ Iterations to Loop 単                                               |
|                                                                      |
| 🗢 Loop Continuously                                                  |
| Behavior on Errors:                                                  |
| Exit on Error                                                        |
| Errors Allowed before Test Termination 10                            |
| Test Coverage:                                                       |
|                                                                      |
| I Medium                                                             |
| Minimum                                                              |
| Generate Tool Activity Log                                           |
| Report Only Errors                                                   |
| Report Only Errors and Warnings                                      |
| Report Errors, Warnings, and Information                             |
| User Queries:                                                        |
|                                                                      |
|                                                                      |
| UK Defaults Lancel Help                                              |
|                                                                      |
| HP.WORLD 2004                                                        |
| Solutions and Technology Conference & Exp                            |

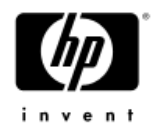

#### Help Commands

- On item •
  - Select the particular item on which to display help
- On tasks
  - Display help on common tasks
- On application
  - Display general help on STM
- On help
  - Display help on how to use the help system
- On version
  - Display STM version information
- On menus/commands
  - Display help on specific menus/commands

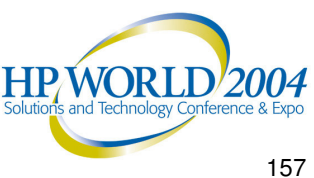

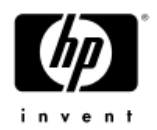

#### **UI** Files

- XSTM X resource file (/usr/lib/X11/app-defaults/XStm)
  - Contain X resource definitions
    - Size of windows
    - Foreground colors
    - Background colors
    - Highlights
    - Colors for different tool states
- .stmrc startup script (/usr/sbin/stm/ui/config/.stmrc)
  - Contain UI startup commands
  - User can copy the default script into their \$HOME directory to create customize startup script
- config.stm configuration file (*\$HOME/config.stm*)
  - Contain UI configuration when user selects to save it

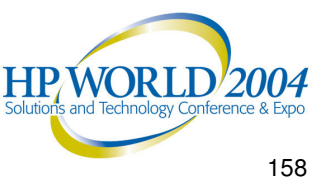

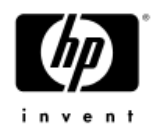

#### System Files

- id\_mod\_xref (/var/stm/data/id\_mod\_xref)
  - Determine identify modules to execute to identify hardware on the system
  - Identify modules to determine product information
- prod\_op\_xref (/var/stm/data/prod\_op\_xref)
  - Determine device-class information
  - Determine list of available tools for product information (determined by identify modules)
- diagmond.cfg (/var/stm/config/sys/diagmond.cfg)
  - Contain configuration information for the *diagmond* daemon

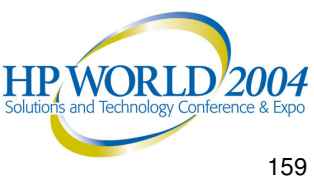

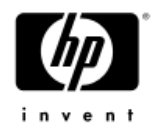

#### Questions?

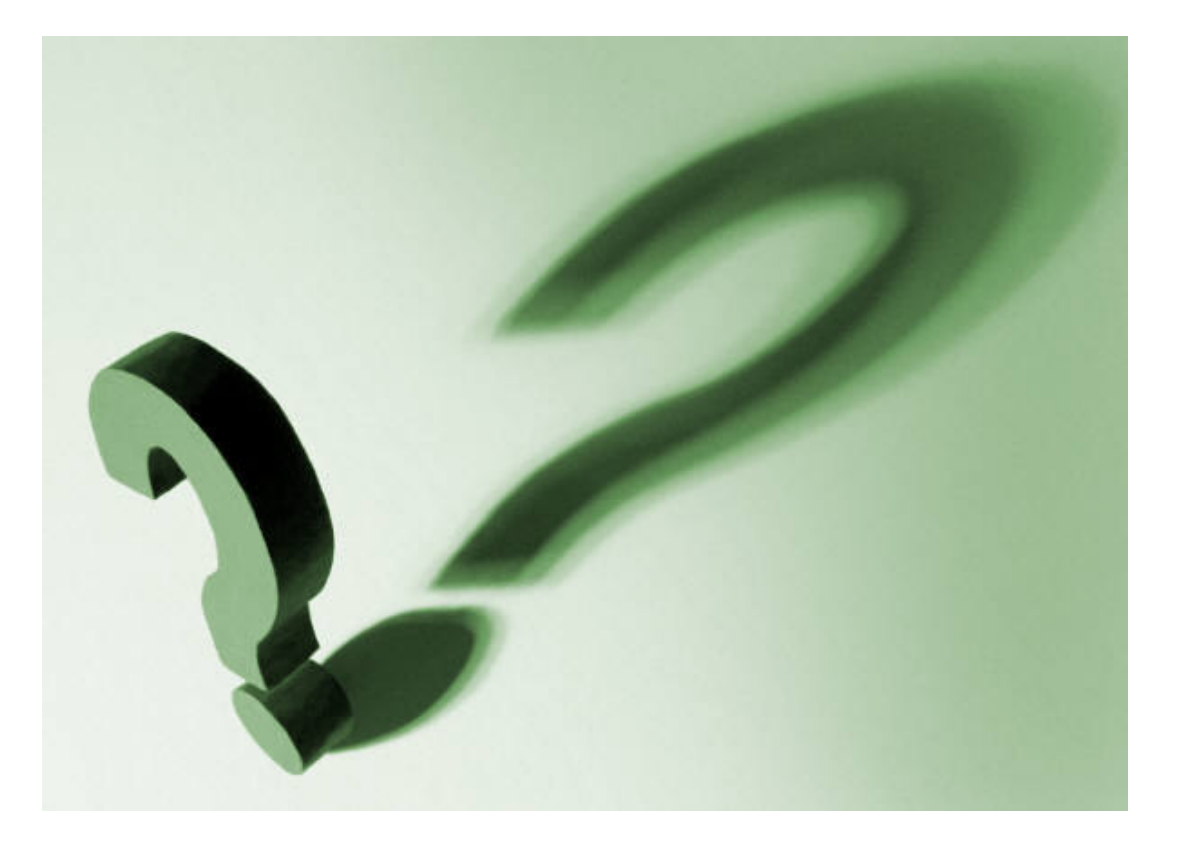

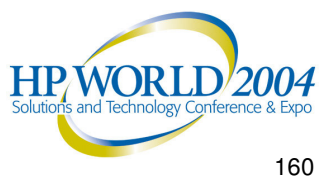

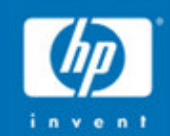

## **HP-UX Offline**

## Diagnostics

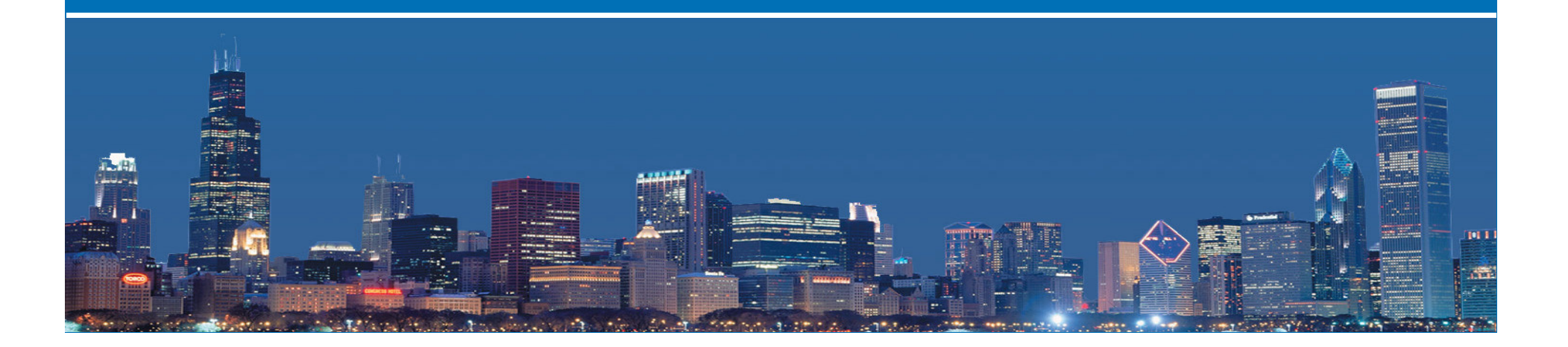

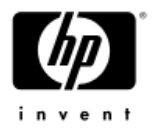

## **Offline Diagnostics Environment**

- What is ODE
- Why & when to use ODE
- How to use ODE
- What tools are available
- Use MAPPER first
- Common ODE commands
- Sample tool output
  - MAPPER
  - CPUDIAG
  - DFDUTIL
- Troubleshooting
  - -FAO

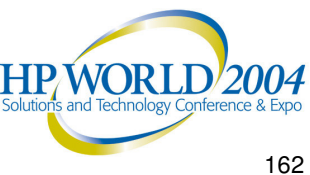

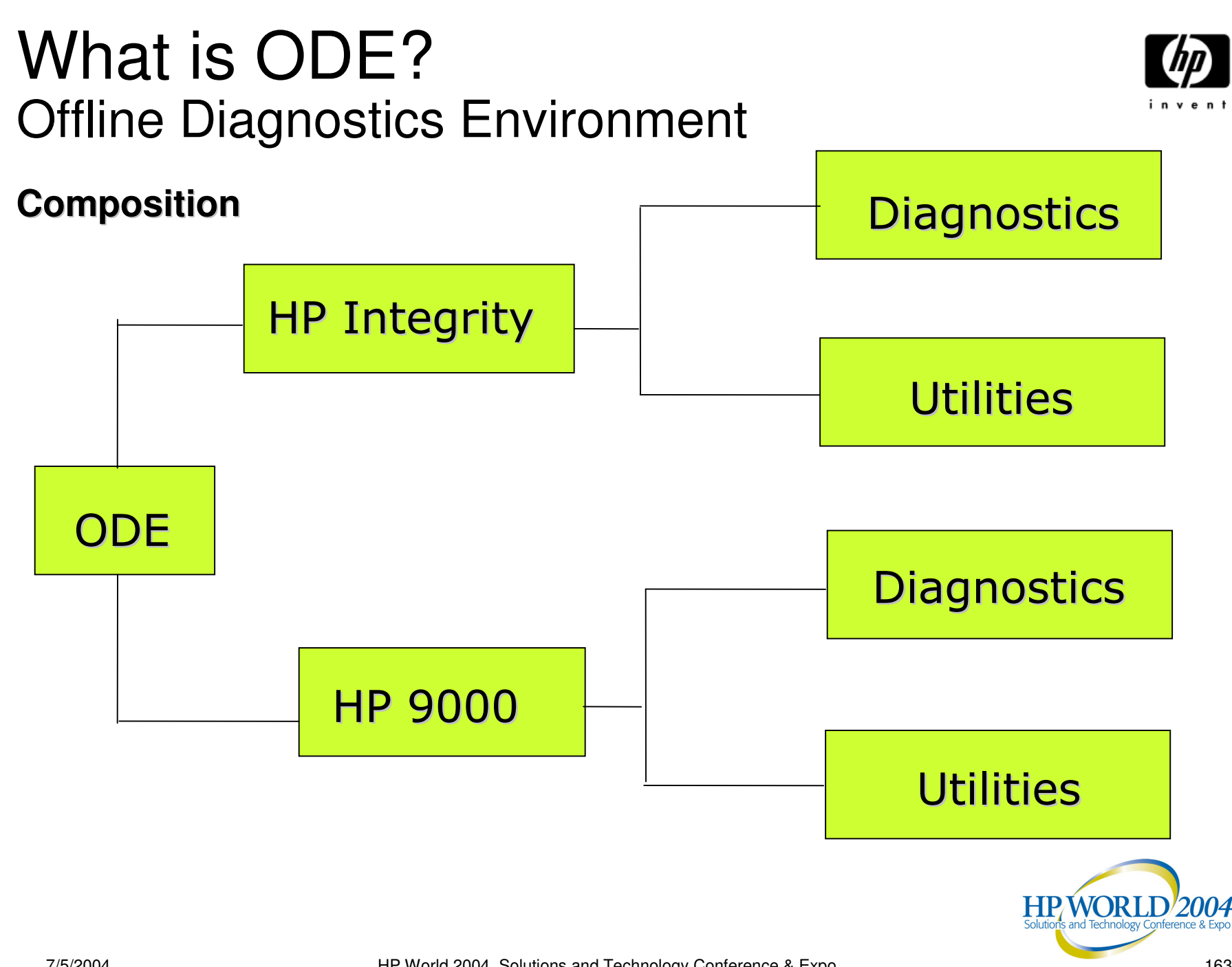

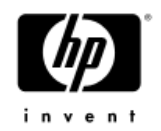

#### What is ODE?

**ODE** 

- **ODE** stands for Offline Diagnostics Environment
- ODE is Operating System neutral (pre-OS boot)
- It is dependent on the CPU/HW architecture:
  - PA (HP9000)
  - IPF (HP Integrity)
- Unlike online exercisers
- Point to point (directed functional) test for system components
- Includes utilities for HW manageability

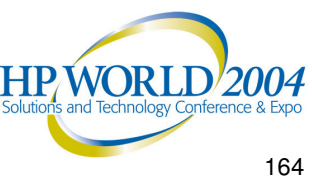

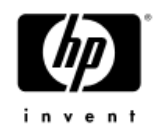

#### What is ODE?

Diagnostics

- The ODE Diagnostics Suite consist a set of diagnostics that test major components of a system & isolates the fault down to a Field Replaceable Unit (FRU).
- The following is a list of the major components in the ODE Diagnostics Suite:
  - Processor
  - Memory
  - Core Electronic chipset
  - Core IO
  - IO cards

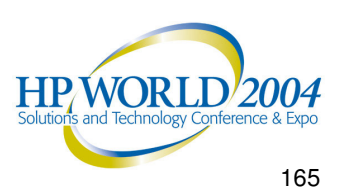

#### What is ODE?

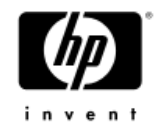

#### Utilities

- ODE Suite also contains a set of utilities that allows the user to view the system components and update firmware when system is offline.
- The major utilities consist of the following:
  - MAPPER: Display inventory/configuration of a system
  - DFDUTIL: updates SCSI disk drive firmware
  - FCFUPDATE: updates IO card firmware on supported cards
  - COPYUTIL: offline backup/restore tool for boot devices; use image copy instead of file system copy

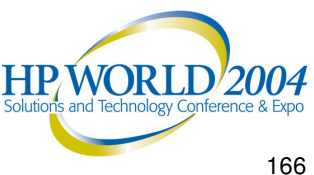

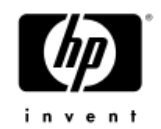

### Why use ODE suite?

Why

- ODE is the only diagnostics choice when system is down
- ODE contains comprehensive test coverage for faulty FRU (Field Replacement Unit) identification
  - Some Hardware test can't/shouldn't be done in a production OS environment
- All HP9000 (PA) & Integrity (IPF) server shipped must pass ODE tests
- Boots quickly

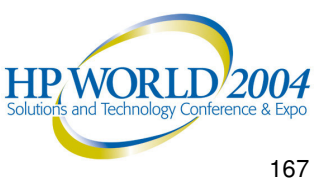

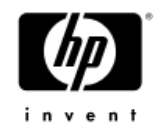

#### When to use ODE suite?

When

- System crash
- OS is not bootable
- HW problems that are hard to isolate
  - Requires testing/verifying very specific HW functions

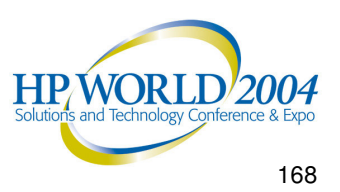

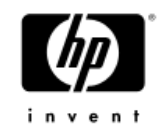

#### Which ODE tools to use?

Which

- When time is limited, run the selected diagnostics tailored to the component suspected of failure
  - ex. If you notice that your LAN card is not working, run IOTEST to confirm that the card is indeed bad.
- Running all diagnostics on all components on a large configuration, could take a long time

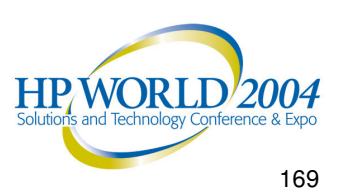

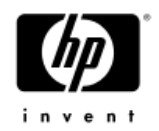

### Getting ODE?

How

- Pre-installed on HP-UX servers
  PA-RISC LIF or IPF Service Partition
- Offline CD (included with system purchase)
- The same diagnostics can be used from the smallest workstation to the largest server.
- Getting update for offline tools
  - IPF: <u>http://www.hp.com/support/itaniumservers</u>
  - PA: http://www.software.hp.com/ER products list.html

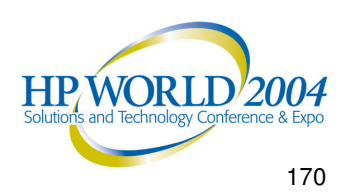

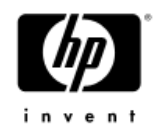

# Launch for HP 9000 Systems (PA-RISC)

Overview

- System disk
  - Boot ODE from the system disk (LIF directory)
- Support Plus Media CD
  - Boot the system from the Support Plus Media

#### Boot from LAN

 Ability to designate on system as the boot server, and have all systems that desire to run diagnostics boot from the boot server

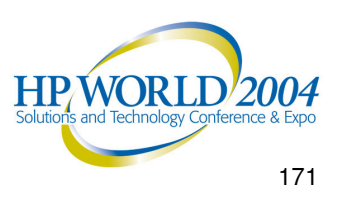

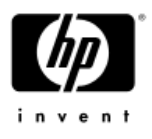

## Launch for HP Integrity Systems (IPF)

Overview

- System disk
  - Boot ODE from the system disk (HP Service Partition)
- Boot from IPF Offline Diagnostics and Utilities CD
- Boot from LAN
  - Ability to designate on system as the boot server, and have all systems that desire to run diagnostics boot from the boot server

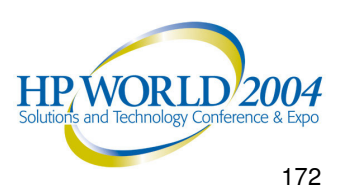

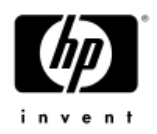

#### **ODE Command Line Interface**

| e-Diagt | tools | for   | IPF    | rev   | . A.  | 01.XX  |       | (C)   | Hewlett-Packa  | rd Company, | 2002  |
|---------|-------|-------|--------|-------|-------|--------|-------|-------|----------------|-------------|-------|
|         |       |       |        |       |       |        |       |       |                |             |       |
| ******  | ***** | ****  | *****  | ***** | ****  | *****  | ****  | ****  | *****          | *********   | ***** |
| *****   |       |       |        |       |       |        |       |       |                |             | ***** |
| *****   |       |       | Of     | fline | Dia   | gnosti | c Env | viror | nment          |             | ***** |
| *****   |       |       |        |       |       | -      |       |       |                |             | ***** |
| *****   | (C) ( | Copyi | right  | Hewl  | ett-I | Packar | d Co  | 1993  | 3–2003         |             | ***** |
| *****   |       |       | -      |       | All 1 | Rights | Rese  | erved | 1              |             | ***** |
| *****   |       |       |        |       |       | -      |       |       |                |             | ***** |
| *****   | HP sh | nall  | not 1  | be li | able  | for a  | ny da | mage  | es resulting f | rom the     | ***** |
| *****   | use d | of th | nis pi | rogra | n.    |        | -     | -     | -              |             | ***** |
| *****   |       |       |        | -     |       |        |       |       |                |             | ***** |
| *****   |       |       |        | TC    | Vers  | ion B. | 00.11 | L     |                |             | ***** |
| *****   |       |       |        | SysL  | ib Ve | ersion | в.00  | 0.06  |                |             | ***** |
| *****   |       |       |        | Mapf  | ile ' | Versio | n B.C | 01.05 | 5              |             | ***** |
| *****   |       |       |        | -     |       |        |       |       |                |             | ***** |
| ******  | ***** | ****  | *****  | ****  | ****  | *****  | ****  | ****  | *****          | ******      | ***** |

Type HELP for command information. ODE>

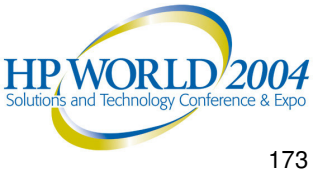

#### Available tools on ODE

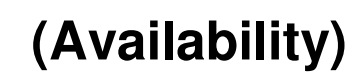

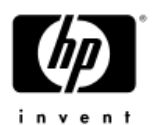

#### ODE> ls

Modules on this boot media are:

| filename      | type | size    | created d  | escription                          |
|---------------|------|---------|------------|-------------------------------------|
| CIODIAG2.EFI  | ТМ   | 643072  | 07/09/2003 | Core IO diagnostic                  |
| CPUDIAG.EFI   | TM   | 741376  | 07/09/2003 | Processor diagnostic                |
| IODIAG.EFI    | TM   | 144384  | 07/09/2003 | Runs selftests on I/O modules       |
| MAPPER.EFI    | TM   | 1654272 | 07/09/2003 | System mapping utility              |
| MEMDIAG.EFI   | TM   | 263168  | 07/09/2003 | Memory diagnostic                   |
| PERFVER.EFI   | TM   | 817664  | 07/09/2003 | Runs ROM-based selftests on         |
| peripherals   |      |         |            |                                     |
| PLUTODIAG.EFI | TM   | 514560  | 07/09/2003 | SBA/LBA diagnostic                  |
| COPYUTIL.EFI  | TM   | 1041920 | 07/09/2003 | Disk-to-tape copy utility           |
| DFDUTIL.EFI   | TM   | 850432  | 07/09/2003 | Disk firmware download utility      |
| FCFUPDATE.EFI | TM   | 608256  | 07/09/2003 | FW Update Utility for Fibre Channel |

ODE> mapper

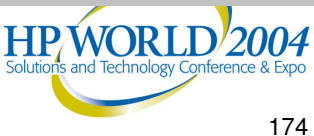

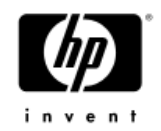

#### Use MAPPER first

MAPPER

- It's a good practice to always run MAPPER before you run any diagnostics. Running MAPPER first identifies which components exist on the system.
- Check the MAPPER output to determine obvious inconsistencies.

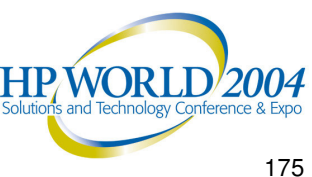

## Common ODE Commands

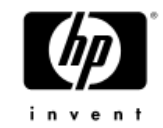

#### ODE

| COMMAND     | FUNCTION                                                |
|-------------|---------------------------------------------------------|
| CLEARLOG    | Clears the contents of a message log                    |
| Control-Y/C | Abort a Test command or stop execution of a Test Module |
| DEBUG       | Enable debug print off                                  |
| DISPLOG     | Display a message log                                   |
| DUMP        | Read and display memory locations                       |
| ERRNUM      | Set/Display the state of the ERRNUM flag                |
| ERRONLY     | Enable printing of errors only                          |
| ERRPAUSE    | Set/Display the state of the ERRPAUSE flag              |
| ERRPRINT    | Set/Display the state of the ERRPRINT flag              |

HP/WORLD<sup>2004</sup>

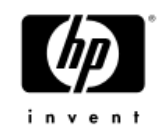

## Common ODE Commands (Cont.)

| ODE     |                                                       |
|---------|-------------------------------------------------------|
| EXIT    | Return to higher level prompt                         |
| HELP    | Display information on Test Commands and Test Modules |
| LOGSIZE | Set the size of a message log                         |
| LOOP    | Set the loop counter                                  |
| LS      | List ODE modules and data files                       |
| RESET   | Reinitialize a TM and reset ODE environment variables |
| RESUME  | Continue execution of a TM that was paused            |
| RUN     | Start execution of a TM                               |
| SAVE    | Save error log to a file. OUTPUT.TXT                  |
| UNLOAD  | Remove a TM from memory                               |
|         | Solutions and Technology Conference & Expo            |

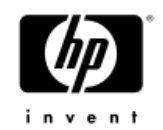

#### MAPPER Output

MAPPER

MAPPER> run STARTING EXECUTION OF MAPPER Date : 03/06/2002 Time : 15:25:44

System Identification: OEMId =HPMfr Model ID = Everest ACPI version =2

Processor Identification:

|        |        |        |                   | Processor |          | LЭ     |
|--------|--------|--------|-------------------|-----------|----------|--------|
| Socket | Status | Vendor | Family            | Туре      | Speed    | cache  |
|        |        |        |                   |           |          |        |
| cpu 0  | Active | INTEL  | Itanium Processor | Central   | 1.500GHz | 6144KB |
| cpu 1  | Active | INTEL  | Itanium Processor | Central   | 1.500GHz | 6144KB |
| cpu 2  | Active | INTEL  | Itanium Processor | Central   | 1.500GHz | 6144KB |
| cpu 3  | Active | INTEL  | Itanium Processor | Central   | 1.500GHz | 6144KB |
|        |        |        |                   |           |          |        |

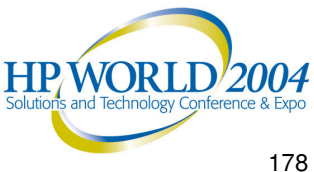

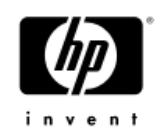

#### MAPPER Output (Cont.) **MAPPER**

| Memory Device  | Identification:       |                 |
|----------------|-----------------------|-----------------|
| Туре           | Location              | Size(MByte)     |
| HP RAM         | Ext O-DIMM OA         | 256             |
| HP RAM         | Ext 0-DIMM 0B         | 256             |
| HP RAM         | Ext 0-DIMM 1A         | 256             |
| HP RAM         | Ext 0-DIMM 1B         | 256             |
| Total Memory f | ound: 1024 MB         |                 |
|                |                       |                 |
| Cache Identifi | cation:               |                 |
| Cache Level    | Instruction(KBytes)   | Data(KBytes)    |
| 0              | 16                    | 16              |
| 1              | N/A                   | 256             |
| 2              | N/A                   | 6144            |
|                |                       |                 |
| Configuring I/ | 0                     |                 |
| Please wait.   |                       |                 |
|                |                       |                 |
| Looking for SC | SI devices via LSI SP | T device driver |
| Looking for ID | E devices via IDE dev | ice driver      |
| Looking for US | B devices via USB dev | ice drivers     |

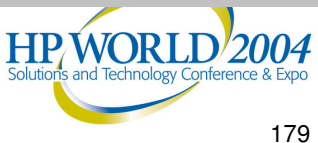

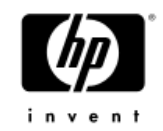

#### MAPPER Output (Cont.) MAPPER

| SubSys      |                |       |              |       |           |          |          |         |           |
|-------------|----------------|-------|--------------|-------|-----------|----------|----------|---------|-----------|
|             |                |       |              |       | VENDOR    | DEVICE   | Vendor   | SUBSYS  | REV       |
| PATH        | COMPONENT NAM  | Ξ     |              |       | ID        | ID       | ID       | ID      | ID        |
| 0           | System Bus Ada | apter |              |       | <br>103СН | 1229н    |          |         | <br>0022н |
| 0/0         | Local Bus Ada  | oter  |              |       | 103CH     | 122EH    |          |         | 0032н     |
| 0/0/1/0     | _              |       |              |       |           |          |          |         |           |
| USB Cor     | ntroller       |       |              |       | 1033H     | 0035H    | 1033H    | 0035н   | 0041H     |
| 0/0/1/0.1.0 | )              | USB   | SILITEK USB  | Keył  | board an  | nd Mouse | e (Keybo | oard)   | 01.20     |
| 0/0/1/0.1.1 | L              | USB   | SILITEK USB  | Keył  | board an  | nd Mouse | e (Gener | ric HID | device)   |
| 01.20       |                |       |              |       |           |          |          |         |           |
| 0/0/1/1     |                |       |              |       |           |          |          |         |           |
| USB Cor     | ntroller       |       |              |       | 1033H     | 0035H    | 1033H    | 0035H   | 0041H     |
| 0/0/1/1.1.0 | )              | USB   | Logitech N43 | 3 (Mo | ouse)     |          |          |         | 04.01     |
| 0/0/1/2     |                |       |              |       |           |          |          |         |           |
| USB Cor     | ntroller       |       |              |       | 1033н     | 00e0H    | 1033н    | 00e0H   | 0002н     |
| 0/0/2/0     |                |       |              |       |           |          |          |         |           |
| IDE Cor     | ntroller       |       |              |       | 1095H     | 0649H    | 1095H    | 0649H   | 0002H     |
| 0/0/2/0.0.0 | )              | IDE   | ATAPI CDROM  | DW-2  | 224E      |          |          |         | C.0B      |
| 0/0/3/0     |                |       |              |       |           |          |          |         |           |
| Etherne     | et Controller  |       |              |       | 8086H     | 1229H    | 103cH    | 1274H   | 000DH     |

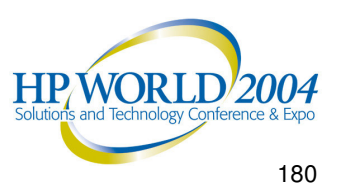
# MAPPER Output (Cont.) MAPPER

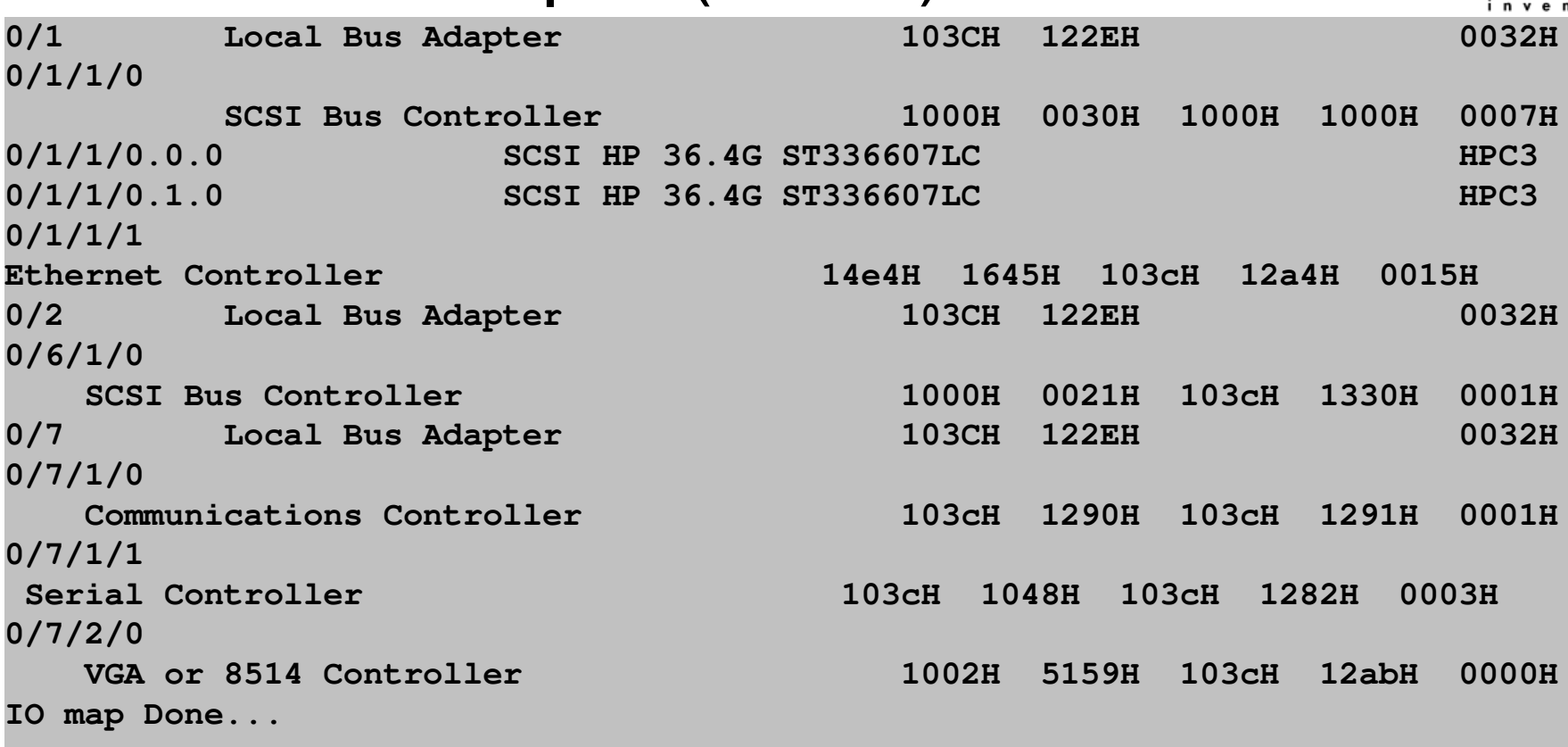

MAPPER execution complete Date : 07/24/2003 Time : 01:13:20 Exiting...

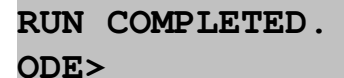

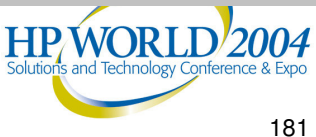

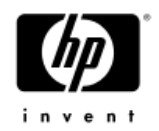

# Launching CPUDIAG CPUDIAG

#### ODE> cpudiag

| ***************************************                         |       |  |  |  |
|-----------------------------------------------------------------|-------|--|--|--|
| ****                                                            | ***** |  |  |  |
| ***** CPUDIAG                                                   | ***** |  |  |  |
| ****                                                            | ***** |  |  |  |
| ***** Copyright (C) 2002 by Hewlett-Packard Company             | ***** |  |  |  |
| ***** All Rights Reserved                                       | ***** |  |  |  |
| ****                                                            | ***** |  |  |  |
| ***** HP shall not be liable for any damages resulting from the | ***** |  |  |  |
| ***** use of this program.                                      | ***** |  |  |  |
| ****                                                            | ***** |  |  |  |
| ***** Version B.00.51                                           | ***** |  |  |  |
| ****                                                            | ***** |  |  |  |
| ***************************************                         |       |  |  |  |
| Type HELP for command information.                              |       |  |  |  |
| Please wait, detecting if a MP system                           |       |  |  |  |
| Initializing MP Protocol Interface                              |       |  |  |  |
| Done                                                            |       |  |  |  |
| Number of Processors = 4                                        |       |  |  |  |
| CPUDIAG>                                                        |       |  |  |  |

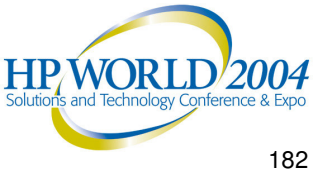

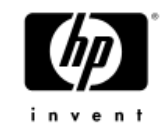

#### **CPUDIAG** Section/Loop Command

CPUDIAG> sec 1/2 CPUDIAG> loop 2 CPUDIAG> run STARTING EXECUTION OF CPUDIAG SECTION 001 general register Test Section Started Date : 7/24/2003 Time : 16:31:24 Sent AP(3) Start Message Sent AP(2) Start Message Sent AP(1) Start Message Finished Date : 7 /24/2003 Time : 16:31:24 SECTION 002 Bank register Test Section Started Date : 7/24/2003 Time : 16:31:24 Sent AP(3) Start Message Sent AP(2) Start Message Sent AP(1) Start Message Finished Date : 7 /24/2003 Time : 16:31:24 END OF LOOP 1

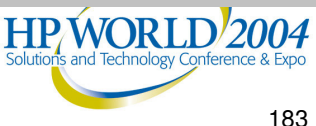

# Section/Loop Command (Cont.)

STARTING EXECUTION OF CPUDIAG SECTION 001 general register Test Section

Started Date : 7/24/2003 Time : 16:32:34 Sent AP(3) Start Message Sent AP(2) Start Message Sent AP(1) Start Message

Finished Date : 7 /24/2003 Time : 16:32:34

SECTION 002 Bank register Test Section

Started Date : 7/24/2003 Time : 16:32:34 Sent AP(3) Start Message Sent AP(2) Start Message Sent AP(1) Start Message

Finished Date : 7 /24/2003 Time : 16:32:34

END OF LOOP 2 RUN COMPLETED. CPUDIAG>

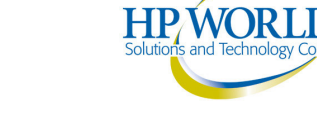

**CPUDIAG** 

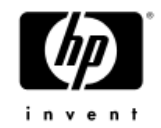

#### Proc Command CPUDIAG

CPUDIAG> proc 0/1 CPUDIAG> loop 1 CPUDIAG> run

STARTING EXECUTION OF CPUDIAG

SECTION 001 general register Test Section

Started Date : 7/24/2003 Time : 16:35:35 Sent AP(1) Start Message

Finished Date : 7 /24/2003 Time : 16:35:35 SECTION 002 Bank register Test Section

Started Date : 7/24/2003 Time : 16:35:35 Sent AP(1) Start Message

Finished Date : 7 /24/2003 Time : 16:35:35

RUN COMPLETED. CPUDIAG>

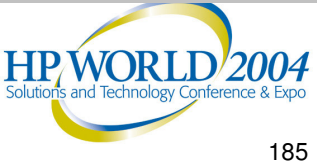

# Master Command CPUDIAG

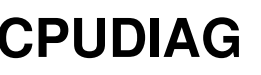

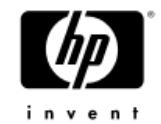

CPUDIAG> master 1 CPU: ID 1 is now Master. CPUDIAG> sec 20 CPUDIAG> run STARTING EXECUTION OF CPUDIAG SECTION 020 MP Purge Test Section Started Date : 7/24/2003 Time : 17:48:20 Sent AP(1) Start Message Master CPU: 1 Slave CPU: 0 Finished Date : 7 /24/2003 Time : 17:48:20 RUN COMPLETED. CPUDIAG>

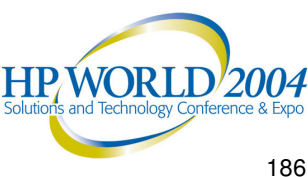

## Error Messages

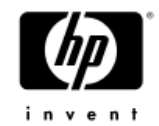

#### **Error**

CPUDIAG> proc 0/3 CPUDIAG> run STARTING EXECUTION OF CPUDIAG

SECTION 001 general register Test Section

Started Date : 7/24/2003 Time : 18:4 :11

Sent AP(3) Start Message Sent AP(2) Start Message Sent AP(1) Start Message 2 0 0x000281 0x188000000000340 Processor Bus Check 2 0 0x00028E 0x00000003FFFCDB0 Processor Mod Err Info Target ID

ERROR 1000 IN SECTION 001

CMC was detected! CPUDIAG PAUSED>

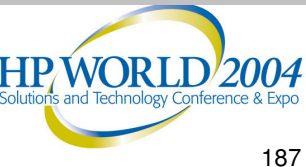

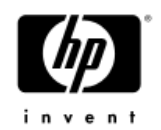

# DFDUTIL (thru system disk)

DFDUTIL

- Need to copy ODE suite to the LIF (HP9000) or HP Service Partition (Integrity)
- Download the latest disk firmware from HP support
- Store the firmware in the LIF (HP 9000) or HP Service partition (Integrity) directory
- Launch ODE from system disk by issuing ODE at the shell prompt.
  - Ex. fs0:\EFI\HP\DIAG\ODE>ode (Integrity)

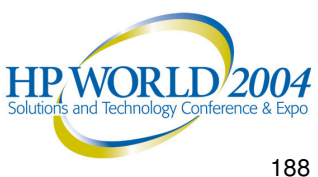

# **DFDUTIL Banner**

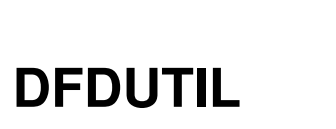

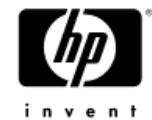

| *************************************** |                                                           |       |  |
|-----------------------------------------|-----------------------------------------------------------|-------|--|
| *****                                   |                                                           | ***** |  |
| *****                                   | Offline Diagnostic Environment                            | ***** |  |
| *****                                   | -                                                         | ***** |  |
| *****                                   | (C) Copyright Hewlett-Packard Co 1993-2003                | ***** |  |
| *****                                   | All Rights Reserved                                       | ***** |  |
| *****                                   |                                                           | ***** |  |
| *****                                   | HP shall not be liable for any damages resulting from the | ***** |  |
| *****                                   | use of this program.                                      | ***** |  |
| *****                                   |                                                           | ***** |  |
| *****                                   | TC Version B.00.11                                        | ***** |  |
| *****                                   | SysLib Version B.00.06                                    | ***** |  |
| *****                                   | Mapfile Version B.01.05                                   | ***** |  |
| *****                                   |                                                           | ***** |  |
| ********************************        |                                                           |       |  |

Type HELP for command information. ODE> dfdutil

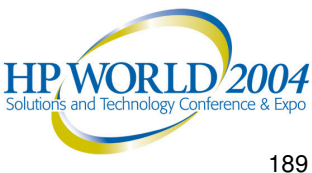

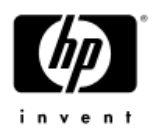

# DFDUTIL Warning Message DEDUTIL

| ***************************************                            | ****                                                        |  |  |
|--------------------------------------------------------------------|-------------------------------------------------------------|--|--|
| ****                                                               | *****                                                       |  |  |
| ***** DFDUTIL                                                      | *****                                                       |  |  |
| ****                                                               | *****                                                       |  |  |
| ***** Copyright (C) 2001-2003 by Hewlett-Packard Company           | *****                                                       |  |  |
| ***** All Rights Reserved                                          | *****                                                       |  |  |
| ****                                                               | *****                                                       |  |  |
| ***** HP shall not be liable for any damages resulting from the    | *****                                                       |  |  |
| ***** use of this program.                                         | *****                                                       |  |  |
| ****                                                               | *****                                                       |  |  |
| ***** Version B.00.11                                              | *****                                                       |  |  |
| ****                                                               | *****                                                       |  |  |
| ***************************************                            | ****                                                        |  |  |
| Type HELP for command information.                                 |                                                             |  |  |
| Entering DFD_entry()                                               |                                                             |  |  |
|                                                                    |                                                             |  |  |
| ***************************************                            | ****                                                        |  |  |
| * WARNING!                                                         | *                                                           |  |  |
| *                                                                  | *                                                           |  |  |
| * DFDUTIL must have exclusive access to all the disks you wish to  | update. *                                                   |  |  |
| * If you are in a multihost environment such as Switchover & Servi | .ceGuard,*                                                  |  |  |
| * make sure all other hosts are powered down before continuing.    | *                                                           |  |  |
| ***************************************                            |                                                             |  |  |
|                                                                    | HP WORLD 2004<br>Solutions and Technology Conference & Expo |  |  |

# **Detected Disks**

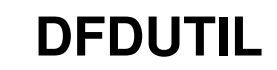

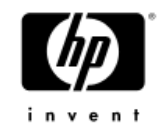

| Press <return> to continue; Type h for help<br/>Looking for SCSI devices via LSI SPT device driver<br/>The Shared Library <slmod.efi> is loaded.<br/> &lt;23&gt; modules found</slmod.efi></return> |                                        |                                |      |        |                         |
|----------------------------------------------------------------------------------------------------|----------------------------------------|--------------------------------|------|--------|-------------------------|
| Warr                                                                                                    | ning: CONFIGDATA is                    | not loaded.                    |      |        |                         |
| * * * *<br>*<br>* * * *                                                                                                    | ************************************** |                                |      |        | * * * *<br>*<br>* * * * |
| Indy                                                                                                    | . Path                                 | Product ID                     | Bus  | Size   | Rev                     |
| 0                                                                                                    | <br>0/1/1/0.0.0<br>0/1/1/0.1.0         | SCSI HP 18.2G ATLAS10K3_18_SCA | SCSI | 18. GB | <br>HP05                |
| 2                                                                                                    | 0/1/1/1.2.0                            | SCSI FUJITSU MAJ3364MC         | SCSI | 36. GB | HP07                    |
| Legend:<br>Indx = Index number used for referencing the device<br>Rev = Firmware Revision of the device                                                                                             |                                        |                                |      |        |                         |
| Note: Due to different calculation methods used, the size<br>of the device shown is only a rough approximation.<br>Create a firmware file list? (q for quit) [default for y]                        |                                        |                                |      |        |                         |

HP/WORLD/2004

### **Detected Firmware**

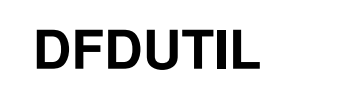

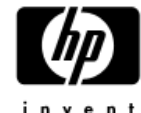

```
Create a firmware file list? (q for quit) [default for y]
Please wait while I search for all the firmware files.
Note: This may take a while if you are booting from tape.
numFile = 4
• •
Firmware Files Found (not disks)
File name
             Intended Product ID
                                            Rev.
                                                  Size
MAJ3364MC.HP08.frm rm
                                              HP08
                                                   233472
Legend:
File name = name of the firmware file
Intended Product ID = firmware file's intended product name
               = firmware Revision of the firmware file
Rev.
Size
               = exact byte size of the firmware image
eXiting DFD_entry()
DFDUTIL>
```

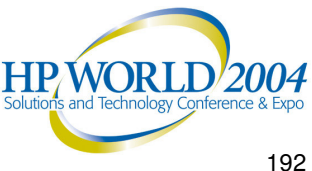

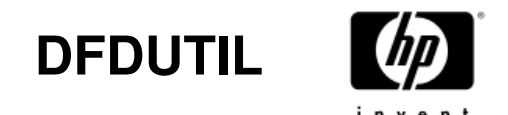

# **Update Firmware**

```
DFDUTIL> download MAJ3364MC.HP08.frm 1
About to work on (1) range of disks w/MAJ3364MC.HP08.FRM firmware file.
* Downloading firmware to a disk MAY destroy the data on the *
* disk. Make sure you have made the necessary backups.
* About to download firmware MAJ3364MC.HP08.FRM onto disk(s): 1.
Do you wish to continue with the download (y/[n]/q)? y
WARNING!
DO NOT INTERRUPT THIS PROCESS OR THE DISK MAY BE DAMAGED!
```

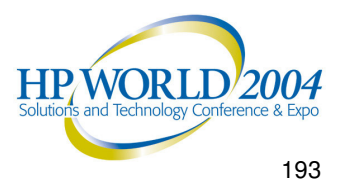

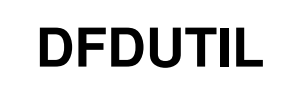

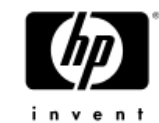

# **Update Finished**

| ******                         | *********                                                              | *****                    |          |         |
|--------------------------------|------------------------------------------------------------------------|--------------------------|----------|---------|
| * Please wait<br>* from revisi | while disk 1 at $0/1/1/0.1.0$<br>on HP07 to HP08.                      | is updated               |          |         |
|                                |                                                                        |                          |          |         |
| Please wait a                  | few minutes for file verification                                      | of the downloaded        | firmware | • • • • |
| Please wait w                  | hile the disk ROMs are updating.                                       |                          |          |         |
| 30 seconds le                  | ft                                                                     |                          |          |         |
| 20 seconds le                  | ft                                                                     |                          |          |         |
| 10 seconds le                  | ft                                                                     |                          |          |         |
| Done!                          |                                                                        |                          |          |         |
| ****                           | *****                                                                  | ****                     |          |         |
| *                              | Firmware downloaded SUCCESSFULLY                                       | ! *                      |          |         |
| *                              |                                                                        | - *                      |          |         |
| * Power off &<br>********      | on disk drive(s) to activate the : *********************************** | new firmware. *<br>***** |          |         |
| DFDUTIL>                       |                                                                        |                          |          |         |
|                                |                                                                        |                          |          |         |

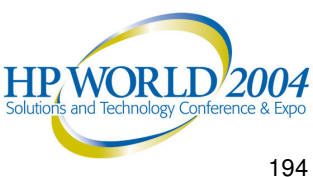

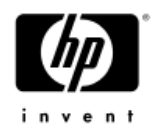

# **ODE** Troubleshooting Tips

Frequently asked questions can be found at the following website: http://docs.hp.com/hpux/onlinedocs/diag/ode/ode faq.htm

This site lists the most frequently asked questions pertaining to the Offline Diagnostics Environment.

Example:

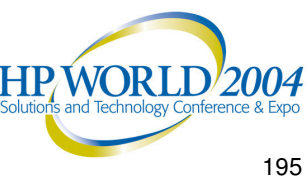

#### **ODE Frequently Asked Questions**

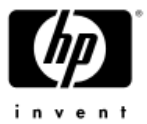

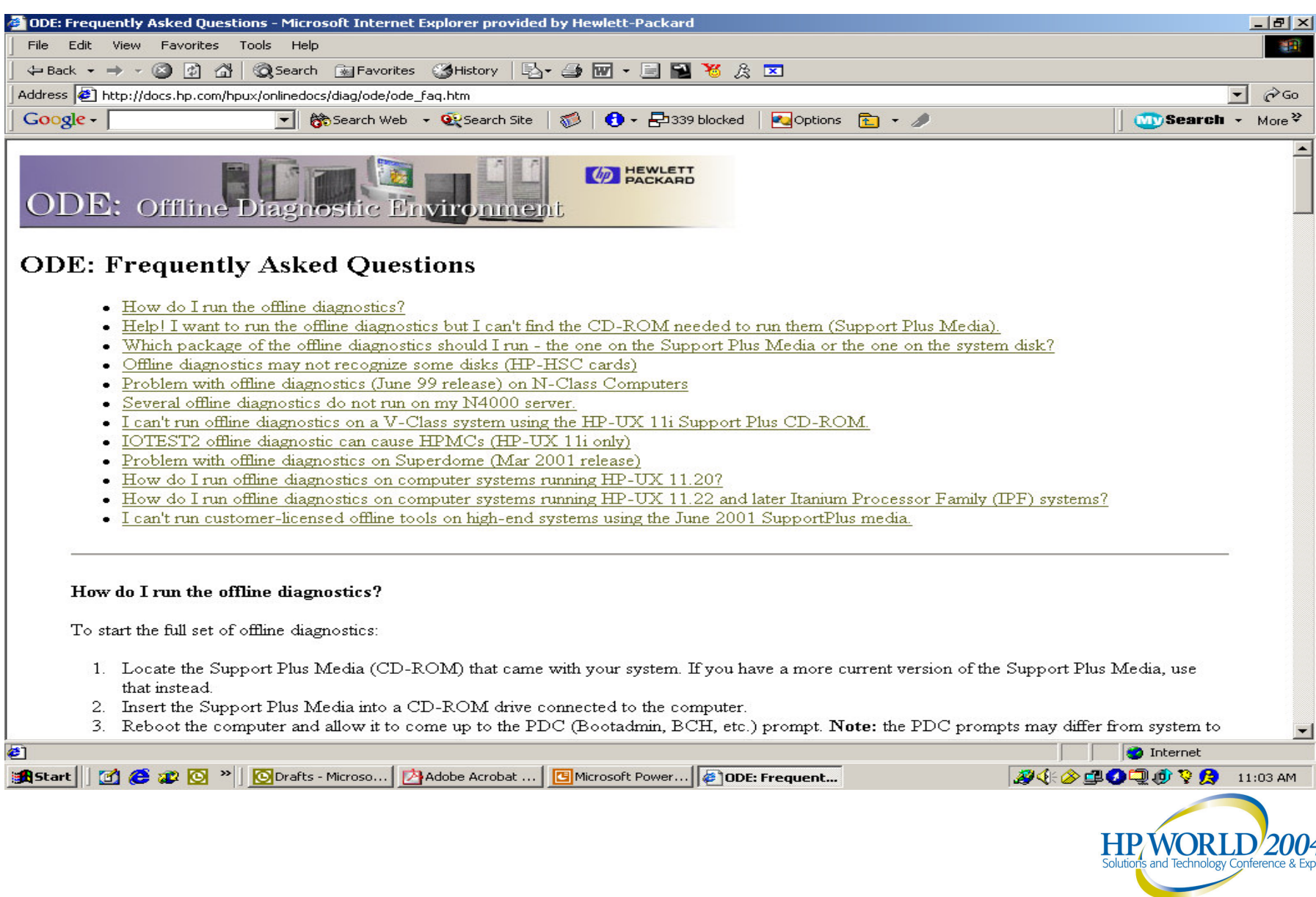

#### **ODE Frequently Asked Questions**

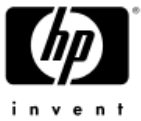

| 🗿 ODF: Freque                       | ntly Asked Questions - Microsoft Internet Explorer provided by Hewlett-Packard                                                                                                    | _ [원] X                           |
|-------------------------------------|----------------------------------------------------------------------------------------------------|-----------------------------------|
| File Edit                           | view Favorites Tools Help                                                                                                    |                                   |
| 🗘 Back 👻 =                          | 🕨 - 🔕 😰 🚮 🔞 Search 📾 Favorites 👹 History 🔤 - ᢖ 🐨 - 🚍 🎦 🧏 🕱                                                                                                    |                                   |
| Address 🦉 ht                        | tp://docs.hp.com/hpux/onlinedocs/diag/ode/ode_faq.htm#nocd                                                                                                    | ▼ ∂ 60                            |
| Google -                            | 💽 💏 Search Web 👻 👽 Search Site 🛛 🎲 🛛 🔂 🗸 🔁 339 blocked 🛛 🔁 Options 💼 👻 🥒                                                                                                    | <b>∭Search →</b> More <sup></sup> |
| Help                                | I want to run the offline diagnostics but I can't find the CD-ROM needed to run them (Support Plus Media).                                                                                                    | <u> </u>                          |
| If you                              | have installed the diagnostics bundle ("OnlineDiag"), you can run some of the offline diagnostics from the LIF volume of the system                                                                                         | disk.                             |
| This <sub>F</sub><br>For 3<br>For 6 | ackage of the offline diagnostics provides a subset of the most commonly used offline diagnostics:<br>2-bit systems (e.g., K-Class): MAPPER, IOTEST, PERFVER.<br>4-bit systems (e.g., N-Class): MAPPER2, IOTEST2, PERFVER2. |                                   |
| To st                               | art the offline diagnostics from the LIF volume of the system disk.                                                                                                    | _                                 |
| 1.                                  | Reboot the computer and allow it to come up to the PDC (Bootadmin, BCH, etc.) prompt. Note: the PDC prompts may differ fr system.                                                                                           | om system to                      |
| 2.                                  | At the PDC (Bootadmin, BCH, etc.) prompt, boot from the primary boot path and then choose to interact with IPL (ISL).                                                                                                    |                                   |
|                                     | Main Menu: Enter command or menu > boot primary<br>Interact with IPL (Y, N, or Cancel)?> y                                                                                                    |                                   |
| 3.                                  | At the ISL prompt, type ODE:                                                                                                    |                                   |
|                                     | ISL> ODE                                                                                                    |                                   |
| 4.                                  | At the ODE> prompt, type the offline diagnostic program you want to run. For example:                                                                                                    |                                   |
|                                     | ODE> mapper                                                                                                    |                                   |
| 76                                  |                                                                                                    |                                   |
| Whic                                | h package of the offline diagnostics should I run - the one on the Support Plus Media or the one on the system disk?                                                                                                    |                                   |
|                                     |                                                                                                    |                                   |
| In gei                              | neral, we suggest that you run the offline diagnostics from the Support Plus Media:                                                                                                    |                                   |
| נ                                   |                                                                                                    | 🥣 Internet                        |
| 🛱 Start 📗 [                         | 🕽 🥭 🐲 🔯 🎽 🔯 Drafts - Microso 🛛 🖄 Adobe Acrobat 🛛 📴 Microsoft Power 🖗 ODE: Frequent                                                                                                    | ) 🗐 🍈 🂱 👧 🛛 11:03 AM              |
|                                     | Solutio                                                                                                    | WORLD 2004                        |
| 7/5/200                             | HP World 2004, Solutions and Technology Conference & Expo                                                                                                    | 107                               |

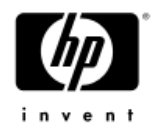

# Questions?

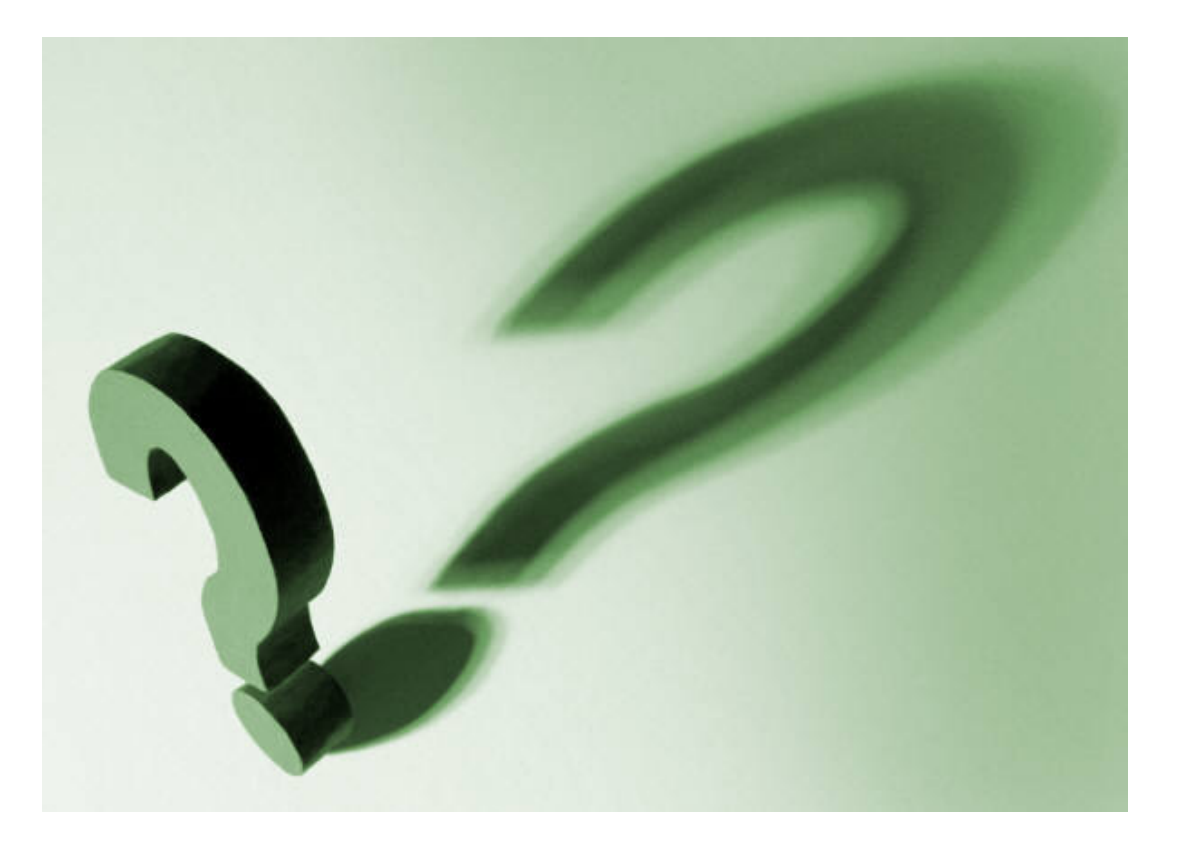

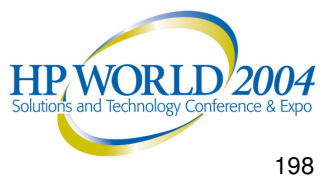

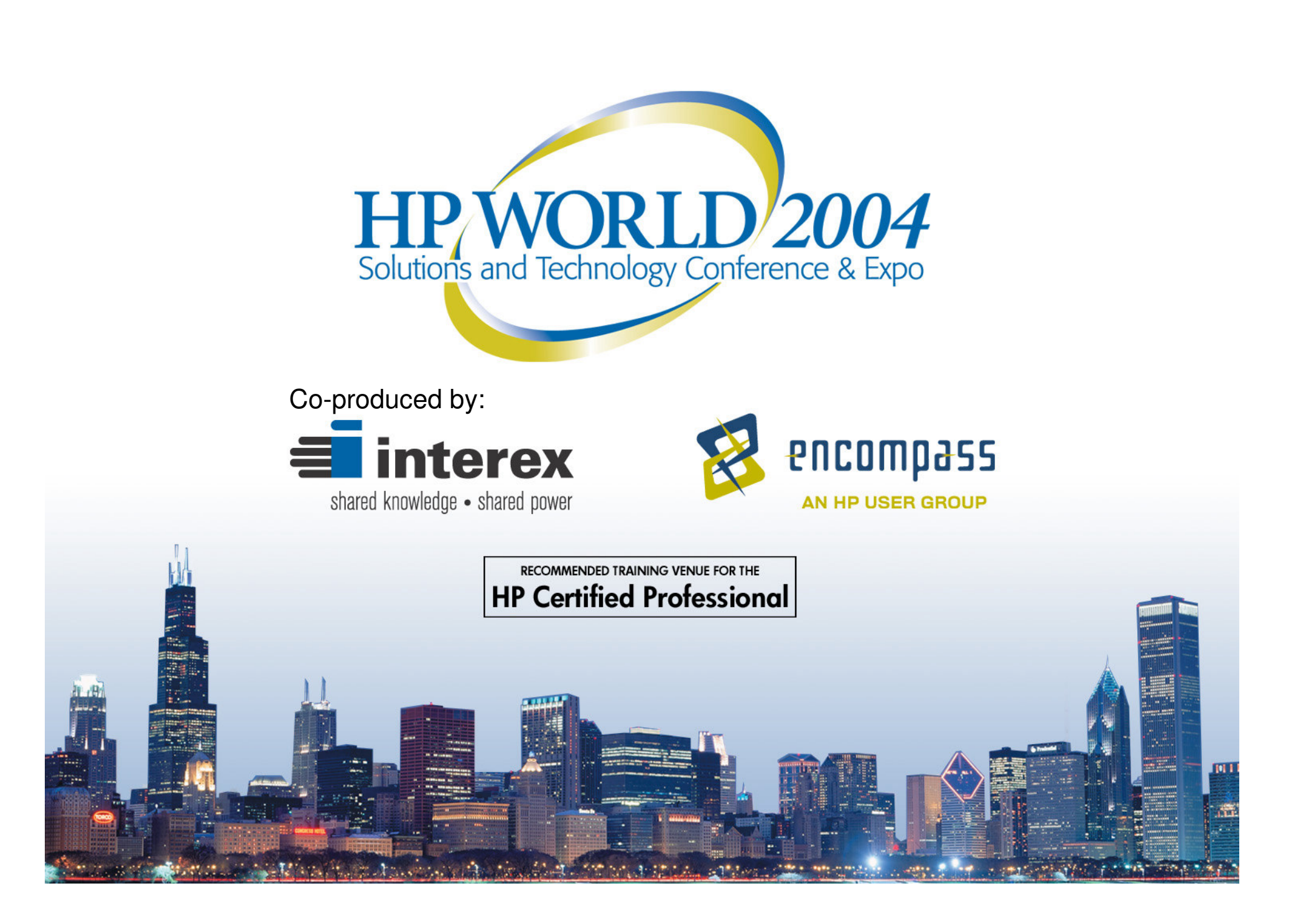

invent

®